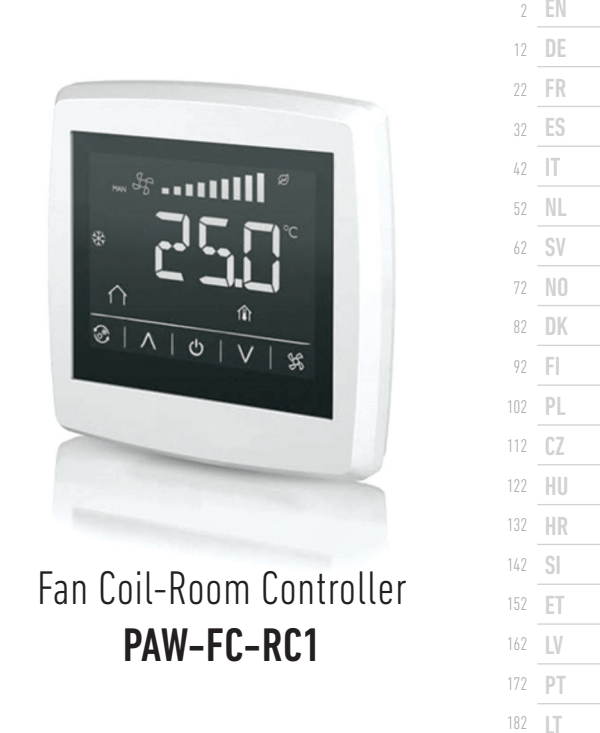

## INSTRUCTION

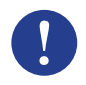

#### Note!

More information about the product can be found in the manual, which is available for download from www.aircon.panasonic.eu

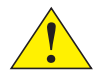

#### Caution!

Read and understand the instruction before using the product.

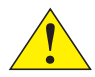

#### Caution!

Ensure that the installation complies with local safety regulations.

#### Warning!

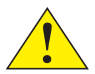

Before installation or maintenance, the power supply must first be disconnected in order to prevent potentially lethal electric shocks! Installation or maintenance of this unit should only be carried out by qualified personnel. The manufacturer is not responsible for any eventual damage or injury caused by inadequate skills during installation, or through removal of or deactivation of any security devices.

# FUNCTION

The room thermostat regulates heating and/or cooling in a room via digital outputs on/off for valves in 2 or 4 pipe installations and for 3-speed fan control. The touch screen shows the actual operating state and is also used to access all parameters, such as setpoint, hysteresis, fan speed etc. The unit has a built-in room temperature sensor. The change-over (between heating and cooling at 2 pipe installation) can be controlled by selecting the mode on the display or via a digital input connected to any potential free contact (e.g. heat pump in COOL mode). Functions such as mould protection and automatic valve exercise ensures a proper functionality and a problem free work over the time.

#### HANDLING

The display behaves differently depending on the mode and the state that the controller is currently operating in. The thermostat can be in one of the following states:

- Off: Energy stop state where the controller neither heats nor cools. No background light is lit, only the On/Off button is shown and usable.
- Occupied: Comfort (Standard) state or if a presence detector is connected and someone is in the room. Optimal heating and cooling takes place.
- Standby: Energy saving state where reduced heating or cooling takes place.

| Symbol     | Description                                                                       |                                                                    |  |  |
|------------|-----------------------------------------------------------------------------------|--------------------------------------------------------------------|--|--|
| C          | On/Off button                                                                     |                                                                    |  |  |
| $\land$    | Arrow up = increase button for setpoint adjustment +                              | for start parameter list: press<br>both together until the display |  |  |
| $\searrow$ | Arrow down = decrease button for setpoint adjustment -                            | shows 0000, then short "up" to show P001                           |  |  |
|            | Changeover button to switch between heating and cooling via the display           |                                                                    |  |  |
| K          | Fan button to regulate the fan speed via the display between AUTO MAN (off/1/2/3) |                                                                    |  |  |

The display can be in 3 modes, when controller state is Occupied or Standby:

- Active mode: The controller is activated, but no changes are made now. The display shows either the current room temperature (standard) or the calculated setpoint (if parameter P045 is set to 0).
- Setpoint mode: This mode is activated when pressing one of the arrows when in Active mode. Either the calculated setpoint ± adjustment (standard) or the current user defined setpoint adjustment (if P046 = 1) are shown.
- Idle mode: The controller has been inactive during a set time span (activatable with P044 > 0 seconds). All buttons and segments, except the two arrows, are dimmed down in the display.

# INSTALLATION

EN

NL

- Install the attached clamp-on temperature sensor at the supply pipeline from the heat pump. Extend the cable if necessary up to 50m with J-Y(St)Y 2x2x0,8.
- Separate the back plate from the display part with a small screwdriver. Insert him in the grooves at the bottom of the display part and turn it slightly.
- 3. Connect the wires to the terminals.

| Terminal | Description                                                                                                    |  |
|----------|----------------------------------------------------------------------------------------------------|--|
| L        | Supply voltage 230V AC Phase                                                                                                |  |
| Ν        | Supply voltage 230V AC Neutral                                                                                              |  |
| FAN1     | Fan speed 1, digital output                                                                                                 |  |
| FAN2     | Fan speed 2, digital output                                                                                                 |  |
| FAN3     | Fan speed 3, digital output                                                                                                 |  |
| Heat     | Heating and Cooling valve actuator at 2-pipe installation, Heating valve actuator<br>at 4-pipe installation, digital output |  |
| Cool     | Cooling valve actuator at 4-pipe installation, digital output                                                               |  |
| AI       | external temperature sensor, analog input                                                                                   |  |
| DI       | external potential-free contact, digital input                                                                              |  |
| GND      | Ground /reference potential for AI, DI and Modbus Com N                                                                     |  |
| А        | Serial communication port Com A, Modbus RTU                                                                                 |  |
| В        | Serial communication port Com B, Modbus RTU                                                                                 |  |

Standard 2-pipe installations (see manual for optional 4-pipe installations):

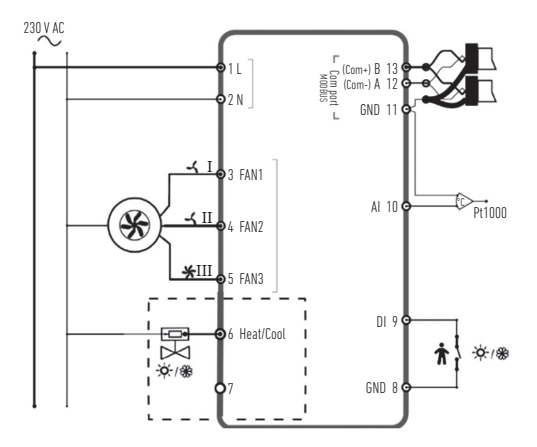

- 4. Place the back plate over the electrical wallbox and fasten it on the wall using the mounting holes.
- 5. Clip the display back on to the back plate. Switch on the power supply. Controller starts in Off state. Press On/Off button to switch to On state.

## SETTINGS

Starting from display is in active mode, the controller settings can be edit in the following way:

- 1. Press both arrow buttons together until the display shows 0000.
- 2. Then press short "up", to show POO1 = Parameter 1.
- 3. Use "up" or "down" to step through the parameter list.
- 4. Press shortly the On/Off button to go in edit mode. Setting value is shown and flashes.
- 5. Edit the value by arrow buttons "up" or "down".
- Confirm your edit with press the On/Off button. Display jumps back to the parameter number.

If the display is left in the Parameter menu for more than 10 seconds without any activity (buttons pressed), the controller will automatically exit the parameter menu. The parameter menu can also be left, with the selection of "EXIT" and confirm with On/Off.

The most important parameters are:

| No.  | Description                                                                      | Basic | Min | Max |
|------|----------------------------------------------------------------------------------|-------|-----|-----|
| P001 | Basic setpoint (SPbasic)                                                         | 20°C  | 5   | 50  |
| P002 | Hysteresis used for setpoint calculation at Occupied state (heating and cooling) | 1K    | 1   | 10  |
| P003 | Hysteresis used for setpoint calculation at Standby state (heating and cooling)  | 5K    | 1   | 30  |

LT

| No.  | Description                                                                                                    | Basic | Min | Max |
|------|----------------------------------------------------------------------------------------------------|-------|-----|-----|
| P008 | Controller mode<br>0 = 2-pipe systems<br>1 = 4-pipe systems                                                                                                    | 0     | 0   | 1   |
| P009 | Change-over mode, fan release function via heat pump<br>supply sensor at Al<br>4 = manual setting in the display via button<br>5 = manual Heat<br>6 = manual Cool<br>7 = automatic via digital input DI | 4     | 0   | 7   |
| P010 | Temperature difference between the current room temperature and the water temperature (AI1) to release the fan at Heat mode                                                                             | 3K    | 1   | 50  |
| P011 | Temperature difference between the current room temperature and the water temperature (AI1) to release the fan at Cool mode                                                                             | 3K    | 1   | 50  |
| P012 | Operating mode for DI<br>0 = no contact connected<br>1-2 = not used<br>3 = presence detector connected<br>(switches between Standby and Occupied state)<br>4 = change-over (heat pump in COOL mode)     | 0     | 0   | 4   |
| P044 | Inactive delay<br>Delay for the display to dim down and enter Idle mode.<br>If set to 0 (Basic) the display never dims down.                                                                            | 0 s   | 0   | 600 |

| No.  | Description                                                                        | Basic | Min | Max |
|------|------------------------------------------------------------------------------------|-------|-----|-----|
| P045 | Display setting Active mode, shows current<br>0 = setpoint 1 = room temperature    | 1     | 0   | 1   |
| P046 | Display setting Setpoint (SP) mode, shows<br>0 = calculated SP                     | 0     | 0   | 1   |
| P047 | Maximum setpoint adjustment increase                                               | ЗK    | 0   | 20  |
| P048 | Maximum setpoint adjustment decrease                                               | ЗK    | 0   | 20  |
| P049 | Brightness of segment at Active and Setpoint mode as well as in the parameter list | 100 % | 0   | 100 |
| P055 | Version number, device type dependent                                              |       |     |     |
| EXIT | leave the parameter menu, confirm with On/Off                                      |       |     |     |

# **ERROR MESSAGES**

The controller shows an error message, if the measured temperature is outside the limits or there is no connection to the sensor. The following messages may appear:

| Description                                   | To do                                                                                                    |
|-----------------------------------------------|----------------------------------------------------------------------------------------------------|
| Measured value at AI less than low limit 0°C  | check the temperature of the pipeline and                                                                                                    |
| Measured value at AI exceeds high limit 80°C  | be between $1k\Omega$ and $1,309k\Omega$ )                                                                                                    |
| Error: short circuit or open connection at Al | check the cable between controller Al                                                                                                    |
|                                               | Description<br>Measured value at AI less than low limit 0°C<br>Measured value at AI exceeds high limit 80°C<br>Error: short circuit or open connection at AI |

NL DK

EN

# **TECHNICAL DATA**

| Dimensions, external   | 95 x 95 x 50.5 mm (WxHxD)                                                                                     |
|------------------------|----------------------------------------------------------------------------------------------------|
| Mounting               | flush-mounted on the wall of this room in which the temperature should be controlled                          |
| Cable connection       | Screw terminals max. 1.5 mm <sup>2</sup> (AWG16)                                                              |
| Supply voltage         | 230 V AC (207253 V ~ 50/60 Hz)                                                                                |
| Power consumption      | < 2 VA                                                                                                    |
| Protection class       | IP30                                                                                                    |
| Ambient temperature    | 050 °C                                                                                                    |
| Ambient humidity       | 1090 %RH (non-condensing)                                                                                     |
| Analogue inputs (AI)   | 1 x PT1000 clamp-on sensor for heat pump supply temperature or other functions                                |
| Digital inputs (DI)    | 1 x potential-free contact for presence detection or change-over<br>(closed = active/cooling)                 |
| Digital outputs (DO)   | 230 V AC, max. 5 A, Relay contacts, 2 x for on/off valve actuators<br>(heat/cool), 3 x for 3-step fan control |
| Measuring range, temp. | 050 °C, external sensor at AI: 080°C                                                                          |
| Accuracy, temperature  | ± 0,5 K                                                                                                    |
| Setpoint adjustment    | 550 °C                                                                                                    |
| Communication port     | 1 x RS485 Modbus (RTU)<br>default: address 1, 9600bps, Even, 1 stop bit                                       |

#### **ADDITIONAL FUNCTIONS**

EN

NL

The controller has a serial interface through which he provides all parameters as Modbus data points. The settings for the communication (address, speed, parity, timing) and a list of all data points, you will find in the manual which is available for download from **www.aircon.panasonic.eu**.

| NOTES | SV |
|-------|----|
|       | NO |
|       | DK |
|       | FI |
|       | PL |
|       | CZ |
|       | HU |
|       | HR |
|       | SI |
|       | ET |
|       | LV |
|       | PT |
|       |    |

## INSTALLATIONSANLEITUNG

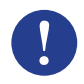

#### Hinweis!

Weitere Informationen zum Produkt finden Sie im Bedien-handbuch, dass Sie von www.aircon.panasonic.eu herunterladen können.

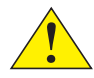

#### Vorsicht!

Lesen Sie diese Installationsanleitung vor Einsatz des Produktes.

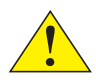

#### Vorsicht!

Vergewissern Sie sich, dass die Installation die lokalen Sicherheits-anforderungen erfüllt.

#### Warnung!

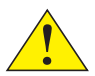

Vor der Installation oder der Wartung muss die Stromversorgung getrennt werden, um tödliche Stromschläge zu vermeiden. Montage und Wartung dieses Geräts dürfen nur von Fachkräften durchgeführt werden. Der Hersteller haftet nicht für Schäden, die durch mangelnde Fachkenntnisse bei der Installation oder durch das Entfernen oder die Manipulation von Sicherheitsvorkehrungen verursacht werden.

### FUNKTION

Der Raumthermostat regelt das Heizen und/oder Kühlen eines Raumes über digitale Ausgänge EIN/AUS für Ventile in 2- oder 4-Rohr Systemen und für eine 3-stufige Ventilatorsteuerung. Das Touch-Display zeigt den aktuellen Betriebsstatus sowie Sollwert, Hysterese, Ventilator-Stufe usw. Das Gerät hat einen eingebauten Raumtemperaturfühler. Die Change-Over Funktion (Umschaltung zwischen Heizen und Kühlen in 2-Rohr Systemen) kann gesteuert werden durch die Auswahl am Display oder mittels eines digitalen Eingangs, verbunden mit einem potentialfreien Kontakt (z.B. Wärmepumpe in COOL Mode). Funktionen wie Schimmelvermeidung und Blockierschutz der Ventile, sorgen für einwandfreies und problemloses Arbeiten über lange Zeit.

#### BEDIENUNG

DE

NL

Das Display reagiert unterschiedlich, je nach dem in welchem Status und Modus sich der Thermostat gerade befindet. Der Regler kann sich in einem der folgenden Status befinden:

- Aus: Energie Stopp Status, wobei der Thermostat weder heizt noch kühlt. Die Hintergrundbeleuchtung ist aus, nur die Ein/Aus-Taste ist sichtbar / nutzbar
- Standby: Energiesparstatus für reduziertes Heizen und Kühlen.

| Symbol     | Beschreibung                                                                                                    |                                                           |  |  |
|------------|----------------------------------------------------------------------------------------------------|-----------------------------------------------------------|--|--|
| Ċ          | Ein/Aus Taste                                                                                                    |                                                           |  |  |
| $\wedge$   | Pfeil hoch = erhöhen Taste<br>für Sollwert Anpassung +                                                                                                    | Starten der Parameterliste:<br>beide drücken, bis 0000 im |  |  |
| $\searrow$ | Pfeil runter = reduzieren Taste<br>für Sollwert Anpassung -                                                                                                    | Display erscheint, dann kurz<br>"hoch" um POO1 zu zeigen  |  |  |
|            | Change-Over Taste, zum Umschalten<br>zwischen Heizen und Kühlen über das Display<br>Ventilator Taste zur Steuerung der Drehzahlstufen<br>AUTO / MAN (Aus/1/2/3) über das Display |                                                           |  |  |
| ¥          |                                                                                                    |                                                           |  |  |

Wenn der Reglerstatus Belegt oder Standby ist, kann sich die Anzeige in 3 verschiedenen Modi befinden:

- Aktiv-Mode: Das Display zeigt entweder die momentane Raumtemperatur (Standard) oder den berechneten Sollwert (wenn P045 = 0) an, solange nicht eine Pfeiltaste zur Sollwertanpassung gedrückt wird.
- Sollwert-Mode: Nachdem eine Pfeiltaste gedrückt wurde, zeigt das Display entweder den berechneten Sollwert ± Anpassung (Standard) oder die momentane Sollwertanpassung (wenn P046 = 1) an.
- Idle mode: Werden die Tasten eine bestimmte Zeit (aktivierbar mit P044 > 0 Sek.) nicht berührt, dann erlischt die Displaybeleuchtung und nur die Pfeiltasten bleiben sichtbar. Reaktivierung durch Berührung einer Pfeiltaste

# INSTALLATION

- Den beigefügten Anlegetemperaturfühler an das Vorlaufrohr der Wärme-pumpe montieren. Das Kabel kann mit J-Y(St)Y 2x2x0,8 auf bis zu 50m verlängert werden.
- Mit Hilfe eines Schraubendrehers das Displayteil des Reglers von der Rückseite (Sockel) trennen. Dazu diesen in die kleinen Kerben an der unteren Kante des Displayteils einführen und leicht verdrehen.
- 3. Die Leitungen an den Reglerklemmen anschließen.

| Klemme | Beschreibung                                                                                                    | NU  |
|--------|----------------------------------------------------------------------------------------------------|-----|
| L      | Spannungsversorgung 230V AC Phase                                                                                    | DK  |
| Ν      | Spannungsversorgung 230V AC Neutralleiter                                                                            | FL  |
| FAN1   | Ventilator Drehzahl Stufe 1, digitaler Ausgang                                                                       | DI  |
| FAN2   | Ventilator Drehzahl Stufe 2, digitaler Ausgang                                                                       | FL. |
| FAN3   | Ventilator Drehzahl Stufe 2, digitaler Ausgang                                                                       | CZ  |
| Heat   | Heiz- und Kühlventilantrieb bei 2-Rohr Installation,<br>Heizventilantrieb bei 4-Rohr Installation, digitaler Ausgang | HU  |
| Cool   | Kühlventilantrieb bei 4-Rohr Installation, digitaler Ausgang                                                         | HR  |
| AI     | externer Temperaturfühler, analoger Eingang                                                                          | SI  |
| DI     | externer potentialfreier Kontakt, digitaler Eingang                                                                  | JI  |
| GND    | Masse / Referenzpotential für AI, DI and Modbus Com N                                                                | ET  |
| А      | serielle Kommunikationsschnittstelle Com A, Modbus RTU                                                               | LV  |
| В      | serielle Kommunikationsschnittstelle Com B, Modbus RTU                                                               | DT  |

.

EN De

NL

Standard 2-Rohr Installation (s. Handbuch für optionale 4-Rohr Installation):

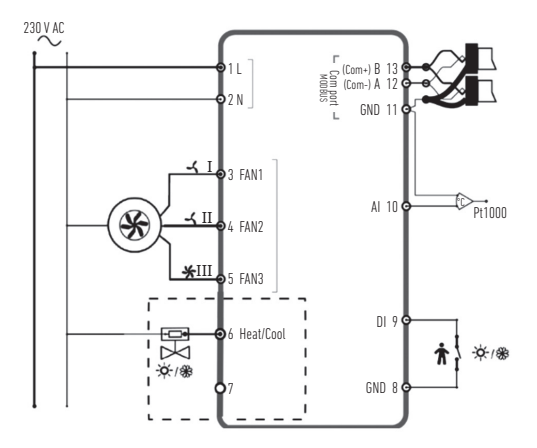

- Die R
  ückseite des Reglers (Sockel) 
  über eine Unterputzdose platzieren und durch die Bohrl
  öcher mit Schrauben befestigen.
- Das Displayteil oben einhängen und unten einrasten. Die Spannungs-versorgung einschalten. Der Regler startet im Aus Status. Ein/Aus Taste drücken, um den Regler einzuschalten.

### **EINSTELLUNGEN**

Ausgehend vom Display in Aktiv-Mode, beschreiben die folgenden Schritte, wie die Reglereinstellungen

geändert werden können:

| 1.              | Beide                                                                                                    | eide Pfeiltasten gleichzeitig drücken und halten, bis 0000 angezeigt wird.                                                                                                    |                              |                      |             |  |
|-----------------|----------------------------------------------------------------------------------------------------|----------------------------------------------------------------------------------------------------|------------------------------|----------------------|-------------|--|
| 2.              | Danr                                                                                                    | ann kurz die Taste Pfeil "hoch" drücken, damit P001 = Parameter 1 erscheint.                                                                                                    |                              |                      |             |  |
| 3.              | "hocl                                                                                                    | n" oder "runter" benutzen, um durch die Parameterliste zu gehe                                                                                                    | n.                           |                      |             |  |
| 4.              | Durc<br>Der E                                                                                                    | Durch kurzes Drücken der "Ein/Aus" Taste in den Änderungsmodus wechseln.<br>Der Einstellwert wird angezeigt und blickt.                                                                        |                              |                      |             |  |
| 5.              | Den                                                                                                    | Wert ändern mit den "hoch" und "runter" Pfeiltasten.                                                                                                    |                              |                      |             |  |
| 6.              | Die Änderung bestätigen durch Drücken der Ein/Aus Taste.<br>Woraufhin die Anzeige zurückspringt auf die Parameternummer. |                                                                                                    |                              |                      |             |  |
| We<br>ge<br>"EX | enn da<br>drücki<br>(IT" w                                                                                               | is Display eine Parameternummer zeigt und länger als 10 Seku<br>t wird, beendet der Regler automatisch das Parameter-menü. Z<br>ählen und mit Ein/Aus bestätigen. Die wichtigsten Parameter si | nden kei<br>um sofor<br>ind: | ne Taste<br>tigen Be | e<br>eender |  |
| I               | No.                                                                                                    | Beschreibung                                                                                                    | Basic                        | Min                  | Max         |  |
| Р               | 001                                                                                                    | Basis-Sollwert (SP <sub>basic</sub> )                                                                                                    | 20°C                         | 5                    | 50          |  |
| Р               | 002                                                                                                    | Hysterese zur Sollwertberechnung im Status Belegt<br>(Heizen und Kühlen)                                                                                                    | 1K                           | 1                    | 10          |  |
| Р               | 003                                                                                                    | Hysterese zur Sollwertberechnung im Status Standby (Heizen und Kühlen)                                                                                                    | 5K                           | 1                    | 30          |  |

DE NL DK

| No.  | Beschreibung                                                                                                    | Basic | Min | Max |
|------|----------------------------------------------------------------------------------------------------|-------|-----|-----|
| P008 | Regler Mode / Anlagentyp<br>0 = 2-Rohr System 1 = 4-Rohr System                                                                                                    | 0     | 0   | 1   |
| P009 | Change-Over Mode, Ventilatorfreigabefunktion<br>über Wärmepumpen-Vorlauffühler an Al<br>4 = manuelle Auswahl im Display über Taste<br>5 = manuell Heizen 6 = manuell Kühlen<br>7 = automatisch über digitalen Eingang Dl            | 4     | 0   | 7   |
| P010 | Temperaturdifferenz zwischen aktueller Raum-temperatur<br>und Wassertemperatur (A11), um den Ventilator im<br>Heizmodus freizugeben                                                                                                 | ЗK    | 1   | 50  |
| P011 | Temperaturdifferenz zwischen aktueller Raum-temperatur<br>und Wassertemperatur (A11), um den Ventilator im<br>Kühlmodus freizugeben                                                                                                 | ЗK    | 1   | 50  |
| P012 | Betriebsart für DI<br>0 = kein Kontakt verbunden 1-2 = ungenutzt<br>3 = Präsenzmelder angeschlossen<br>(Umschaltung zwischen Standby und Belegt)<br>4 = Change-Over (Wärmepumpe Kühlbetrieb)                                        | 0     | 0   | 4   |
| P044 | Verzögerter Wechsel in den Ruhezustand<br>Verzögerung für das Ausschalten der Display-beleuchtung<br>und das Wechseln in den Ruhe-zustand. Bei Einstellung<br>auf O (Standard) wird die Displaybeleuchtung niemals<br>ausgeschaltet | 0 s   | 0   | 600 |

EN

|      |                                                                                              |       |     |     | . 1 |
|------|----------------------------------------------------------------------------------------------|-------|-----|-----|-----|
| No.  | Beschreibung                                                                                 | Basic | Min | Max |     |
| P045 | Display im Aktiv Mode, zeigt aktuelle(n)<br>0 = Sollwert 1 = Raumtemperaturistwert           | 1     | 0   | 1   |     |
| P046 | Display im Sollwert (SW) Mode, zeigt<br>0 = berechneten SW 1 = SW Anpassung ±                | 0     | 0   | 1   |     |
| P047 | Maximale Sollwert Anpassung, Anhebung                                                        | ЗK    | 0   | 20  |     |
| P048 | Maximale Sollwert Anpassung, Absenkung                                                       | ЗK    | 0   | 20  | -   |
| P049 | Helligkeit der Displaybeleuchtung im Aktiv und Sollwert<br>Mode, sowie in der Parameterliste | 100 % | 0   | 100 | -   |
| P055 | Versionsnummer, abhängig vom Gerätetyp                                                       |       |     |     |     |
| EXIT | Auswählen, um Parametermenü zu verlassen                                                     |       |     |     |     |

### FEHLERMELDUNGEN

Der Regler zeigt eine Fehlermeldung, wenn die gemessene Temperatur außerhalb der Grenzwerte liegt oder keine Verbindung zum Sensor besteht. Die folgenden Meldungen können angezeigt werden:

| Anzeige | Beschreibung                                           | Was ist zu tun?                               |
|---------|--------------------------------------------------------|-----------------------------------------------|
| LO      | Messwert an AI kleiner als Untergrenze 0°C             | Prüfe die Temperatur der Rohrleitung          |
| HI      | Messwert an Al größer als Obergrenze 80°C              | (muss zwischen 1kΩ und 1,309kΩ liegen)        |
| ERR     | Error / Fehler: Kurzschluss oder<br>Unterbrechung an A | Prüfe das Kabel zwischen<br>Al und dem Fühler |

r

### **TECHNISCHE DATEN**

| Abmessungen, außen               | 95 x 95 x 50.5 mm (BxHxT)                                                                                                    |
|----------------------------------|----------------------------------------------------------------------------------------------------|
| Montage                          | Unterputz an der Wand des Raumes, in dem die Temperatur geregelt werden sollv                                                 |
| Kabelanschluss                   | Schraubklemmen max. 1.5 mm <sup>2</sup> (AWG16)                                                                               |
| Spannungsversorgung              | 230 V AC (207253 V ~ 50/60 Hz)                                                                                                |
| Leistungsaufnahme                | < 2 VA                                                                                                    |
| Schutzart                        | IP30                                                                                                    |
| Umgebungstemperatur              | 050 °C                                                                                                    |
| Umgebungsfeuchte                 | 1090 %RH (nicht kondensierend)                                                                                                |
| Analoger Eingang (AI)            | 1 x PT1000 für Anlegefühler am Vorlauf der Wärmepumpe oder<br>für andere Funktionen                                           |
| Digitaler Eingang (DI)           | 1 x für potentialfreien Kontakt vom Präsenz-melder oder<br>für Change-Over (1 = aktiv/kühlen)                                 |
| Digitale Ausgänge (DO)           | 230 V AC, max. 5 A, Relais Kontakte, 2 x für Ein/Aus Ventilantriebe<br>(heizen/kühlen), 3 x für 3-stufige Ventilatorsteuerung |
| Messbereich, Temp.               | 050 °C, externer Fühler an Al: 080°C                                                                                          |
| Genauigkeit, Temp.               | ± 0,5 K                                                                                                    |
| Sollwertanpassung                | 550 °C                                                                                                    |
| Kommunikations-<br>schnittstelle | 1 x RS485 Modbus (RTU), Auslieferzustand:<br>Adresse 1, 9600bps, gerade, 1 Stoppbit                                           |

### ZUSATZFUNKTIONEN

DE

NL

Der Regler verfügt über eine serielle Schnittstelle, über die er alle Parameter als Modbus-Datenpunkte bereitstellt. Die Einstellungen für die Kommunikation (Adresse, Geschwindigkeit, Parität, Timing) und eine Liste aller Datenpunkte finden Sie im Handbuch. Auf **www.aircon.panasonic.eu** steht dieses zum Herunterladen bereit.

NOTIZEN DK PL.

### INSTRUCTIONS

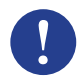

#### Remarque

Vous trouverez de plus amples informations sur le produit dans le manuel, disponible au téléchargement à l'adresse www.aircon.panasonic.eu.

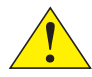

#### Mise en garde

Veillez à lire et à comprendre les instructions avant d'utiliser le produit.

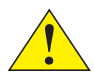

#### Mise en garde

Assurez-vous que l'installation est réalisée conformément aux réglementations locales en matière de sécurité.

#### Avertissement

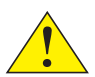

Avant toute opération d'installation ou de maintenance, veillez à couper l'alimentation électrique afin de prévenir tout risque de choc électrique potentiellement mortel. L'installation et la maintenance de cet appareil doivent être effectuées uniquement par un technicien qualifié. Le fabricant décline toute responsabilité concernant les dommages ou blessures susceptibles de se produire à la suite d'une installation réalisée par une personne n'ayant pas les compétences requises, ou découlant du retrait ou de désactivation d'un dispositif de sécurité, quel qu'il soit.

# FONCTIONNEMENT

Le thermostat ambiant ajuste le chauffage et/ou la climatisation dans une pièce via la commutation des sorties numériques associées aux valves pour les installations à 2 ou 4 tubes et pour le contrôle des ventilateurs à 3 vitesses. L'écran tactile indique l'état de fonctionnement actuel. Il permet également d'accéder à l'ensemble des paramètres (point de consigne, hystérésis, vitesse du ventilateur, etc.). L'appareil est doté d'un capteur de température ambiante intégré. Vous pouvez commander la permutation entre chauffage et la climatisation sur une installation à 2 tubes en sélectionnant le mode à l'écran ou via une entrée numérique connectée à un contact sans potentiel (par exemple, une pompe à chaleur en mode Climatisation). Certaines fonctions, comme la protection anti-moisissure et le test automatique des valves, garantissent le fonctionnement optimal du système à long terme.

#### MANIPULATION

L'affichage change selon le mode et l'état de fonctionnement actuels du régulateur. Le thermostat peut être dans l'un des états suivants :

- Arrêt : état d'arrêt dans lequel le régulateur ne commande ni le chauffage, ni la climatisation. Le rétroéclairage est éteint. Seul le bouton Marche/Arrêt apparaît et peut être utilisé.
- Occupé : lorsque l'état Confort (par défaut) est activé, ou lorsqu'un détecteur de présence est connecté et qu'une personne est présente dans la pièce. L'appareil assure alors un chauffage ou une climatisation de manière optimale.
- Veille : état d'économie d'énergie, dans lequel le système réduit l'intensité du chauffage ou de la climatisation.

FR

| Symbole      | Description                                                                                   |                                                                                                    |  |
|--------------|-----------------------------------------------------------------------------------------------|----------------------------------------------------------------------------------------------------|--|
| Ċ            | Bouton Marche/Arrêt                                                                           |                                                                                                    |  |
| $\wedge$     | Flèche vers le haut :<br>augmentation du point de consigne                                    | Pour afficher la liste de paramètres,<br>appuyez simultanément sur les                                                                            |  |
| $\checkmark$ | Flèche vers le bas : réduction<br>du point de consigne                                        | deux boutons fléchés jusqu'à ce<br>que l'écran affiche « 0000 », puis<br>appuyez brièvement sur la flèche<br>vers le haut pour afficher « P001 ». |  |
|              | Bouton de permutation, permettant de basculer entre chauffage et climatisation depuis l'écran |                                                                                                    |  |
| 10           | Deuter anne staat de séales le úteres du unstileteur desuis l'ésses :                         |                                                                                                    |  |

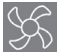

Bouton permettant de régler la vitesse du ventilateur depuis l'écran : mode AUTO ou MAN (arrêt/1/2/3).

Lorsque le régulateur est à l'état Occupé ou Veille, l'écran peut être dans l'un des 3 modes suivants :

- Mode Actif : le régulateur est activé, mais aucune modification n'est effectuée pour le moment. L'écran indique la température ambiante actuelle (par défaut) ou le point de consigne calculé (si le paramètre P045 est défini sur 0).
- Mode Point de consigne : pour activer ce mode, appuyez sur l'une des flèches en mode Actif. L'écran indique le point de consigne calculé ± ajustement (par défaut) ou l'ajustement du point de consigne actuellement défini par l'utilisateur (si P046 = 1).
- Mode Inactif : le régulateur est inactif pendant une durée définie (activation avec P044 > 0 seconde). Tous les boutons et segments, à l'exception des deux flèches, sont estompés à l'écran.

# INSTALLATION

- 1. Installez le capteur de température à pince (fourni) sur la tuyauterie d'alimentation de la pompe à chaleur. Si besoin, vous pouvez prolonger le câble jusqu'à 50 m avec un modèle de câble J-Y(St)Y 2 x 2 x 0,8.
- 2. Retirez la plaque arrière de l'écran à l'aide d'un petit tournevis. Insérez le tournevis dans les fentes situées en bas de l'écran, puis faites-le pivoter légèrement.
- 3. Raccordez les câbles aux bornes.

| Borne | Description                                                                                                    |  |
|-------|----------------------------------------------------------------------------------------------------|--|
| L     | Tension d'alimentation 230 V c.a Phase                                                                                                    |  |
| Ν     | Tension d'alimentation 230 V c.a Neutre                                                                                                    |  |
| FAN1  | Vitesse du ventilateur 1, sortie numérique                                                                                                    |  |
| FAN2  | Vitesse du ventilateur 2, sortie numérique                                                                                                    |  |
| FAN3  | Vitesse du ventilateur 3, sortie numérique                                                                                                    |  |
| Heat  | Actionneur de valve de chauffage et de climatisation sur installation à 2 tubes,<br>actionneur de valve de chauffage sur installation à 4 tubes, sortie numérique |  |
| Cool  | Actionneur de valve de climatisation sur installation à 4 tubes, sortie numérique                                                                                 |  |
| AI    | Capteur de température extérieure, entrée analogique                                                                                                    |  |
| DI    | Contact sans potentiel externe, entrée numérique                                                                                                    |  |
| GND   | Terre/potentiel de référence pour entrée analogique (AI),<br>entrée numérique (DI) et Modbus Com N                                                                |  |
| А     | Port de communication série Com A, Modbus RTU                                                                                                    |  |
| В     | Port de communication série Com B, Modbus RTU                                                                                                    |  |

FR

NL

Installations à 2 tubes standard (voir le manuel pour les installations à 4 tubes en option) :

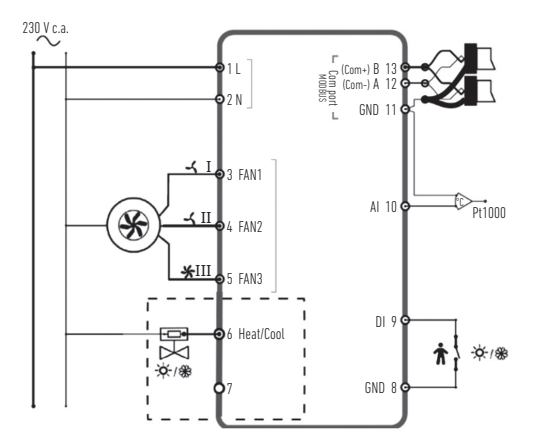

- Placez la plaque arrière sur le boîtier mural électrique et fixez-la au mur à l'aide des orifices de montage.
- 5. Réinstallez l'écran sur la plaque arrière. Mettez l'appareil sous tension. Le régulateur démarre à l'état Arrêt. Appuyez sur le bouton Marche/Arrêt pour le faire passer à l'état On (Marche).

# RÉGLAGES

FR

Depuis l'écran en mode Actif, les paramètres du régulateur peuvent être modifiés comme suit :

- 1. Appuyez simultanément sur les deux boutons fléchés, jusqu'à ce que l'écran affiche « 0000 ».
- 2. Appuyez brièvement sur le bouton fléché vers le haut pour afficher « POO1 = Parameter 1 ».
- 3. Utilisez les boutons fléchés vers le haut ou le bas pour parcourir la liste de paramètres.
- Appuyez brièvement sur le bouton Marche/Arrêt pour accéder au mode de modification. La valeur à régler s'affiche et clignote.
- 5. Modifiez la valeur à l'aide des flèches vers le haut et vers le bas.
- Confirmez votre modification en appuyant sur le bouton Marche/Arrêt. L'écran affiche de nouveau le numéro du paramètre.

Si le menu Paramètre reste affiché à l'écran plus de 10 secondes sans interaction de l'utilisateur (aucune utilisation des boutons), le régulateur ferme automatiquement ce menu. Vous pouvez également quitter ce menu en sélectionnant « EXIT » (Quitter), puis en confirmant avec le bouton Marche/Arrêt.

Les principaux paramètres sont les suivants :

| N°   | Description                                                                                             | Défaut | Min. | Max. |
|------|----------------------------------------------------------------------------------------------------|--------|------|------|
| P001 | Point de consigne par défaut (SPbasic)                                                                  | 20 °C  | 5    | 50   |
| P002 | Hystérésis utilisée pour le calcul du point de consigne à l'état<br>Occupé (chauffage et climatisation) | 1K     | 1    | 10   |
| P003 | Hystérésis utilisée pour le calcul du point de consigne à l'état<br>Veille (chauffage et climatisation) | 5K     | 1    | 30   |

| N°   | Description                                                                                                    | Défaut | Min. | Max. |
|------|----------------------------------------------------------------------------------------------------|--------|------|------|
| P008 | Mode du régulateur<br>0 = systèmes à 2 tubes<br>1 = systèmes à 4 tubes                                                                                                    | 0      | 0    | 1    |
| P009 | Mode de permutation, fonction de déclenchement du ventilateur<br>via le capteur situé sur la tuyauterie d'alimentation de la pompe<br>à chaleur, sur l'entrée analogique (AI)<br>4 = réglage manuel via un bouton sur l'écran<br>5 = chauffage manuel 6 = climatisation manuelle<br>7 = automatique via l'entrée numérique (DI) | 4      | 0    | 7    |
| P010 | Différence entre la température ambiante actuelle et la<br>température de l'eau (entrée analogique A11) pour déclencher le<br>ventilateur en mode Chauffage                                                                                                    | 3K     | 1    | 50   |
| P011 | Différence entre la température ambiante actuelle et la<br>température de l'eau (entrée analogique A1) pour déclencher le<br>ventilateur en mode Climatisation                                                                                                    | 3K     | 1    | 50   |
| P012 | Mode de fonctionnement pour l'entrée numérique (DI)<br>O = aucun contact connecté 1-2 = non utilisé<br>3 = détecteur de présence connecté - basculement entre les<br>états Veille et Occupé<br>4 = permutation (pompe à chaleur en mode Climatisation)                                                                          | 0      | 0    | 4    |
| P044 | Période d'inactivité<br>Période d'inactivité à l'issue de laquelle le système réduit la<br>luminosité de l'écran, puis passe en mode Inactif.<br>Si ce paramètre est défini sur 0 (par défaut), le système ne réduit<br>jamais la luminosité de l'écran.                                                                        | 0 s    | 0    | 600  |

| N°   | Description                                                                                                    | Défaut | Min. | Max. |
|------|----------------------------------------------------------------------------------------------------|--------|------|------|
| P045 | Affichage en mode Actif :<br>0 = point de consigne actuel 1 = température ambiante                              | 1      | 0    | 1    |
| P046 | Affichage en mode Point de consigne (PC) :<br>O = point de consigne calculé 1 = ajustement du point de consigne | 0      | 0    | 1    |
| P047 | Augmentation du point de consigne maximal                                                                       | ЗK     | 0    | 20   |
| P048 | Diminution du point de consigne maximal                                                                         | ЗK     | 0    | 20   |
| P049 | Luminosité des segments en mode Actif ou Point de consigne et<br>dans la liste de paramètres                    |        | 0    | 100  |
| P055 | Numéro de version, selon le type d'appareil                                                                     |        |      |      |
| EXIT | Pour quitter le menu des paramètres<br>(confirmez avec le bouton Marche/Arrêt)                                  |        |      |      |

# **MESSAGES D'ERREUR**

Le régulateur affiche un message d'erreur lorsque la température mesurée n'est pas conforme aux limites ou qu'aucune connexion n'est établie avec le capteur. Les messages suivants peuvent s'afficher :

| Valeur | Description                                                                              | Action requise                                                                  |
|--------|------------------------------------------------------------------------------------------|---------------------------------------------------------------------------------|
| LO     | La valeur mesurée à l'entrée analogique (AI)<br>est inférieure au seuil minimal de 0 °C  | Vérifiez la température de la tuyauterie et                                     |
| HI     | La valeur mesurée à l'entrée analogique (AI)<br>est supérieure au seuil maximal de 80 °C | être comprise entre 1 k $\Omega$ et 1,309 k $\Omega$ )                          |
| ERR    | Erreur : court-circuit ou connexion ouverte sur<br>l'entrée analogique (AI)              | Vérifiez le câble entre l'entrée analogique<br>(Al) du régulateur et le capteur |

FR NL DK

# DONNÉES TECHNIQUES

| Dimensions externes                | 95 x 95 x 50,5 mm (LxHxP)                                                                                                    |
|------------------------------------|----------------------------------------------------------------------------------------------------|
| Montage                            | Montage mural encastré dans la pièce où la température doit être régulée                                                                                                |
| Raccordement des câbles            | Bornes à vis max. 1,5 mm² (AWG16)                                                                                                    |
| Tension d'alimentation             | 230 V c.a. (207 à 253 V ~ 50/60 Hz)                                                                                                    |
| Consommation électrique            | < 2 VA                                                                                                    |
| Classe de protection               | IP30                                                                                                    |
| Température ambiante               | 0 à 50 °C                                                                                                    |
| Humidité ambiante                  | 10 à 90 % humidité relative (sans condensation)                                                                                                    |
| Entrées analogiques (AI)           | 1 capteur à pince PT1000 pour la température d'alimentation<br>de la pompe à chaleur ou d'autres fonctions                                                              |
| Entrées numériques (DI)            | 1 contact sans potentiel pour la détection de présence<br>ou la permutation (fermé = actif/climatisation)                                                               |
| Sorties numériques (DO)            | 230 V c.a., 5 A max., contacts de relais, 2 pour la commutation<br>des actionneurs de valve (chauffage/climatisation),<br>3 pour le contrôle de ventilateur à 3 niveaux |
| Plage de mesure (temp.)            | 0 à 50 °C, capteur externe à l'entrée analogique (AI) : 0 à 80 °C                                                                                                    |
| Précision (temp.)                  | ± 0,5 K                                                                                                    |
| Ajustement du point<br>de consigne | 5 à 50 °C                                                                                                    |
| Port de communication              | 1 RS485 Modbus (RTU)<br>Par défaut : adresse 1, 9600 bps, paire, 1 bit d'arrêt                                                                                          |

# FONCTIONS SUPPLÉMENTAIRES

Le régulateur est doté d'une interface série par l'intermédiaire de laquelle il transmet tous les paramètres sous forme de points de données Modbus. Pour en savoir plus sur les paramètres de communication (adresse, débit, parité, synchronisation) et obtenir la liste des points de données, reportez-vous au manuel disponible au téléchargement à l'adresse www.aircon.panasonic.eu.

| NOTES | SV |
|-------|----|
|       | NO |
|       | DK |
|       | FI |
|       | PL |
|       | CZ |
|       | HU |
|       | HR |
|       | SI |
|       | ET |
|       | LV |
|       | PT |
|       |    |

## INSTRUCCIONES

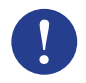

#### Nota:

Encontrará más información del producto en el manual que puede descargarlo en www.aircon.panasonic.eu

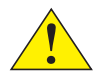

#### Precaución:

Lea y entienda las instrucciones antes de usar el producto.

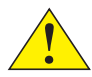

#### Precaución:

Asegúrese de que la instalación respeta las normas de seguridad locales.

#### ¡Advertencia!

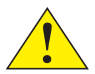

Antes de la instalación o del mantenimiento, el suministro eléctrico debe desconectarse para evitar descargas eléctricas potencialmente letales. La instalación y el mantenimiento de esta unidad solo deben realizarlas técnicos cualificados. El fabricante no es responsable de los posibles daños o lesiones causados por personas no cualificadas o por quitar o desactivar los mecanismos de seguridad.

# FUNCIÓN

El termostato de sala regula la calefacción y la refrigeración de la habitación mediante la activación y desactivación de salidas digitales de válvulas en instalaciones de 2 o 4 tuberías, con un control de ventilador de 3 velocidades. La pantalla táctil muestra el estado actual de funcionamiento y también se utiliza para acceder a los parámetros, como la consigna, la histéresis, la velocidad del ventilador, etc. La unidad integra un sensor de temperatura en el interior. El cambio (entre calor y frío en la instalación de 2 tuberías) se puede controlar seleccionando el modo en la pantalla o mediante una entrada digital conectada a cualquier contacto libre de potencial (p.ej.: bomba de calor en modo frío). Características como la protección contra el moho y el funcionamiento automático de las válvulas garantizan una buena funcionalidad y un funcionamiento sin problemas durante mucho tiempo.

## MANEJO

DK

ES

La pantalla reacciona de distinta manera dependiendo del modo y el estado en el que esté funcionando el controlador. El termostato puede encontrarse en uno de los siguientes estados:

- Desactivado: estado en el que el controlador no recibe energía y por tanto ni calienta ni enfría. No hay ninguna luz de fondo encendida, solo está disponible el botón de encendido/ apagado.
- Ocupado: estado de confort (estándar). También se activa si hay un detector de presencia y alguien está en la habitación. Ofrece una calefacción y refrigeración óptimas.
- Standby: estado de ahorro energético en el que la calefacción y la refrigeración es mínima.

| Símbolo      | Descripción                                                                      |                                                                                                    |  |
|--------------|----------------------------------------------------------------------------------|----------------------------------------------------------------------------------------------------|--|
| Ċ            | Botón de encendido/apagado                                                       |                                                                                                    |  |
| $\wedge$     | Flecha Arriba = botón que aumenta el<br>ajuste de la consigna +                  | para iniciar la lista de parámetros, pulse<br>los dos botones al mismo tiempo hasta                     |  |
| $\checkmark$ | Flecha Abajo = botón que baja el<br>ajuste de la consigna -                      | que la pantalla muestre 0000; después<br>pulse el botón de arriba brevemente<br>hasta que aparezca P001 |  |
|              | Botón que permite cambiar entre la calefacción y la refrigeración en la pantalla |                                                                                                    |  |

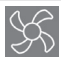

Botón que regula la velocidad del ventilador desde la pantalla: se puede elegir entre AUTO / MAN (desactivado/1/2/3)

La pantalla puede estar en 3 modos cuando el estado del controlador es Ocupado o Standby:

- Modo Activo: El controlador está activada, pero no se están realizando cambios. La pantalla muestra la temperatura ambiente actual (estándar) o la consigna calculada (si el parámetro P045 se establece en 0).
- Modo Consigna: Este modo se activa cuando se pulsa una de las flechas en modo Activo. Se muestran bien el punto de ajuste calculado ± ajuste (estándar) bien el punto de ajuste definido por el usuario (si P046 = 1).
- Modo En reposo: El controlador ha estado inactivo el tiempo predeterminado (activable con P044 > 0 segundos). Todos los botones y segmentos están atenuados en la pantalla, salvo las dos flechas.

# INSTALACIÓN

- Instale el sensor de temperatura acoplado con abrazadera en la tubería de suministro desde la bomba de calor. Puede alargar el cable si es necesario hasta 50 m con un alargador J-Y(St)Y 2x2x0,8.
- Con un pequeño destornillador, separe la placa posterior de la pantalla. Insértelo en las ranuras de la parte inferior de la pantalla y gírelo ligeramente.
- 3. Conecte los cables a los terminales.

| Terminal | Descripción                                                                                                    | NU<br>DV |
|----------|----------------------------------------------------------------------------------------------------|----------|
| L        | Tensión de alimentación: 230 V CA fase                                                                                                    | DK       |
| Ν        | Tensión de alimentación: 230 V CA neutro                                                                                                    | FI       |
| FAN1     | Velocidad del ventilador 1, salida digital                                                                                                    | DI       |
| FAN2     | Velocidad del ventilador 2, salida digital                                                                                                    |          |
| FAN3     | Velocidad del ventilador 3, salida digital                                                                                                    | CZ       |
| Heat     | Actuador de válvula de calefacción y refrigeración en instalación de 2 tuberías,<br>actuador de válvula de calefacción en instalación de 4 tuberías, salida digital | HU       |
| Cool     | Actuador de válvula de refrigeración en instalación de 4 tuberías, salida digital                                                                                   | HR       |
| AI       | Sensor de temperatura externa, entrada analógica                                                                                                    | SI       |
| DI       | Contacto externo sin potencial, entrada digital                                                                                                    |          |
| GND      | Tierra / potencial de referencia para Al, DI y Modbus Com N                                                                                                    | ET       |
| А        | Puerto de comunicación serie Com A, Modbus RTU                                                                                                    | LV       |
| В        | Puerto de comunicación serie Com B, Modbus RTU                                                                                                    | DT       |

ES

NL

Instalaciones estándar de 2 tuberías (ver manual de instalaciones opcionales de 4 tuberías):

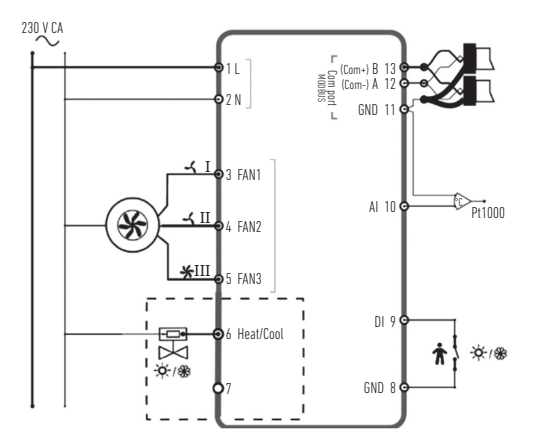

- Coloque la placa posterior sobre la caja mural eléctrica y fíjela a la pared por los orificios de montaje.
- Acople la parte trasera de la pantalla en la placa trasera. Conecte el suministro eléctrico. El controlador se inicia en estado desactivado. Pulse el botón de encendido/apagado para cambiarlo a estado activado.
## **AJUSTES**

Empezando desde el modo activo de la pantalla, los ajustes del controlador se pueden editar de la siguiente manera:

- 1. Pulse los botones de flecha al mismo tiempo hasta que la pantalla muestre 0000.
- 2. Después pulse el botón «arriba» brevemente hasta que aparezca POO1 = Parámetro 1.
- 3. Para desplazarse por la lista de parámetros, utilice «arriba» o «abajo».
- Pulse brevemente el botón de encendido/apagado para entrar en el modo editar. Aparece el valor de ajuste parpadeando.
- 5. Edite el valor con los botones de flecha «arriba» o «abajo».
- Confirme los cambios pulsando el botón de apagado/encendido. La pantalla regresa al menú Parámetros.

Si la pantalla se deja en el menú Parámetros durante más de 10 segundos sin realizar ninguna actividad (pulsar botones), el controlador sale automáticamente del menú. También se puede salir del menú Parámetros seleccionando «EXIT» (Salir) y confirmando con el botón de encendido/apagado. Los parámetros más importantes son:

| N.°  | Descripción                                                                                          | Básico | Mín. | Máx. |
|------|----------------------------------------------------------------------------------------------------|--------|------|------|
| P001 | Consigna básica (Cbasic)                                                                             | 20 °C  | 5    | 50   |
| P002 | Histéresis utilizada para calcular la consigna en el estado<br>Ocupado (calefacción y refrigeración) | 1K     | 1    | 10   |
| P003 | Histéresis utilizada para calcular la consigna en el estado<br>Standby (calefacción y refrigeración) | 5K     | 1    | 30   |

| N.º  | Descripción                                                                                                    | Básico | Mín. | Máx. |
|------|----------------------------------------------------------------------------------------------------|--------|------|------|
| P008 | Modo Controlador<br>0 = sistemas de 2 tuberías<br>1 = sistemas de 4 tuberías                                                                                                    | 0      | 0    | 1    |
| P009 | Modo cambio, función de liberación del ventilador a través<br>del sensor de suministro de la bomba de calor en la Al<br>4 = ajuste manual en la pantalla mediante botón<br>5 = calor manual<br>6 = frío manual<br>7 = automático a través de entrada digital DI | 4      | 0    | 7    |
| P010 | Diferencia entre la temperatura ambiente y la temperatura<br>del agua (Al1) para activar el ventilador en modo calor                                                                                                    | ЗK     | 1    | 50   |
| P011 | Diferencia entre la temperatura ambiente y la temperatura<br>del agua (Al1) para activar el ventilador en modo frío                                                                                                    | ЗK     | 1    | 50   |
| P012 | Modo de funcionamiento para DI<br>0 = no hay contacto conectado<br>1-2 = no utilizado<br>3 = detector de presencia conectado<br>(cambia entre estado Standby y Ocupado)<br>4 = cambio (bomba de calor en modo frío)                                             | 0      | 0    | 4    |
| P044 | Retraso inactivo<br>Retraso para que la pantalla se atenúe y entre en modo Reposo.<br>Si se elige O (Básico) la pantalla nunca se atenúa.                                                                                                    | 0 s    | 0    | 600  |

| N.º  | Descripción                                                                        | Básico | Mín. | Máx. |
|------|------------------------------------------------------------------------------------|--------|------|------|
| P045 | El ajuste modo Activo muestra el actual<br>O = consigna 1 = temperatura ambiente   | 1      | 0    | 1    |
| P046 | El ajuste modo Consigna (C) muestra<br>D = C calculada 1 = el ajuste de la C       | 0      | 0    | 1    |
| P047 | Máximo aumento de la consigna                                                      | 3K     | 0    | 20   |
| P048 | Máxima reducción de la consigna                                                    | 3K     | 0    | 20   |
| P049 | Brillo del segmento en los modos Activo y Consigna,<br>y en la lista de parámetros | 100 %  | 0    | 100  |
| P055 | Número de versión, depende del tipo de dispositivo                                 |        |      |      |
| EXIT | Permite salir del menú de parámetros, confirmar con el<br>botón encendido/apagado  |        |      |      |
|      |                                                                                    |        |      |      |
|      | MENSAJES DE ERROR                                                                  |        |      |      |

El controlador muestra un mensaje de error si la temperatura medida está fuera de los límites o no hay conexión con el sensor. Pueden aparecer los siguientes mensajes:

| Valor | Descripción                                                      | Qué hacer                                                                                                    | H   |
|-------|------------------------------------------------------------------|----------------------------------------------------------------------------------------------------|-----|
| LO    | El valor medido en la Al es inferior<br>al límite mínimo de O °C | compruebe la temperatura de la tubería<br>y el valor del sensor desconectado<br>(debe ser entre 1 kΩ y 1,309 kΩ) |     |
| HI    | El valor medido en la Al excede                                  |                                                                                                    |     |
| ERR   | Error: cortocircuito o conexión<br>abierta en la Al              | compruebe el cable entre la Al                                                                                   | P.  |
|       |                                                                  |                                                                                                    | 1.7 |

# DATOS TÉCNICOS

| Dimensiones, externas    | 95 x 95 x 50,5 mm (An x Al x Pr)                                                                                                    |
|--------------------------|----------------------------------------------------------------------------------------------------|
| Montaje                  | montado a ras en la pared de la habitación cuya temperatura<br>se va a controlar                                                               |
| Conexión de cable        | Terminales roscadas máx. 1,5 mm <sup>2</sup> (AWG16)                                                                                           |
| Tensión de alimentación  | 230 V CA (207253 V ~ 50/60 Hz)                                                                                                    |
| Consumo de energía       | < 2 VA                                                                                                    |
| Clase de protección      | IP30                                                                                                    |
| Temperatura ambiente     | 050 °C                                                                                                    |
| Humedad ambiente         | 1090 % humedad relativa (sin condensación)                                                                                                    |
| Entradas analógicas (AI) | 1 x sensor con pinza PT1000 para la temperatura de suministro<br>de la bomba de calor u otras funciones                                        |
| Entradas digitales (DI)  | 1 x contacto sin potencial para la detección de presencia o<br>el cambio entre frío-caliente (cerrado = activo/refrigeración)                  |
| Salidas digitales (DO)   | 230 V CA, máx. 5 A, contactos de relé, 2 x para actuadores de válvulas<br>act./desact. (calor/frío), 3 x para control de ventilador en 3 pasos |
| Rango de medición, temp. | 050 °C, sensor externo en Al: 080 °C                                                                                                    |
| Precisión, temperatura   | ± 0,5 K                                                                                                    |
| Ajuste de consigna       | 550 °C                                                                                                    |
| Puerto de comunicación   | 1 x RS485 Modbus (RTU)<br>Por defecto: dirección 1, 9600 bps, igual, 1 bit de parada                                                           |

#### **FUNCIONES ADICIONALES**

ES

NL

El controlador tiene una interfaz serie a través de la cual proporciona todos los parámetros como puntos de datos Modbus. Encontrará los ajustes de comunicación (dirección, velocidad, paridad, tiempo) y una lista de todos los puntos de datos en el manual que puede descargarse en **www.aircon.panasonic.eu**.

| NOTAS | SV |
|-------|----|
|       | NO |
|       | DK |
|       | FI |
|       | PL |
|       | CZ |
|       | HU |
|       | HR |
|       | SI |
|       | ET |
|       | LV |
|       | PT |
|       |    |

## ISTRUZIONI

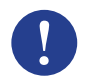

#### Nota

Per maggiori informazioni sul prodotto è possibile consultare il manuale scaricabile dal sito www.aircon.panasonic.eu.

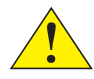

#### Attenzione

Prima di utilizzare il prodotto, leggere e comprendere bene le istruzioni.

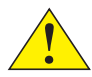

#### Attenzione

Assicurarsi che l'installazione sia conforme alle norme di sicurezza locali.

#### Avviso

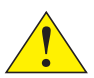

Prima dell'installazione o della manutenzione, è necessario scollegare l'alimentazione per evitare scosse elettriche potenzialmente letali. L'installazione o la manutenzione dell'unità devono essere eseguite esclusivamente da tecnici qualificati. Il produttore non può essere ritenuto responsabile di eventuali danni o lesioni causati da inadeguata competenza durante l'installazione o dalla rimozione o disattivazione dei dispositivi di sicurezza.

## FUNZIONAMENTO

Il termostato ambiente regola il riscaldamento e/o il raffrescamento di una stanza tramite uscite digitali on/off per valvole in installazioni a 2 o 4 tubi e per il controllo di ventole a 3 velocità. Il touch screen mostra lo stato di funzionamento effettivo e viene utilizzato anche per accedere a tutti i parametri, come il set-point, l'isteresi, la velocità della ventola ecc. L'unità è dotata di un sensore di temperatura ambiente. La commutazione (tra riscaldamento e raffrescamento con installazione a 2 tubi) può essere controllata selezionando la modalità sul display o tramite un ingresso digitale collegato a un qualsiasi contatto libero da potenziale (ad es. pompa di calore in modalità di raffrescamento). Funzioni come la protezione dalle muffe e l'apertura e chiusura automatiche della valvola per mantenerne l'operatività assicurano la corretta funzionalità del sistema e l'assenza di problemi nel corso del tempo.

## UTILIZZO

Il display funziona in modo diverso a seconda della modalità e dello stato di funzionamento del termostato. Di seguito sono elencati i possibili stati del termostato.

- Off: stato di disattivazione, in cui il termostato non riscalda né raffresca. Nessuna illuminazione sullo sfondo, solo il pulsante On/Off è visibile e utilizzabile.
- Occupato: stato di comfort (standard) o se c'è un rilevatore di presenza collegato e c'è qualcuno nella stanza. Il riscaldamento e il raffrescamento sono ottimali.
- Standby: stato di risparmio energetico, in cui il riscaldamento o il raffrescamento sono ridotti.

IT DK

| Simbolo    | Descriz                                                                   | zione                                                                                                    |
|------------|---------------------------------------------------------------------------|----------------------------------------------------------------------------------------------------|
| Ċ          | Pulsante On/Off                                                           |                                                                                                    |
| $\wedge$   | Freccia su = pulsante di aumento per<br>la regolazione + del set-point    | Per l'elenco dei parametri di<br>avvio: premere entrambi i pulsanti                                              |
| $\searrow$ | Freccia giù = pulsante di riduzione<br>per la regolazione - del set-point | insieme fino a quando il display<br>visualizza 0000, quindi premere<br>brevemente "su" per visualizzare<br>P001. |
|            | Pulsante di commutazione tra riscalda                                     | mento e raffrescamento dal displav                                                                               |

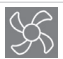

Pulsante per regolare la velocità della ventola dal display; opzioni possibili: AUTO / MAN (off/1/2/3)

Quando lo stato del termostato è Occupato o Standby, è possibile scegliere tra 3 modalità del display:

- Modalità Attiva: il termostato è attivato, ma non sono state apportate modifiche. Il display
  mostra la temperatura ambiente attuale (standard) o il set-point calcolato (se il parametro P045 è
  impostato su 0).
- Modalità Set-point: questa modalità si attiva quando si preme una delle frecce nella modalità Attiva. Il display mostra il set-point calcolato ± regolazione (standard) o l'attuale regolazione del set-point definita dall'utente (se P046 = 1).
- Modalità Inattiva: il termostato è rimasto inattivo per un determinato periodo di tempo (attivabile con P044 > 0 secondi). Tutti i pulsanti e i segmenti, ad eccezione delle due frecce, non sono illuminati sul display.

## INSTALLAZIONE

- Installare il sensore di temperatura con fissaggio clamp-on alla tubazione di alimentazione dalla pompa di calore. Se necessario, estendere il cavo fino a 50 m con J-Y(St)Y 2x2x0,8.
- Separare la piastra posteriore dal display con un piccolo cacciavite, inserendolo nelle scanalature nella parte inferiore del display e girando delicatamente.
- 3. Collegare i fili ai terminali.

| Terminale | Descrizione                                                                                                    |
|-----------|----------------------------------------------------------------------------------------------------|
| L         | Tensione di alimentazione 230 V CA Fase                                                                                                    |
| Ν         | Tensione di alimentazione 230 V CA Neutro                                                                                                    |
| FAN1      | Velocità ventola 1, uscita digitale                                                                                                    |
| FAN2      | Velocità ventola 2, uscita digitale                                                                                                    |
| FAN3      | Velocità ventola 3, uscita digitale                                                                                                    |
| Heat      | Attuatore per valvole di riscaldamento e raffrescamento con installazione a 2 tubi,<br>attuatore per valvole di riscaldamento con installazione a 4 tubi, uscita digitale |
| Cool      | Attuatore per valvole di raffrescamento con installazione a 4 tubi, uscita digitale                                                                                       |
| Al        | Sensore di temperatura esterna, ingresso analogico                                                                                                    |
| DI        | Contatto esterno libero da potenziale, ingresso digitale                                                                                                    |
| GND       | Potenziale di messa a terra/riferimento per AI, DI e Modbus Com N                                                                                                    |
| A         | Porta di comunicazione seriale Com A, Modbus RTU                                                                                                    |
| В         | Porta di comunicazione seriale Com B, Modbus RTU                                                                                                    |

IT

Installazioni standard a 2 tubi (vedi manuale per installazioni opzionali a 4 tubi):

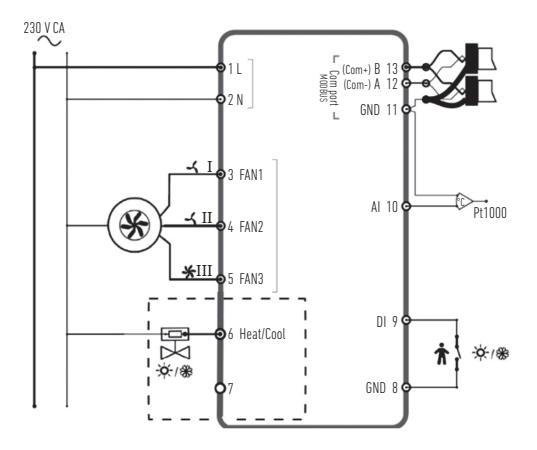

- Posizionare la piastra posteriore sulla scatola di derivazione elettrica da incasso e fissarla alla parete sfruttando i fori di montaggio.
- Incastrare il display sulla piastra posteriore. Attivare l'alimentazione. Il termostato si accende con stato Off. Premere il pulsante On/Off per passare allo stato On.

## IMPOSTAZIONI

Se il display è in modalità Attiva, le impostazioni del termostato possono essere modificate nel modo

seguente: Premere entrambi i pulsanti delle frecce insieme fino a quando il displav visualizza 0000. Premere brevemente "su" per visualizzare PO01 = Parametro 1.

- 3 Utilizzare le frecce "su" o "giù" per scorrere l'elenco dei parametri.
- Premere brevemente il pulsante On/Off per passare alla modalità di modifica. Il valore di impostazione viene visualizzato e lampeggia.
- 5. Modificare il valore con i pulsanti freccia "su" o "giù".
- Confermare la modifica premendo il pulsante On/Off. Il display ritorna al numero del parametro. 6.

Se sul display viene lasciato aperto il menu dei parametri per più di 10 secondi senza svolgere alcuna attività (pressione di pulsanti), il termostato chiude automaticamente il menu dei parametri. Per chiudere il menu dei parametri si può anche selezionare "EXIT" (Esci) e confermare con On/Off.

I parametri più importanti sono:

2

| N.   | Descrizione                                                                                               | Base  | Min | Max |   |
|------|----------------------------------------------------------------------------------------------------|-------|-----|-----|---|
| P001 | Set-point base (SPbasic)                                                                                  | 20 °C | 5   | 50  | ( |
| P002 | Isteresi utilizzata per il calcolo del set-point nello stato<br>Occupato (riscaldamento e raffrescamento) | 1K    | 1   | 10  |   |
| P003 | Isteresi utilizzata per il calcolo del set-point nello stato<br>Standby (riscaldamento e raffrescamento)  | 5K    | 1   | 30  |   |

| N.   | Descrizione                                                                                                    | Base   | Min | Max |
|------|----------------------------------------------------------------------------------------------------|--------|-----|-----|
| P008 | Modalità termostato<br>0 = sistemi a 2 tubi 1 = sistemi a 4 tubi                                                                                                    | 0      | 0   | 1   |
| P009 | Modalità di commutazione, funzione di rilascio ventola<br>tramite sonda di alimentazione pompa di calore ad Al<br>4 = impostazione manuale sul display tramite pulsante<br>5 = riscaldamento manuale 6 = raffrescamento manuale<br>7 = automatico tramite ingresso digitale DI | 4      | 0   | 7   |
| P010 | Differenza di temperatura tra la temperatura ambiente<br>attuale e la temperatura dell'acqua (Al1) per il rilascio della<br>ventola in modalità di riscaldamento                                                                                                    | ЗK     | 1   | 50  |
| P011 | Differenza di temperatura tra la temperatura ambiente<br>attuale e la temperatura dell'acqua (AI1) per il rilascio della<br>ventola in modalità di raffrescamento                                                                                                    | 3K     | 1   | 50  |
| P012 | Modalità operativa per DI<br>0 = nessun contatto collegato 1-2 = non in uso<br>3 = rilevatore di presenza collegato<br>(passa dallo stato Standby a Occupato e viceversa)<br>4 = commutazione (pompa di calore in modalità di<br>raffrescamento)                               | 0      | 0   | 4   |
| P044 | Ritardo inattivo<br>Periodo di tempo trascorso il quale il display spegne<br>l'illuminazione ed entra in modalità Inattiva.<br>Se impostato su 0 (Base), il display non spegne mai<br>l'illuminazione.                                                                         | O sec. | 0   | 600 |

| N.   | Descrizione                                                                                                    | Base | Min | Max |
|------|----------------------------------------------------------------------------------------------------|------|-----|-----|
| P045 | Impostazione display modalità Attiva, mostra il valore<br>attuale per<br>0 = set-point 1 = temperatura ambiente | 1    | 0   | 1   |
| P046 | Impostazione display modalità Set-point (SP), mostra<br>0 = SP calcolato 1 = regolazione SP                     | 0    | 0   | 1   |
| P047 | Aumento massimo della regolazione del set-point                                                                 | 3K   | 0   | 20  |
| P048 | Riduzione massima della regolazione del set-point                                                               | ЗK   | 0   | 20  |
| P049 | Luminosità del segmento nelle modalità Attiva e Set-point e nell'elenco dei parametri                           | 100% | 0   | 100 |
| P055 | Numero di versione, a seconda del tipo di dispositivo                                                           |      |     |     |
| EXIT | Chiusura del menu dei parametri, confermare con On/Off                                                          |      |     |     |

## **MESSAGGI DI ERRORE**

Se la temperatura misurata è al di fuori dei limiti o se non c'è alcun collegamento al sensore, il termostato visualizza un messaggio di errore. Possono comparire i messaggi seguenti:

| Valore | Descrizione                                          | Azione da compiere                                                                                                    | HF |
|--------|------------------------------------------------------|----------------------------------------------------------------------------------------------------|----|
| LO     | Valore Al misurato inferiore<br>al limite basso 0 °C | Controllare la temperatura della tubazione<br>e il valore del sensore scollegato<br>(deve essere compreso tra 1 kΩ e 1,309 kΩ) |    |
| HI     | Valore AI misurato superiore<br>al limite alto 80 °C |                                                                                                    |    |
| грр    | Errore: corto circuito                               | Controllare il cavo tra l'Al                                                                                                   | LV |
| EKK    | o connessione aperta ad Al                           | del termostato e il sensore                                                                                                    | P1 |

IT NL DK

## DATI TECNICI

| Dimensioni, esterne                 | 95 x 95 x 50,5 mm (LxAxP)                                                                                                    |
|-------------------------------------|----------------------------------------------------------------------------------------------------|
| Montaggio                           | Incassato alla parete della stanza in cui la temperatura deve essere controllata                                                        |
| Connessione cavo                    | Morsetti a vite max 1,5 mm <sup>2</sup> (AWG16)                                                                                         |
| Tensione di alimentazione           | 230 V CA (207-253 V ~ 50/60 Hz)                                                                                                    |
| Potenza assorbita                   | < 2 VA                                                                                                    |
| Classe di protezione                | IP30                                                                                                    |
| Temperatura ambiente                | 0–50 °C                                                                                                    |
| Umidità ambiente                    | 10-90% umidità relativa (assenza di condensazione)                                                                                      |
| Ingressi analogici (AI)             | 1 sensore PT1000 con fissaggio clamp-on per temperatura<br>di mandata della pompa di calore o altre funzioni                            |
| Ingressi digitali (DI)              | 1 contatto libero da potenziale per rilevamento di presenza<br>o commutazione (chiuso = attivo/raffrescamento)                          |
| Uscite digitali (DO)                | 230 V CA, max 5 A, contatti relè, 2 attuatori valvole on/off<br>(riscaldamento/raffrescamento), 3 per controllo ventola<br>a 3 velocità |
| Intervallo di misurazione,<br>temp. | 0–50 °C, sensore esterno ad Al: 0–80 °C                                                                                                 |
| Precisione, temperatura             | ± 0,5 K                                                                                                    |
| Regolazione del set-point           | 5–50 °C                                                                                                    |
| Porta di comunicazione              | 1 Modbus RS485 (RTU)<br>impostazione predefinita: indirizzo 1, 9.600 bps, pari, 1 bit di stop                                           |

#### **FUNZIONI AGGIUNTIVE**

Il termostato ha un'interfaccia seriale attraverso la quale fornisce tutti i parametri come punti dati Modbus. Le impostazioni di comunicazione (indirizzo, velocità, parità, tempi) e un elenco di tutti i punti dati si trovano nel manuale scaricabile sul sito **www.aircon.panasonic.eu**.

IT

| NOTE | SV  |
|------|-----|
|      | NO  |
|      | DK  |
|      | FI  |
|      | PL  |
|      | CZ  |
|      | HU  |
|      | HR  |
|      | SI  |
|      | ET  |
|      | LV  |
|      | PT  |
|      | 1.7 |

## INSTRUCTIES

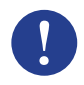

#### Attentie!

U kunt meer informatie over het product in de gebruiksaanwijzing vinden die u kunt downloaden van www.aircon.panasonic.eu

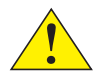

#### Let op!

Lees en begrijp de instructies voordat u het product in gebruik neemt.

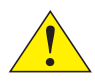

#### Let op!

Zorg ervoor dat de installatie in overeenstemming is met de plaatselijke veiligheidsvoorschriften.

#### Waarschuwing!

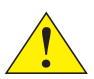

U dient eerst de stroomvoorziening uit te schakelen alvorens over te gaan tot installatie of onderhoud. Dit om mogelijk dodelijke elektrische schokken te voorkomen! Installatie en onderhoud van dit apparaat mag alleen worden uitgevoerd door gekwalificeerde technici. De fabrikant is niet verantwoordelijk voor enige schade of letsel veroorzaakt door onvoldoende vaardigheden tijdens de installatie, of door verwijdering of deactivering van beveiligingsapparatuur.

# FUNCTIE

Deze kamerthermostaat reguleert de verwarming en/of koeling in een ruimte via digitale outputs aan/ uit voor kleppen in 2- of 4-pijpsinstallaties en voor ventilators met 3 snelheden. Het touchscreen toont de werkelijke bedrijfstoestand en wordt tevens gebruikt voor toegang tot alle parameters, zoals ingestelde waarde, hysteresis, ventilatorsnelheid, enz. Het apparaat is voorzien van een ingebouwde kamertemperatuursensor. De omschakeling (van verwarming naar koeling bij een 2-pijpsinstallatie) kan geregeld worden door de juiste modus te selecteren op het scherm of via een digitale input aangesloten op een potentiaalvrij contact (b.v. warmtepomp in KOELING-modus). Functies zoals schimmelbescherming en automatische klepcontroles zorgen voor een goede functionaliteit en een probleemloze werking.

#### BEDIENING

De weergaves op het scherm kunnen wisselen, afhankelijk van de modus en stand waarin de regelaar zich op dat moment bevindt. De thermostaat kan een van de volgende standen weergeven:

- Uit: Energiestopstand waarin de regelaar niet verwarmt en ook niet afkoelt. Er brandt geen achtergrondverlichting en alleen de Aan-/Uitknop is zichtbaar en te gebruiken.
- Bezig: Comfort (standaard)-stand of als er een aanwezigheidsdetector is aangesloten en iemand zich in de kamer bevindt. Optimale verwarming en koeling vindt plaats.
- Stand-by: Energiebesparingsstand waarbij een gereduceerde verwarming or koeling plaatsvindt.

| Symbool      | Omschrijving                                                               |                                                                 |  |  |
|--------------|----------------------------------------------------------------------------|-----------------------------------------------------------------|--|--|
| Ċ            | Aan-/Uitknop                                                               |                                                                 |  |  |
| $\wedge$     | Pijl omhoog = verhoogknop voor het<br>aanpassen van de ingestelde waarde + | voor start parameterlijst:<br>druk ze allebei in tot het scherm |  |  |
| $\checkmark$ | Pijl omlaag = verlaagknop voor het<br>aanpassen van de ingestelde waarde - | 0000 toont, druk dan kort<br>op "omhoog" tot u P001 ziet        |  |  |
|              | Omschakelknop om te kunnen schakelen t<br>en koeling via het scherm        | ussen verwarming                                                |  |  |
| SS           | Ventilatorknop om de ventilatorsnelheid te<br>AUTO/MAN (uit/1/2/3)         | regelen via het scherm tussen                                   |  |  |

Het scherm kan 3 modi weergeven als de regelaar in de Bezig- of Stand-bystand staat:

- Actieve modus: De regelaar is geactiveerd, maar er worden nu geen veranderingen aangebracht. Het scherm toont óf de huidige kamertemperatuur (standaard) óf de berekende ingestelde waarde (als parameter P045 op 0 is gezet).
- Ingestelde waarde-modus: Deze modus wordt geactiveerd als u op een van de pijlen drukt terwijl het apparaat in Actieve modus is. Of de berekende ingestelde waarde ± aanpassing (standaard) wordt getoond, óf de door de huidige gebruiker gedefinieerde ingestelde waardeaanpassing (als P046 = 1).
- Inactieve modus: De regelaar is gedurende een ingestelde tijdspanne inactief (activeerbaar met P044 > 0 seconden). Alle knoppen en segmenten, met uitzondering van de twee pijlen, worden gedimd weergegeven in het scherm.

## INSTALLATIE

- 1. Bevestig de klem van de externe temperatuursensor aan de voedingspijp vanuit de warmtepomp. Indien nodig, verleng de kabel tot maximaal 50 meter met J-Y(St)Y 2x2x0.8.
- 2. Verwijder de achterplaat van het schermgedeelte met behulp van een kleine schroevendraaier. Steek de schroevendraaier in de groeven onderaan het schermgedeelte en maak voorzichtig een draaiende beweging.
- 3. Sluit de draden aan op de aansluitklemmen.

| Klem | Omschrijving                                                                      |     |
|------|-----------------------------------------------------------------------------------|-----|
| L    | Voedingsspanning 230V AC Fase                                                     | DK  |
| Ν    | Voedingsspanning 230V AC Neutraal                                                 | FI  |
| FAN1 | Ventilatorsnelheid 1, digitale output                                             | PI  |
| FAN2 | Ventilatorsnelheid 2, digitale output                                             | 1.6 |
| FAN3 | Ventilatorsnelheid 3, digitale output                                             | CZ  |
| Heat | Klepactuator voor Verwarming en Koeling bij 2-pijpsinstallatie, klepactuator voor | HU  |
| mour | Verwarming bij 4-pijpsinstallatie, digitale output                                |     |
| Cool | Klepactuator voor Koeling bij 4-pijpsinstallatie, digitale output                 | HR  |
| AI   | externe temperatuursensor, analoge input                                          | SI  |
| DI   | extern potentiaalvrij contact, digitale input                                     | 01  |
| GND  | Grond-/referentiepotentiaal voor AI, DI en Modbus Com N                           | ET  |
| А    | Seriële communicatiepoort com A, Modbus RTU                                       | LV  |
| В    | Seriële communicatiepoort Com B, Modbus RTU                                       | РТ  |

NL

Standaard 2-pijpsinstallaties (zie gebruiksaanwijzing voor optionele 4-pijpsinstallaties):

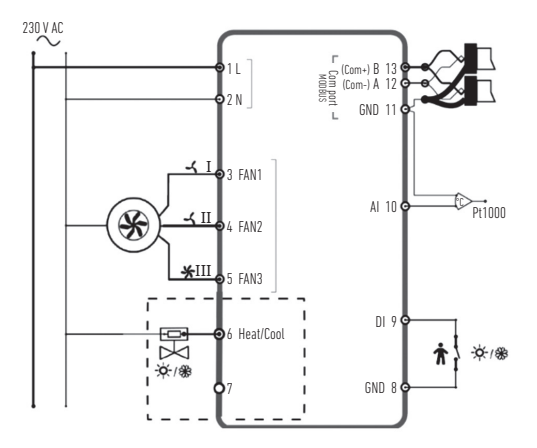

- Plaats de achterplaat over de elektrische wanddoos en bevestig aan de muur met behulp van de bevestigingsgaten.
- Klem het scherm weer op de achterplaat. Schakel de stroomvoorziening in. De regelaar start in de Uit-stand. Druk op de Aan-/Uitknop om naar de Aan-stand te schakelen.

## INSTELLINGEN

| De belangrijkste parameters zijn: |                                                                                                   |       |      |      |
|-----------------------------------|---------------------------------------------------------------------------------------------------|-------|------|------|
| Nr.                               | Omschrijving                                                                                      | Basis | Min. | Max. |
| P001                              | Ingestelde basiswaarde (IWbasic)                                                                  | 20 °C | 5    | 50   |
| P002                              | Hysteresis gebruikt voor berekening ingestelde waarde<br>in Bezig-stand (verwarming en koeling)   | 1K    | 1    | 10   |
| P003                              | Hysteresis gebruikt voor berekening ingestelde waarde<br>in Stand-bystand (verwarming en koeling) | 5K    | 1    | 30   |

Beginnend met het scherm in actieve modus kunnen de instellingen van de regelaar als volgt worden bewerkt:

- 1. Druk gelijktijdig op beide pijlknoppen tot het scherm 0000 toont.
- 2. Druk daarna kort op "omhoog", tot u POO1 ziet = Parameter 1.
- 3. Gebruik "omhoog" of "omlaag" om door de parameterlijst te bladeren.
- Druk kort op de Aan-/Uitknop om de bewerkmodus te starten. De ingestelde waarde wordt knipperend weergegeven.
- 5. Bewerk de waarde met behulp van de pijlknoppen "omhoog" of "omlaag".
- Bevestig de bewerking door op de Aan-/Uitknop te drukken. Het scherm springt terug naar het parameternummer.

Als het scherm langer dan 10 seconden in het Parametermenu blijft zonder enige activiteit (knoppen indrukken), dan sluit de regelaar het Parametermenu automatisch af. U kunt het Parametermenu ook verlaten door "EXIT" (Afsluiten) te selecteren en te bevestigen met Aan/Uit. De belangrijkste parameters zijn:

| Nr.  | Omschrijving                                                                                                    | Basis | Min. | Max. |
|------|----------------------------------------------------------------------------------------------------|-------|------|------|
| P008 | Regelaarmodus<br>0 = 2-pijpssystemen 1 = 4-pijpssystemen                                                                                                    | 0     | 0    | 1    |
| P009 | Omschakelmodus, ventilator vrijgavefunctie via warmtepomp<br>voedingssensor bij Al<br>4 = handmatige instelling in het scherm via knop<br>5 = handmatige Verwarming 6 = handmatige Koeling<br>7 = automatisch via digitale input DI | 4     | 0    | 7    |
| P010 | Temperatuurverschil tussen de huidige kamertemperatuur<br>en de watertemperatuur (AI1) om de ventilator vrij te geven<br>in Verwarmingsmodus                                                                                        | ЗK    | 1    | 50   |
| P011 | Temperatuurverschil tussen de huidige kamertemperatuur<br>en de watertemperatuur (AI1) om de ventilator vrij te geven<br>in Koelingsmodus                                                                                           | ЗK    | 1    | 50   |
| P012 | Bedrijfsmodus voor DI<br>0 = geen contact aangesloten 1-2 = niet gebruikt<br>3 = aanwezigheidsdetector aangesloten<br>(schakelt tussen Stand-by- en Bezig-stand)<br>4 = omschakeling (warmtepomp in KOELING-modus)                  | 0     | 0    | 4    |
| P044 | Inactieve vertraging<br>Vertraging voor het scherm om te dimmen en<br>in Inactieve modus te gaan.<br>Indien ingesteld op 0 (Basis), dimt het scherm nooit.                                                                          | 0 s   | 0    | 600  |

| Nr.       | Omschrijving                                                                                | Basis | Min. | Max. |
|-----------|---------------------------------------------------------------------------------------------|-------|------|------|
| P045      | Scherminstelling Actieve modus, toont huidige<br>0 = ingestelde waarde 1 = kamertemperatuur | 1     | 0    | 1    |
| P046      | Scherminstelling Ingestelde waarde (IW)-modus, toont<br>0 = berekende IW 1 = aanpassing IW  | 0     | 0    | 1    |
| P047      | Maximum aanpassing ingestelde waarde, toename                                               | 3K    | 0    | 20   |
| P048      | Maximum aanpassing ingestelde waarde, afname                                                | 3K    | 0    | 20   |
| P049      | Helderheid van segment in Actieve en Ingestelde waarde-modus evenals in de parameterlijst.  | 100 % | 0    | 100  |
| P055      | Versienummer, afhankelijk van type apparaat                                                 |       |      |      |
| AFSLUITEN | verlaat het Parametermenu, bevestig met Aan/Uit                                             |       |      |      |

## FOUTMELDINGEN

De regelaar geeft een foutmelding als de gemeten temperatuur de limiet overschrijdt of als er geen verbinding is met de sensor. De volgende meldingen kunnen verschijnen:

| Waarde | Omschrijving                                                | Wat te doen?                                                                                                    | Н  |
|--------|-------------------------------------------------------------|----------------------------------------------------------------------------------------------------|----|
| LO     | Gemeten waarde bij Al minder<br>dan lage limiet van 0 °C    | controleer de temperatuur van de pijp<br>en de waarde van de losgekoppelde sensor<br>(moet tussen 1kû en 1,309kû zijn) |    |
| HI     | Gemeten waarde bij Al overschrijdt<br>hoge limiet van 80 °C |                                                                                                    |    |
| 500    | Fout: kortsluiting of open                                  | controleer de kabel tussen                                                                                             | LV |
| ERR    | verbinding bij Al                                           | regelaar Al en de sensor                                                                                               |    |

## **TECHNISCHE GEGEVENS**

| Afmetingen, extern              | 95 x 95 x 50,5 mm (BxHxD)                                                                                                    |
|---------------------------------|----------------------------------------------------------------------------------------------------|
| Montage                         | verzonken installatie in de muur van de kamer waar<br>de temperatuur geregeld moet worden                                                  |
| Kabelaansluiting                | Schroefaansluitklemmen max. 1,5 mm <sup>2</sup> (AWG16)                                                                                    |
| Voedingsspanning                | 230 V AC (207253 V ~ 50/60 Hz)                                                                                                    |
| Stroomverbruik                  | <2 VA                                                                                                    |
| Beschermingsklasse              | IP30                                                                                                    |
| Omgevingstemperatuur            | 050 °C                                                                                                    |
| Luchtvochtigheid in de omgeving | 1090 % relatieve vochtigheid (niet-condenserend)                                                                                           |
| Analoge inputs (AI)             | 1 x PT1000-sensor met klem voor temperatuuraanduiding<br>toevoer warmtepomp of andere functies                                             |
| Digitale inputs (DI)            | 1 x potentiaalvrij contact voor aanwezigheidsdetectie<br>of omschakeling (gesloten = actief/koeling)                                       |
| Digitale outputs (DO)           | 230 V AC, max. 5 A, relaiscontacten, 2 x voor aan/uit<br>klepactuators (verwarmen/koelen), 3 x voor regeling<br>ventilator met 3 snelheden |
| Meetbereik, temp.               | 050 °C, externe sensor bij Al: 080 °C                                                                                                    |
| Accuratesse, temperatuur        | ± 0,5 K                                                                                                    |
| Aanpassing ingestelde waarde    | 550 °C                                                                                                    |
| Communicatiepoort               | 1 x RS485 Modbus (RTU)<br>standaardwaarde: adres 1, 9600bps, Gelijk, 1 stop bit                                                            |

#### **EXTRA FUNCTIES**

De regelaar heeft een seriële interface die de parameters weergeeft als Modbus-datapunten. De communicatie-instellingen (adres, snelheid, pariteit, timing) en een list van alle datapunten vindt u terug in de gebruiksaanwijzing die u kunt downloaden van www.aircon.panasonic.eu.

#### **OPMERKINGEN**

| NO |
|----|
| DK |
| FI |
| PL |
| CZ |
| HU |
| HR |
| SI |
| ET |
| LV |
| PT |
|    |

NL

## INSTALLATIONSANVISNING

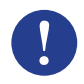

#### Obs!

Mer information om produkten finns i handboken, som kan laddas ner från www.aircon.panasonic.eu

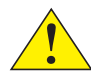

#### Försiktighet!

Läs och förstå installationsanvisningen innan du använder produkten.

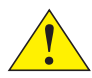

#### Försiktighet!

Se till att anläggningen uppfyller lokala säkerhetsföreskrifter.

#### Varning!

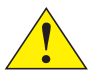

Före installation eller underhåll måste strömförsörjningen kopplas från för att förhindra potentiellt dödliga elstötar! Installation och underhåll får endast utföras av kvalificerad personal. Tillverkaren är inte ansvarig för eventuella skador som orsakas av bristande kunskap under installationen eller genom att någon säkerhetsanordning avlägsnas eller avaktiveras.

## FUNKTION

Rumstermostaten reglerar uppvärmning och kylning av ett rum via digitala utgångar med till- och frånslag för ventiler i 2- eller 4-rörsinstallationer och för fläktstyrning i tre steg. Pekskärmen visar det aktuella drifttillståndet och används också för åtkomst till alla parametrar, såsom börvärde, hysteres, fläkthastighet osv. Enheten har även en inbyggd rumstemperaturgivare. Växling mellan kyl- och värmedrift (för en 2-rörsinstallation) kan styras genom att välja driftläge på displayen eller via en digital ingång som är kopplad till en potentialfri kontakt (t.ex. en värmepump i kylläge). Funktioner som mögelskydd och automatisk ventilanvändning säkerställer en korrekt funktion och en problemfri drift över tid.

#### DRIFT

Displayen fungerar olika beroende på vilket driftläge och tillstånd som styrenheten för tillfället arbetar under. Termostaten kan vara i något av följande tillstånd:

- Från: Ett energifritt tillstånd där styrenheten varken värmer eller kyler. Ingen bakgrundsbelysning tänds, endast strömknappen visas och kan användas.
- Upptagen: Komfort (standard) om en närvarodetektor är ansluten och någon befinner sig i rummet. En optimal uppvärmning och kylning sker.
- Vänteläge: Energisparläge där reducerad uppvärmning eller kylning sker.

SV DK

| Symbol     | Beskrivning                                                      |                                                                                                    |  |
|------------|------------------------------------------------------------------|----------------------------------------------------------------------------------------------------|--|
| Ċ          | Strömknapp                                                       |                                                                                                    |  |
| $\wedge$   | Uppåtpil = knapp för att höja det<br>inställda börvärdet         | för åtkomst till<br>parameterlistan: tryck på                                                                         |  |
| $\searrow$ | Nedåtpil = knapp för att sänka det<br>inställda börvärdet        | bägge pilknapparna samtidigt<br>tills displayen visar 0000 och<br>tryck sedan kort på uppåtpilen<br>för att visa P001 |  |
|            | Knapp för att växla mellan uppvärmning och kylning via displayen |                                                                                                    |  |
| S.C.       | Fläktknapp för att reglera fläkthastigheten via displayen        |                                                                                                    |  |

mellan AUTO och MAN (av/1/2/3)

Displayen kan vara i tre olika lägen när styrenhetens tillstånd är Upptagen eller Vänteläge:

- Aktivt läge: Styrenheten är aktiverad men inga ändringar görs. Displayen visar antingen aktuell rumstemperatur (standard) eller det beräknade börvärdet (om parameter P045 är ställd till 0).
- Börvärdesläge: Detta läge aktiveras när du trycker på någon av pilknapparna i Aktivt läge. Antingen visas det beräknade börvärdet ± justering (standard) eller så visas det användardefinierade börvärdet (om P046 = 1).
- Inaktivt läge: Styrenheten har varit inaktiv under ett förinställt tidsintervall (aktiveras med P044 > 0 sekunder). Alla knappar och skärmsegment utom de två pilarna är nedtonade på displayen.

 $\langle \gamma \rangle$ 

## INSTALLATION

1. Kläm fast den anslutna temperaturgivaren vid tillförselrörledningen från värmepumpen.

| Förläng kabeln vid behov upp till 50 m med J-Y(St)Y 2 × 2 × 0,8. |                                                                                                    | IT   |
|------------------------------------------------------------------|----------------------------------------------------------------------------------------------------|------|
| 2. Separera<br>Sätt i de                                         | <ol> <li>Separera bottenplattan från displaydelen med en liten skruvmejsel.</li> <li>Sätt i den i enären lännst ner nå displaydelen och vrid den nånnt</li> </ol> |      |
| 3. Anslut le                                                     | edningarna till plintarna.                                                                                                    | SV   |
| Plint                                                            | Beskrivning                                                                                                    | NO   |
| L                                                                | Strömförsörjning 230 V AC, fas                                                                                                    | DK   |
| Ν                                                                | Strömförsörjning 230 V AC, nolla                                                                                                    | FI   |
| FAN1                                                             | Fläkthastighet 1, digital utgång                                                                                                    |      |
| FAN2                                                             | Fläkthastighet 2, digital utgång                                                                                                    | PL   |
| FAN3                                                             | Fläkthastighet 3, digital utgång                                                                                                    | CZ   |
| Heat                                                             | Ventilställdon för uppvärmning och kylning vid en 2-rörsinstallation,<br>eller för uppvärmning vid en 4-rörsinstallation, digital utgång                          | HU   |
| Cool                                                             | Ventilställdon för kylning vid en 4-rörsinstallation, digital utgång                                                                                              | HR   |
| AI                                                               | Yttre temperaturgivare, analog ingång                                                                                                    | 01   |
| DI                                                               | Yttre potentialfri kontakt, digital ingång                                                                                                    | - 21 |
| GND                                                              | Jord el. referenspotential för AI, DI och Modbus Com N                                                                                                    | ET   |
| А                                                                | Seriell kommunikationsport Com A, Modbus RTU                                                                                                    | IV   |
| В                                                                | Seriell kommunikationsport Com B, Modbus RTU                                                                                                    | DT   |

2-rörs standardinstallationer (se handboken för 4-rörsinstallationer (tillval)):

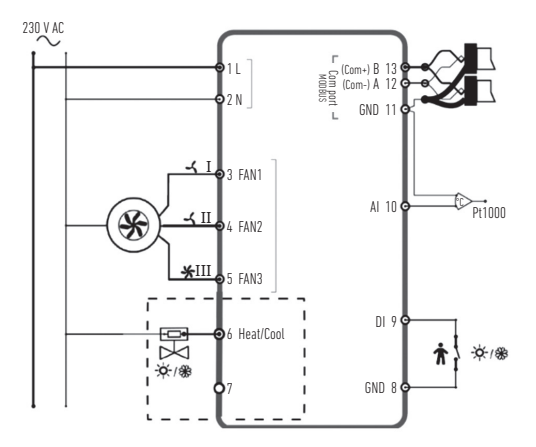

- Placera bottenplattan över det elektriska väggskåpet och fäst den på väggen med hjälp av monteringshålen.
- Snäpp fast displayen på bottenplattan. Slå på strömförsörjningen. Styrenheten börjar i avstängt läge. Tryck på strömknappen för att starta den.

# INSTÄLLNINGAR

När displayen är i aktivt läge kan styrenhetens inställningar redigeras på följande sätt:

- 1. Tryck på bägge pilknapparna samtidigt tills displayen visar 0000.
- 2. Tryck sedan kort på uppåtpilen för att visa POO1 (parameter 1).
- 3. Används uppåt- el. nedåtpilen för att stega genom parameterlistan.
- 4. Tryck kort på strömknappen för att gå in i redigeringsläge. Det inställbara värdet visas och blinkar.
- 5. Redigera värdet med pilknapparna.
- Bekräfta ändringen genom att trycka på strömknappen. Displayen hoppar tillbaka till parameternumret.

Om displayen lämnas utan aktivitet (knapptryckning) i parametermenyn under mer än 10 sekunder så lämnar styrenheten automatiskt parametermenyn. Du kan även lämna parametermenyn genom att välja EXIT och bekräfta med strömknappen.

De viktigaste parametrarna är:

| Nr   | Beskrivning                                                                                            | Grundvärde | Min. | Max. |
|------|----------------------------------------------------------------------------------------------------|------------|------|------|
| P001 | Grundbörvärde (SPbasic)                                                                                | 20 °C      | 5    | 50   |
| P002 | Hysteres som används för att beräkna börvärdet under tillståndet Upptagen (uppvärmning eller kylning)  | 1 K        | 1    | 10   |
| P003 | Hysteres som används för att beräkna börvärdet under tillståndet Vänteläge (uppvärmning eller kylning) | 5 K        | 1    | 30   |

| Nr   | Beskrivning                                                                                                    | Grundvärde | Min. | Max. |
|------|----------------------------------------------------------------------------------------------------|------------|------|------|
| P008 | Systemval<br>0 = 2-rörssystem 1 = 4-rörssystem                                                                                                    | 0          | 0    | 1    |
| P009 | Växlingsläge, funktion för att tillåta aktivering<br>av fläkten via värmepumpens tillförselgivare vid Al<br>4 = manuell inställning på displayen med knappar<br>5 = manuell uppvärmning 6 = manuell kylning<br>7 = automatiskt via digital ingång DI | 4          | 0    | 7    |
| P010 | Temperaturskillnad mellan den aktuella<br>rumstemperaturen och vattentemperaturen (AI1)<br>för att aktivera fläkten i värmeläge                                                                                                    | 3 K        | 1    | 50   |
| P011 | Temperaturskillnad mellan den aktuella<br>rumstemperaturen och vattentemperaturen (AI1) för att<br>aktivera fläkten i kylläge                                                                                                    | 3 K        | 1    | 50   |
| P012 | Driftläge för DI<br>0 = ingen kontakt ansluten 1–2 = används inte<br>3 = närvarodetektor ansluten<br>(växlar mellan tillstånden Vänteläge och Upptagen)<br>4 = växling (värmepump i kylläge)                                                         | 0          | 0    | 4    |
| P044 | Inaktiv fördröjning<br>Fördröjning innan displayen tonas ned och går in i inaktivt läge.<br>Om den ställs till 0 (grundläge) tonas den aldrig ned.                                                                                                   | 0 sek.     | 0    | 600  |

|       |                                                                                               |            |      |      | UĽ – |
|-------|-----------------------------------------------------------------------------------------------|------------|------|------|------|
| Nr    | Beskrivning                                                                                   | Grundvärde | Min. | Max. |      |
| P045  | Displayinställning i aktivt läge, visar<br>0 = börvärde 1 = rumstemperatur                    | 1          | 0    | 1    | FR   |
| P046  | Displayinställning i börvärdesläge (BV) visar<br>0 = beräknat börvärde 1 = börvärdesjustering | 0          | 0    | 1    | IT   |
| P047  | Maximal ökning av börvärdet                                                                   | 3 K        | 0    | 20   | NI   |
| P048  | Maximal minskning av börvärdet                                                                | 3 K        | 0    | 20   |      |
| D0/.0 | Displayens ljusstyrka i Aktivt läge och Börvärdesläge                                         | 100.0/.    | n    | 100  | SV   |
| FU47  | samt i parameterlistan                                                                        | 100 /0     | U    | 100  | NO   |
| P055  | Versionsnummer, beroende av enhetstyp                                                         |            |      |      |      |
| FXIT  | lämna narametermenyn, hekräfta med strömknannen                                               |            |      |      | DK   |
| LVII  | tanna parametermenyn, bekiaita meu stroniknappen                                              |            |      |      | 12.1 |

## FELMEDDELANDEN

Styrenheten visar ett felmeddelande om den uppmätta temperaturen ligger utanför gränsvärdena eller om det inte finns någon anslutning till givaren. Följande meddelanden kan visas:

| Värde | Beskrivning                                                       | Åtgärd                                                                         | ÷ |
|-------|-------------------------------------------------------------------|--------------------------------------------------------------------------------|---|
| LO    | Det uppmätta värdet för Al understiger det nedre gränsvärdet 0 °C | kontrollera rörledningens temperatur                                           | - |
| HI    | Det uppmätta värdet för Al överstiger det övre gränsvärdet 80 °C  | och vardet för den bortkopptade givare<br>(ska ligga mellan 1 kΩ och 1,309 kΩ) |   |
| FRR   | Fel: kortslutning eller öppen krets vid Al                        | kontrollera kabeln mellan                                                      | l |
| 2     | · · · · · · · · · · · · · · · · · · ·                             | styrenhetens Al och givaren                                                    |   |

N

## **TEKNISKA DATA**

| Mått, yttre             | 95 × 95 × 50,5 mm (B × H × D)                                                                                   |
|-------------------------|----------------------------------------------------------------------------------------------------|
| Montage                 | Infällt montage på väggen i det rum vars temperatur ska styras                                                  |
| Kabelanslutning         | Skruvplintar max. 1,5 mm <sup>2</sup> (AWG16)                                                                   |
| Matningsspänning        | 230 V AC (207-253 V AC, 50/60 Hz)                                                                               |
| Energiförbrukning       | < 2 VA                                                                                                    |
| Skyddsklass             | IP30                                                                                                    |
| Omgivningstemperatur    | 0-50 °C                                                                                                    |
| Omgivande luftfuktighet | 10–90 % relativ fuktighet (icke-kondenserande)                                                                  |
| Analoga ingångar (AI)   | 1 st. PT1000-givare med klämfäste för värmepumpens<br>tillförseltemperatur eller andra funktioner               |
| Digitala ingångar (DI)  | 1 st. potentialfri kontakt för närvarodetektering eller växling<br>(stängd = aktiv/kylning)                     |
| Digitala utgångar (DO)  | 230 V AC, max. 5 A, reläkontakter, 2 st. för ventilställdon<br>(värme/kyla), 3 st. för fläktstyrning i tre steg |
| Mätområde, temperatur   | 0–50 °C, yttre givare vid Al: 0–80 °C                                                                           |
| Noggrannhet, temperatur | ± 0,5 K                                                                                                    |
| Börvärdesjustering      | 5-50 °C                                                                                                    |
| Kommunikationsport      | 1 st. RS485 Modbus (RTU)<br>standard: adress 1, 9 600 bps, jämn paritet, 1 stoppbit                             |

# ÖVRIGA FUNKTIONER

Styrenheten har ett seriellt gränssnitt där alla parametrar tillhandahålls som Modbusdatapunkter. Kommunikationsinställningar (adress, hastighet, paritet, stoppbitar) och en lista över alla datapunkter finns i handboken som kan laddas ner från **www.aircon.panasonic.eu**.

# **ANTECKNINGAR**

#### BRUKSANVISNING

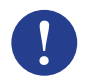

#### Merk!

Du finner mer informasjon om produktet i håndboken, som er tilgjengelig for nedlasting fra www.aircon.panasonic.eu

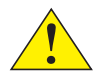

#### Forsiktig!

Du må lese og forstå instruksjonene før du bruker produktet.

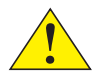

#### Forsiktig!

Du må sørge for at installasjonen overholder lokale sikkerhetsforskrifter.

#### Advarsel!

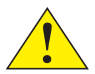

Strømtilførselen må kobles fra først før installasjon og vedlikehold for å hindre potensielt dødelig elektrisk sjokk. Installasjon og vedlikehold av denne enheten skal bare utføres av kvalifiserte teknikere. Produsenten er ikke ansvarlig for eventuelle skader eller personskader som oppstår som et resultat av mangelfulle ferdigheter under installasjonen eller via fjerning eller deaktivering av sikkerhetsanordninger.
### FUNKSJON

Romtermostaten regulerer varme- og/eller kjøledrift i et rom via digitale på/av-utganger for ventiler i 2- eller 4-rørsinstallasjoner og for viftekontroll i 3 hastigheter. Berøringsskjermen viser den reelle driftstilstanden og brukes også for tilgang til alle parametere, som for eksempel settpunkt, hysterese, viftehastighet osv. Enheten har en innebygd romtemperatursensor. Overgangen (mellom varme- og kjøledrift i 2-rørsinstallasjoner) kan kontrolleres ved å velge modusen på skjermen eller via en digital inngang koblet til en potensialfri kontakt (f.eks. varmepumpe i KJØLE-modus). Funksjoner som muggforebygging og automatisk ventilaktivering sørger for at funksjonalitet ivaretas og en problemfri drift over tid.

# HÅNDTERING

Skjermen oppfører seg annerledes avhengig av modusen og tilstanden for styreenheten. Termostaten kan ha én av følgende tilstander:

- Av: Energistopptilstand der styreenheten hverken oppvarmer eller kjøler. Ingen bakgrunnslys lyser, bare På/Av-knappen vises og kan benyttes.
- I bruk: Komforttilstand (standard) eller hvis en tilstedeværelsessensor er tilkoblet og noen er i rommet. Optimal oppvarming og kjøling utføres.
- Ventemodus: Energisparingstilstand der nedsatt oppvarming eller kjøling utføres.

NO

| Symbol     | Beskrivelse                                                  |                                                                  |  |
|------------|--------------------------------------------------------------|------------------------------------------------------------------|--|
| Ċ          | På/Av-knapp                                                  |                                                                  |  |
| $\wedge$   | Pil opp = økningsknapp<br>for settpunktjustering +           | for startparameterliste: trykk<br>på begge samtidig til skjermen |  |
| $\searrow$ | Pil ned = senkningsknapp<br>for settpunktjustering –         | viser «0000», og deretter kort<br>opp for å vise «P001»          |  |
|            | Overgangsknapp for å veksle mello<br>skjermen                | m oppvarming og kjøling via                                      |  |
| R          | Vifteknapp for å endre viftehastigh<br>AUTO / MAN (av/1/2/3) | eten via skjermen mellom                                         |  |

Skjermen kan være i 3 moduser når styreenhetstilstanden er I bruk eller Ventemodus:

- Aktiv modus: Styreenheten er aktivert, men ingen endringer er utført.
  Skjermen viser enten den nåværende romtemperaturen (standard) eller det beregnede settpunktet (hvis parameteren P045 er angitt til 0).
- Settpunktmodus: Denne modusen aktiveres når du trykker på en av pilene i Aktiv modus. Enten vises beregnet settpunkt ± justering (standard) eller det gjeldende brukerdefinerte settpunktjusteringen (hvis P046 = 1).
- Inaktiv modus: Styreenheten har vært inaktiv innenfor et gitt tidsområde (aktiveres med P044 > 0 sekunder). Alle knapper og segmenter, bortsett fra de to pilene, er tonet ned på skjermen.

## INSTALLASJON

- Installer den medfølgende klemmetemperatursensoren på forsyningsrøret fra varmepumpen. Skjøt kabelen hvis nødvendig opptil 50 m med J-Y(St)Y 2 x 2 x 0,8 mm.
- Ta av bakplaten fra skjermdelen med en liten skrutrekker. Sett den inn i sporene nederst på skjermen og vri litt.
- 3. Koble ledningene til kontaktene.

| Kontakt | Beskrivelse                                                          | NU  |
|---------|----------------------------------------------------------------------|-----|
| L       | Forsyningsspenning 230 V AC fase                                     | DK  |
| Ν       | Forsyningsspenning 230 V AC nøytral                                  | F   |
| FAN1    | Viftehastighet 1, digital utgang                                     | DI  |
| FAN2    | Viftehastighet 2, digital utgang                                     | PL  |
| FAN3    | Viftehastighet 3, digital utgang                                     | CZ  |
| Heat    | Ventilaktuator for oppvarming/kjøling ved 2-rørsinstallasjon,        | HII |
| neut    | ventilaktuator for oppvarming ved 4-rørsinstallasjon, digital utgang |     |
| Cool    | Ventilaktuator for kjøling ved 4-rørsinstallasjon, digital utgang    | HR  |
| Al      | Ekstern temperatursensor, analog inngang                             | 61  |
| DI      | Ekstern potensialfri kontakt, digital inngang                        | 21  |
| GND     | Jord, referansepotensial for AI, DI og Modbus Com N                  | ET  |
| А       | Seriell kommunikasjonsport Com A, Modbus RTU                         | IV  |
| В       | Seriell kommunikasjonsport Com B, Modbus RTU                         |     |
|         |                                                                      | DT  |

.

NL

....

Standard 2-rørsinstallasjoner (se i håndboken for alternative 4-rørsinstallasjoner):

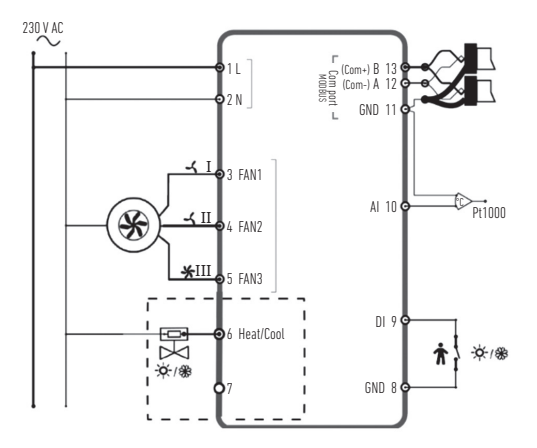

- Plasser bakplaten over den elektriske veggboksen og fest den på veggen ved å bruke monteringshullene.
- Sett skjermen tilbake på bakplaten. Slå på strømmen. Styreenheten starter i Av-tilstand. Trykk på På/Av-knappen for å slå den på.

### INNSTILLINGER

| Sk              | jermen starter i aktiv modus, og styreenhetsinnstillingene kan redigeres som følger:                                                                                                    |
|-----------------|----------------------------------------------------------------------------------------------------|
| 1.              | Trykk på begge piltastene samtidig til skjermen viser «0000».                                                                                                    |
| 2.              | Trykk deretter kort på «opp» for å vise P001 = Parameter 1.                                                                                                    |
| 3.              | Bruk «opp» eller «ned» for å betjene parameterlisten.                                                                                                    |
| 4.              | Trykk kort på På/Av-knappen for å gå i redigeringsmodus. Innstillingsverdien vises og blinker.                                                                                                    |
| 5.              | Rediger verdier med piltastene «opp» eller «ned».                                                                                                    |
| 6.              | Bekreft endringen ved å trykke på På/Av-knappen. Skjermbildet går da tilbake til<br>parameternummeret.                                                                                                    |
| Hv<br>soi<br>pa | is skjermbildet forblir i parametermenyen i mer enn 10 sekunder uten aktivitet (knapper<br>m trykkes), avslutter styreenheten automatisk parametermenyen. Du kan også gå ut av<br>rametermenyen ved å velge «EXIT» (AVSLUTT) og bekrefte med På/Av. |

De viktigste parameterne er:

| Nr.  | Beskrivelse                                                                                | Grunnleggende | Min. | Maks. | H  |
|------|--------------------------------------------------------------------------------------------|---------------|------|-------|----|
| P001 | Grunnleggende settpunkt (SPbasic)                                                          | 20 °C         | 5    | 50    | SI |
| P002 | Hysterese som brukes til settpunktberegning ved<br>I bruk-tilstand (oppvarming og kjøling) | 1K            | 1    | 10    | El |
| P003 | Hysterese som brukes til settpunktberegning ved                                            | 5K            | 1    | 30    | LV |
|      | Ventemodus-tilstand (oppvarming og kjøling)                                                | 011           |      | 00    | D  |

| EN   |
|------|
| DE   |
| FR   |
| ES   |
| IT   |
| NL   |
| SV   |
| NO   |
| DK   |
| FI   |
| PL   |
| CZ   |
| HU   |
| HR   |
| SI   |
| ET   |
| LV   |
| PT   |
| 1.77 |

| Nr.  | Beskrivelse                                                                                                    | Grunnleggende | Min. | Maks. |
|------|----------------------------------------------------------------------------------------------------|---------------|------|-------|
| P008 | Styreenhetsmodus<br>0 = 2-rørssystemer<br>1 = 4-rørssystemer                                                                                                    | 0             | 0    | 1     |
| P009 | Overgangsmodus, viftefrigjøringsfunksjon via varmepumpens<br>forsyningssensor fra Al<br>4 = manuell innstilling på skjermen via knapp<br>5 = manuell oppvarming 6 = manuell kjøling<br>7 = automatisk via digital inngang Dl | 4             | 0    | 7     |
| P010 | Temperaturdifferanse mellom gjeldende romtemperatur og vanntemperaturen (A11) for å frigjøre viften i varmemodus                                                                                                    | ЗК            | 1    | 50    |
| P011 | Temperaturdifferanse mellom gjeldende romtemperatur og vanntemperaturen (A11) for å frigjøre viften i kjølemodus                                                                                                    | ЗК            | 1    | 50    |
| P012 | Driftsmodus for DI<br>0 = ingen kontakt tilkoblet<br>1-2 = ikke i bruk<br>3 = tilstedeværelsessensor tilkoblet<br>(veksler mellom tilstandene Ventemodus og I bruk)<br>4 = overgang (varmepumpe i KJØLE-modus)               | 0             | 0    | 4     |
| P044 | Inaktiv forsinkelse<br>Forsinkelse før skjermen tones ned og går i Inaktiv modus.<br>Hvis den er angitt til 0 (Grunnleggende), tones skjermen<br>aldri ned.                                                                  | 0 s           | 0    | 600   |

| Nr.  | Beskrivelse                                                                                 | Grunnleggende | Min. | Maks. |
|------|---------------------------------------------------------------------------------------------|---------------|------|-------|
| P045 | Skjerminnstilling for Aktiv modus, viser gjeldende<br>0 = settpunkt 1 = romtemperatur       | 1             | 0    | 1     |
| P046 | Skjerminnstilling for Settpunkt (SP)-modus, viser<br>0 = beregnet SP 1 = SP-justering       | 0             | 0    | 1     |
| P047 | Øk maksimum settpunktjustering                                                              | ЗK            | 0    | 20    |
| P048 | Senk maksimum settpunktjustering                                                            | 3K            | 0    | 20    |
| P049 | Lysstyrke for segment ved Aktiv modus og<br>Settpunkt-modus i tillegg til i parameterlisten | 100 %         | 0    | 100   |
| P055 | Versjonsnummer, avhenger av enhetstype                                                      |               |      |       |
| EXIT | Forlater parametermenyen, bekreft med På/Av                                                 |               |      |       |

## FEILMELDINGER

Styreenheten viser en feilmelding hvis den målte temperaturen er utenfor grensene eller hvis det ikke er en tilkobling til sensoren. Det hender at følgende meldinger blir vist:

| Verdi | Beskrivelse                                     | Dette gjør du                                          |
|-------|-------------------------------------------------|--------------------------------------------------------|
| LO    | Målt verdi ved Al mindre enn nedre grense 0 °C  | Sjekk temperaturen for røropplegget                    |
| HI    | Målt verdi ved Al overskrider øvre grense 80 °C | (må være mellom 1 k $\Omega$ og 1,309 k $\Omega$ )     |
| ERR   | Feil: kortslutning eller åpen tilkobling ved Al | Sjekk kabelen mellom AI på<br>styreenheten og sensoren |

NO

### **TEKNISKE DATA**

| Mål, eksterne           | 95 x 95 x 50,5 mm (BxHxD)                                                                                                  |
|-------------------------|----------------------------------------------------------------------------------------------------|
| Montering               | Montert tett mot veggen på rommet<br>der temperaturen skal kontrolleres                                                    |
| Kabeltilkobling         | Skruekontakter, maks. 1,5 mm <sup>2</sup> (AWG16)                                                                          |
| Forsyningsspenning      | 230 V AC (207 253 V ~ 50/60 Hz)                                                                                            |
| Strømforbruk            | < 2 VA                                                                                                    |
| Beskyttelsesklasse      | IP30                                                                                                    |
| Omgivelsestemperatur    | 0 50 °C                                                                                                    |
| Omgivelsesfuktighet     | 10 90 % relativ luftfuktighet (ikke-kondenserende)                                                                         |
| Analoge innganger (AI)  | 1 x PT1000 klemmesensor for forsyningstemperatur<br>for varmepumpen eller andre funksjoner                                 |
| Digitale innganger (DI) | 1 x potensialfri kontakt for nærværelsesregistrering eller<br>overgang (lukket = aktiv/kjøling)                            |
| Digitale utganger (DO)  | 230 V AC, maks. 5 A, Relékontakter, 2 x for på/av-ventilaktuatorer<br>(oppvarming/kjøling), 3 x for 3-trinns viftekontroll |
| Måleområde, temp.       | 0 50 °C, ekstern sensor ved Al: 0 80 °C                                                                                    |
| Nøyaktighet, temperatur | ± 0,5 K                                                                                                    |
| Settpunktjustering      | 5 50 °C                                                                                                    |
| Kommunikasjonsport      | 1 x RS485 Modbus (RTU)<br>standard: adresse 1, 9600 bps, lik, 1 stoppbit                                                   |

### **YTTERLIGERE FUNKSJONER**

Styreenheten har et serielt grensesnitt som gir alle parametere som Modbus-datapunkter. Du finner innstillingene for kommunikasjon (adresse, hastighet, paritet, timing) og en liste med alle datapunktene i håndboken som kan lastes ned fra **www.aircon.panasonic.eu**.

| MERKNADER | SV |
|-----------|----|
|           | NO |
|           | DK |
|           | FI |
|           | PL |
|           | CZ |
|           | HU |
|           | HR |
|           | SI |
|           | ET |
|           | LV |
|           | PT |

NL

## INSTRUKTIONER

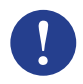

#### Bemærk!

Der kan findes flere oplysninger om produktet i brugsvejledningen, der kan downloades fra www.aircon.panasonic.eu

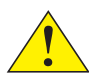

### Forsigtig!

Gennemlæs og gør dig bekendt med instruktionerne, inden du anvender produktet.

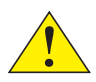

### Forsigtig!

Sørg for at installationen foretages i overensstemmelse med lokale sikkerhedsforskrifter.

### Advarsel!

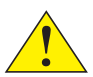

Forud for installation eller vedligeholdelsesarbejde skal strømforsyningen først frakobles med henblik på at undgå risikoen for potentielt livsfarligt elektrisk stød! Installation eller service af denne enhed bør kun udføres af kvalificeret personale. Producenten er ikke ansvarlig for skader eller personskader, der opstår som følge af manglende færdigheder i forbindelse med installation eller afinstallation af eller deaktivering af sikkerhedsenheder.

## FUNKTION

Rumtermostaten regulerer opvarmningen eller afkølingen i et rum via digitale output Til/Fra for ventiler i installationer med 2 eller 4 rør og for ventilatorstyring med 3 hastigheder. Berøringsskærmen viser den aktuelle driftsstilstand, og anvendes også til at tilgå alle parametre, såsom indstillingspunkt, hysterese, ventilatorhastighed osv. Enheden har en integreret rumtemperatursensor. Skiftet (mellem opvarmning og afkøling i en installation med 2 rør) kan styres ved at vælge tilstanden på displayet eller via et digitalt input forbundet til enhver ledig forbindelse (f.eks. varmepumpe i tilstanden AFKØLING). Funktioner såsom beskyttelse mod skimmeldannelse og automatisk ventilaktivering sørger for korrekt og problemløs funktion.

# HÅNDTERING

Displayet agerer forskelligt afhængigt af styreenhedens aktuelle tilstand. Termostaten kan være indstillet til en af de følgende tilstande:

- Fra: Energistandsningstilstand hvor styreenheden hverken leverer opvarmning eller afkøling.
  Der er ikke tændt for baggrundsbelysningen, og kun knappen Til/Fra vises og kan aktiveres.
- Optaget: Tilstanden Komfort (Standard), eller hvis en personsensor er tilsluttet og der befinder sig nogen i lokalet. Optimal opvarmning og afkøling finder sted.
- Standby: Energisparetilstand hvor reduceret opvarmning eller afkøling finder sted.

NL DK

| Symbol     | Beskrivelse                                                          |                                                                  |  |
|------------|----------------------------------------------------------------------|------------------------------------------------------------------|--|
| Ċ          | Til/Fra-knap                                                         |                                                                  |  |
| $\land$    | Pil op = forøgelsesknap til<br>justering af indstillingspunkt +      | startparameterliste: tryk på<br>begge samtidig, indtil displayet |  |
| $\searrow$ | Pil ned = reduktionsknap til<br>justering af indstillingspunkt -     | viser 0000, derefter kortvarigt<br>"op" for at vise P001         |  |
|            | Skifteknap til skift mellem opvarmning og afkøling via displayet     |                                                                  |  |
| K          | Ventilatorknap til justering af venti<br>mellem AUTO/MAN (fra/1/2/3) | latorhastighed via displayet                                     |  |

Displayet kan være i 3 tilstande, når styreenheden er i tilstanden Optaget eller Standby:

- Aktiv tilstand: Styreenheden er aktiveret, men der foretages ingen ændringer nu. Displayet viser enten den aktuelle rumtemperature (standard) eller det beregnede indstillingspunkt (hvis parameter P045 er sat til 0).
- Indstillingspunkttilstand: Denne tilstand aktiveres ved at trykke på en af pilene i Aktiv tilstand. Der vises enten det beregnede indstllingspunkt ± justering (standard) eller det aktuelle brugerdefinerede indstillingspunkt (hvis P046 = 1).
- Hviletilstand: Styreenheden har været inaktiv gennem en forudindstillet tidsperiode (kan aktiveres med P044 > 0 sekunder). Belysningen af alle knapper og segmenter, med undtagelse af de to pile, dæmpes i displayet.

## INSTALLATION

- Installer den vedhæftede temperatursensor med klemmeforbindelsen på forsyningsrøret fra varmepumpen. Hvor nødvendigt forlænges kablet op til 50 m med J-Y(St)Y 2x2x0,8.
- 2. Tag bagpanelet af displaydelen ved hjælp af en lille skruetrækker. Fastgør den i sporene nederst i displaydelen og drej den en andelse.
- 3. Tilslut kablerne til klemmerne.

| Klemme | Beskrivelse                                                          | NU |
|--------|----------------------------------------------------------------------|----|
| L      | Forsyningsspænding 230 V AC fase                                     | DK |
| Ν      | Forsyningsspænding 230 V AC neutral                                  | FI |
| FAN1   | Ventilatorhastighed 1, digitalt output                               |    |
| FAN2   | Ventilatorhastighed 2, digitalt output                               | PL |
| FAN3   | Ventilatorhastighed 3, digitalt output                               | CZ |
| Heat   | Opvarmnings- og afkølingsventilaktuator ved installation med 2 rør - | un |
| IICal  | Opvarmingsventilaktuator ved installation med 4 rør, digitalt output |    |
| Cool   | Afkølingsventilaktuator ved installation med 4 rør, digitalt output  | HR |
| AI     | ekstern temperatursensor, analogt input                              | CI |
| DI     | ekstern potentialefri kontakt, digitalt input                        | 21 |
| GND    | Jord-/referencepotentiale for AI, DI og Modbus Com N                 | ET |
| А      | Seriel kommunikationsport Com A, Modbus RTU                          | IV |
| В      | Seriel kommunikationsport Com B, Modbus RTU                          |    |
|        |                                                                      | DT |

Г

NL

Standardinstallation med 2 rør (se håndbog for valgfri installationer med 4 rør):

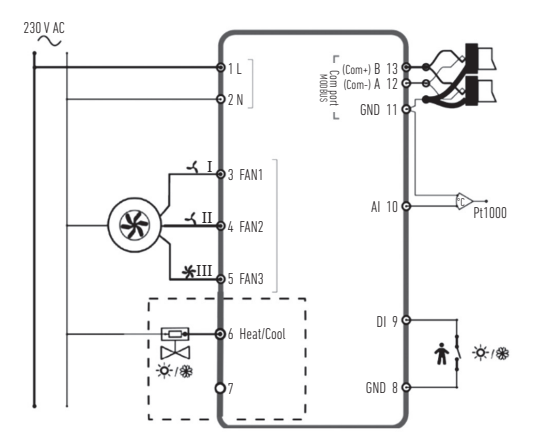

- Placer bagpanelet over strømudtaget i væggen og fastgør det på væggen via monteringshullerne.
- Clips displayet fast på bagpanelet igen. Tænd for strømforsyningen.
  Styreenheden starter i tilstanden Fra. Tryk på Til/Fra-knappen for at skifte til tilstanden Til.

### INDSTILLINGER

|                      |                |        | FR |
|----------------------|----------------|--------|----|
| edigeres på følger   | ıde måo        | le:    | ES |
|                      |                |        | IT |
|                      |                |        | NL |
| den Indstillingsv    | ærdien         | vises  | SV |
| aon naon ngon        | and the second |        | NO |
|                      |                |        | DK |
| jar tilbage til      |                |        | FI |
| r uden aktivitet (tr | yk på          |        | PL |
| n kan ogsa forladi   | e paran        | ieter- | CZ |
|                      |                |        | HU |
| rundlæggende         | Min            | Maks.  | HR |
| 20 °C                | 5              | 50     | SI |
| 1K                   | 1              | 10     | ET |
| 5K                   | 1              | 30     | LV |
|                      |                |        |    |

Med start fra display i aktiv tilstand kan styreenhedens indstillinger redigeres på følgende må

- 1. Tryk på begge pile-taster samtidig, indtil displayet viser 0000.
- 2. Tryk så kortvarigt "op", indtil der vises POO1 = Parameter 1.
- 3. Brug "op" eller "ned" for at gå igennem parameterlisten.
- Tryk kortvarigt på Til/Fra-knappen for at gå ind i redigeringstilstanden. Indstillingsværdien vises og blinker.
- 5. Rediger værdien med piletasterne "op" eller "ned".
- Bekræft redigeringen ved at trykke på Til/Fra-knappen. Displayet går tilbage til parameternummeret.

Hvis displayet efterlades i Parameter-menuen i mere end 10 sekunder uden aktivitet (tryk på knapper), går styreenheden automatisk ud af parameter-menuen. Man kan også forlade paramete menuen ved at trykke på "EXIT" (udgang) og bekræfte med Til/Fra.

De vigtigste parametre er:

| Nr.  | Beskrivelse                                                                                        | Grundlæggende | Min | Maks. |
|------|----------------------------------------------------------------------------------------------------|---------------|-----|-------|
| P001 | Grundlæggende indstillingspunkt (SPbasic)                                                          | 20 °C         | 5   | 50    |
| P002 | Hysterese anvendt til beregning af indstillingspunkt ved Optaget-tilstand (opvarmning og afkøling) | 1K            | 1   | 10    |
| P003 | Hysterese anvendt til beregning af indstillingspunkt ved Standby-tilstand (opvarmning og afkøling) | 5K            | 1   | 30    |

LT

| Nr.  | Beskrivelse                                                                                                    | Grundlæggende | Min | Maks. |
|------|----------------------------------------------------------------------------------------------------|---------------|-----|-------|
| P008 | Styreenhedstilstand<br>0 = 2-rørssystemer 1 = 4-rørssystemer                                                                                                    | 0             | 0   | 1     |
| P009 | Omskiftningstilstand, ventilatorudløsningsfunktion via<br>varmepumpeforsyningssensor ved Al<br>4 = manuel indstilling i displayet via knap<br>5 = manuel Opvarmning 6 = manuel Afkøling<br>7 = automatisk via digitalt input DI | 4             | 0   | 7     |
| P010 | Temperaturforskel mellem aktuel rumtemperatur<br>og den vandtemperatur (Al1), der påkræves<br>for at udløse ventilatoren ved Opvarmningstilstand                                                                                | ЗK            | 1   | 50    |
| P011 | Temperaturforskel mellem aktuel rumtemperatur og<br>den vandtemperatur (AI1), der påkræves for at udløse<br>ventilatoren ved Afkølingstilstand                                                                                  | ЗK            | 1   | 50    |
| P012 | Driftstilstand for DI<br>0 = ingen kontakt tilsluttet 1-2 = anvendes ikke<br>3 = persondetektor tilsluttet<br>(skifter mellem tilstandene Standby og Optaget)<br>4 = omskiftning (varmepumpe i AFKØLINGS-tilstand)              | 0             | 0   | 4     |
| P044 | Inaktiv forsinkelse<br>Forsinkelse for displayet til at dæmpe belysningen<br>og gå i Hvile-tilstand.<br>Hvis indstillet til 0 (Grundlæggende),<br>dæmpes displaybelysningen aldrig.                                             | 0 s           | 0   | 600   |

| Nr.    | Beskrivelse                                                                                     | Grundlæggende | Min | Maks. |
|--------|-------------------------------------------------------------------------------------------------|---------------|-----|-------|
| P045   | Displayindstilling i Aktiv tilstand, viser aktuel<br>0 = indstillingspunkt 1 = rumtemperatur    | 1             | 0   | 1     |
| P046   | Displayindstilling i Indstillingspunkt-tilstand (IP), viser<br>0 = beregnet IP 1 = IP-justering | 0             | 0   | 1     |
| P047   | Maksimal forøgelse af indstillingspunktjustering                                                | ЗK            | 0   | 20    |
| P048   | Maksimal reduktion af indstillingspunktjustering                                                | ЗK            | 0   | 20    |
| P049   | Lysstyrke for segment ved Aktiv- og Indstillingspunkt-<br>tilstand samt i parameterlisten       | 100 %         | 0   | 100   |
| P055   | Version-nummer, afhænger af enhedstypen                                                         |               |     |       |
| AFSLUT | forlad parameter-menuen, bekræft med Til/Fra                                                    |               |     |       |

### FEJLMEDDELELSER

Styreenheden viser en fejlmeddelelse, hvis den målte temperatur er udenfor grænserne eller der ikke er forbindelse til sensoren. De følgende meddelelser kan blive vist:

| Værdi | Beskrivelse                                           | Handling                                                                                  |  |
|-------|-------------------------------------------------------|-------------------------------------------------------------------------------------------|--|
| LO    | Målt værdi ved Al lavere end<br>minimumsgrænsen i 0°C | kontroller rørledningens temperatur                                                       |  |
| HI    | Målt værdi ved Al overstiger<br>maksimumgrænsen 80°C  | or værdien for den frakoblede sensor (skal være mellem 1 k $\Omega$ og 1,309 k $\Omega$ ) |  |
| ERR   | Fejl: kortslutning eller åben<br>forbindelse ved Al   | kontroller kablet mellem styreenhedens AI og sensoren                                     |  |

NL DK

### **TEKNISKE SPECIFIKATIONER**

| Dimensioner, eksterne          | 95 x 95 x 50,5 mm (BxHxD)                                                                                                    |
|--------------------------------|----------------------------------------------------------------------------------------------------|
| Montering                      | monteres plant med væggen i det rum, hvor temperaturen<br>skal kontrolleres                                                      |
| Kabeltilslutning               | Skrueklemmer maks. 1,5 mm <sup>2</sup> (AWG16)                                                                                   |
| Forsyningsspænding             | 230 V AC (207253 V ~ 50/60 Hz)                                                                                                   |
| Strømforbrug                   | < 2 VA                                                                                                    |
| Beskyttelsesklasse             | IP30                                                                                                    |
| Omgivende temperatur           | 0-50 °C                                                                                                    |
| Omgivende luftfugtighed        | 10-90 % relativ luftfugtighed (ikke-kondenserende)                                                                               |
| Analoge indgange (AI)          | 1 x PT1000 klemmesensor til varmepumpeforsyningstemperatur eller andre funktioner                                                |
| Digitale indgange (DI)         | 1 x potentialefri kontakt til persondetektering eller omskiftning<br>(lukket = aktiv/afkøling)                                   |
| Digitale udgange (DO)          | 230 V AC, maks. 5 A, relækontakter, 2 x til Til/Fra-ventilaktuatorer<br>(opvarmning/afkøling), 3 x til 3-trins ventilatorstyring |
| Måleområde, temp.              | 0-50 °C, eksternl sensor ved AI: 0-80 °C                                                                                         |
| Nøjagtighed, temperatur        | ± 0,5 K                                                                                                    |
| Justering af indstillingspunkt | 5-50 °C                                                                                                    |
| Kommunikationsport             | 1 x RS485 Modbus (RTU)<br>standard: adresse 1, 9600 bps, Lige, 1 stop-bit                                                        |

### **YDERLIGERE FUNKTIONER**

Styreenheden har et serielt interface gennem hvilket den leverer alle parametre som Modbusdatapunkter. Indstillingerne for kommunikation (adresse, hastighed, paritet, tider) og en liste over alle datapunkter kan findes i håndbogen, der kan downloades fra **www.aircon.panasonic.eu**.

### **BEMÆRKNINGER**

NL

| NU |
|----|
| DK |
| FI |
| PL |
| CZ |
| HU |
| HR |
| SI |
| ET |
| LV |
| PT |
|    |

## OHJEET

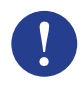

#### Huomautus!

Lisätietoja tuotteesta löytyy ohjekirjasta, joka on ladattavissa sivustolta www.aircon.panasonic.eu

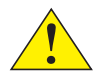

#### Tärkeää!

Lue ja sisästä nämä ohjeet ennen tuotteen käyttöä.

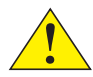

#### Tärkeää!

Varmista, että asennus täyttää paikalliset turvallisuusmääräykset.

#### Varoitus!

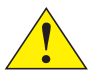

Sähkönsyöttö on katkaistava ennen asennus- tai huoltotöitä, jotta vältetään mahdollisesti hengenvaaralliset sähköiskut! Tähän yksikköön liittyviä asennus- ja huoltotöitä saa suorittaa vain henkilö, jolla on tarvittava pätevyys. Valmistaja ei vastaa mistään sellaisista vahingoista tai vammoista, jotka ovat seurausta epäpätevästä asennuksesta tai turvalaitteiden käytöstä poistamisesta tai niiden fyysisestä poistamisesta.

## TOIMINTA

Huonetermostaatti säätää huoneen lämmitystä ja/tai jäähdytystä 2- tai 4-putkijärjestelmien venttiilien digitaalisten on/off-lähtöliitäntöjen ja 3-nopeuksisen puhaltimen ohjauksen kautta. Kosketusnäyttö ilmaisee yksikön toimintatilan, ja näyttöä käytetään myös kaikkien parametrien (esim. asetusarvon, hystereesin ja puhaltimen nopeuden) asettamiseen. Yksikössä on sisäänrakennettu sisäilman lämpötila-anturi. Vaihtoa (lämmityksen ja jäähdytyksen välillä 2-putkijärjestelmissä) voidaan ohjata valitsemalla tila laitteen näytöstä tai hyödyntämällä digitaalista tuloliitäntää, joka on kytketty mihin tahansa sopivaan potentiaalivapaaseen koskettimeen (esim. lämpöpumppu jäähdytysilassa). Toiminnot, kuten homeenesto ja automaattinen venttiilien käyttö, varmistavat järjestelmän suunnitellun ja ongelmattoman toiminnan pitkälle tulevaisuuteen.

# KÄYTTÖ

Näyttö käyttäytyy eri tavoin sen mukaan, missä käyttötilassa säädin on ja mikä on sen kulloinenkin toimintatila. Termostaatin tilat ovat seuraavat:

- Pois päältä: Säädin on pois päältä, eikä näin ollen ohjaa lämmitystä eikä jäähdytystä. Taustavalo ei pala, ja vain päälle/pois-painike on näkyvissä ja käytettävissä.
- Käytössä: Säädin on mukavuustilassa (perusasetus), tai säätimeen mahdollisesti kytketty läsnäoloanturi on havainnut huoneessa henkilön. Säädin ohjaa lämmitystä ja jäähdytystä optimaalisella tavalla.
- Valmiustila: Energiansäästötila, jossa lämmitys tai jäähdytys toteutetaan normaalia alemmalla teholla.

NL DK FL

| Symboli      |                                                 | Kuvaus                                                                                                    |
|--------------|-------------------------------------------------|----------------------------------------------------------------------------------------------------|
| Ċ            | Päälle/pois-painike                             |                                                                                                    |
| $\wedge$     | Nuoli ylös = asetusarvon<br>lisäyspainike (+)   | käynnistysparametriluettelossa:<br>paina molempia painikkeita yhtä aikaa,                                            |
| $\checkmark$ | Nuoli alas = asetusarvon<br>vähennyspainike (–) | kunnes näyttöön tulee "0000", ja paina<br>sitten lyhyesti nuoli ylös -painiketta<br>niin, että näyttöön tulee "P001" |
|              | Vaihtopainike, jolla valitaan lärr              | mitys tai jäähdytys käyttöön näytöstä                                                                                |
|              |                                                 |                                                                                                    |

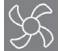

Puhallinpainike, jolla valitaan puhaltimen nopeus näytöstä; automaattinen (AUTO) tai manuaalinen (MAN) nopeusasetus (pois/1/2/3)

Näyttö voi olla kolmessa eri tilassa, kun säädin on käytössä tai valmiustilassa:

- Aktiivinen: Säädin on aktiivinen, mutta muutoksia ei sillä hetkellä tehdä. Näytössä on joko nykyinen sisäilman lämpötila (perusasetus) tai laskettu asetusarvo (jos parametrin PO45 arvoksi on asetettu 0).
- Asetusarvon asetus: Tämä tila aktivoituu, kun jompaakumpaa nuolipainiketta painetaan säätimen ollessa Aktiivinen-tilassa. Näytössä on joko lasketun asetusarvon ±-säätö (perusasetus) tai nykyisen käyttäjän asettaman asetusarvon säätö (jos P046 = 1).
- Lepotila: Säädin on ollut käyttämättömänä tietyn asetettavissa olevan ajan (toiminto voidaan ottaa käyttöön asettamalla parametrin P044 arvoksi > 0 sekuntia). Kahta nuolta lukuun ottamatta kaikki näytön painikkeet ja segmentit on himmennetty.

## ASENNUS

- Asenna toimitukseen sisältyvä pantakiinnitteinen lämpötila-anturi lämpöpumpulta tulevan putken ympärille. Kaapelia voidaan tarvittaessa jatkaa aina 50 metriin saakka (kaapelin tyyppi: J-Y(St)Y 2x2x0,8).
- Irrota takalevy näyttöosasta pienellä ruuvitaltalla. Aseta levy näyttöosan pohjassa oleviin uriin ja käännä sitä hieman.
- 3. Kytke johdot liittimiin.

| Liitin | Kuvaus                                                                       | NU   |
|--------|------------------------------------------------------------------------------|------|
| L      | Syöttöjännite, 230 V AC, vaihe                                               | DK   |
| Ν      | Syöttöjännite, 230 V AC, nolla                                               | FI   |
| FAN1   | Puhaltimen nopeus 1, digitaalinen lähtö                                      |      |
| FAN2   | Puhaltimen nopeus 2, digitaalinen lähtö                                      | PL   |
| FAN3   | Puhaltimen nopeus 3, digitaalinen lähtö                                      | CZ   |
| Heat   | Lämmityksen ja jäähdytyksen venttiilin toimilaite 2-putkijärjestelmissä,     |      |
| nout   | lämmityksen venttiilin toimilaite 4-putkijärjestelmissä, digitaalinen lähtö  | по   |
| Cool   | Jäähdytyksen venttiilin toimilaite 4-putkijärjestelmissä, digitaalinen lähtö | – HR |
| AI     | Ulkoinen lämpötila-anturi, analoginen tulo                                   |      |
| DI     | Ulkoinen potentiaalivapaa kosketin, digitaalinen tulo                        | SI   |
| GND    | Maa/referenssipotentiaali liittimille AI, DI ja Modbus Com N                 | ET   |
| А      | Sarjaliikenneportti Com A, Modbus RTU                                        | IV   |
| В      | Sarjaliikenneportti Com B, Modbus RTU                                        | L.V  |
|        |                                                                              | DT   |

NL

Normaali 2-putkijärjestelmän asennus (katso valinnainen 4-putkijärjestelmän asennus ohjekirjasta):

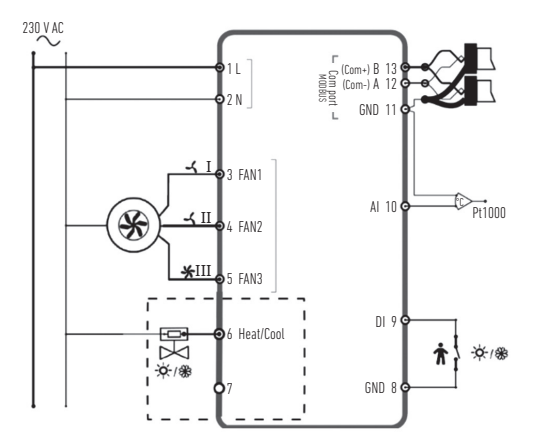

- 4. Aseta takalevy seinärasian päälle ja kiinnitä se seinään kiinnitysreikiä käyttäen.
- 5. Napsauta näyttö takaisin kiinni takalevyyn. Kytke sähkönsyöttö päälle. Säädin käynnistyy Pois päältä -tilaan. Kytke säädin päälle painamalla päälle/pois-painiketta.

## ASETUKSET

Säätimen asetuksia voidaan muuttaa seuraavasti, kun näyttö on Aktiivinen-tilassa:

- 1. Paina molempia nuolipainikkeita yhtä aikaa, kunnes näyttöön tulee "0000".
- 2. Paina sitten lyhyesti nuoli ylös -painiketta niin, että näyttöön tulee parametri 1, eli "POO1".
- 3. Selaa parametriluetteloa nuoli ylös- tai nuoli alas -painikkeella.
- Siirry muokkaustilaan painamalla lyhyesti päälle/pois-painiketta. Asetettava arvo vilkkuu näytössä.
- 5. Muokkaa arvoa nuoli ylös- tai nuoli alas -painikkeella.
- 6. Vahvista muokattu arvo päälle/pois-painikkeella. Parametrin numero palaa näyttöön.

Jos parametrivalikko on näytössä yli 10 sekunnin ajan niin, että mitään toimenpiteitä ei tehdä (mitään painiketta ei paineta), säädin poistuu parametrivalikosta automaattisesti. Parametrivalikosta voidaan poistua myös valitsemalla "EXIT" ja vahvistamalla valinta päälle/pois-painikkeella.

Tärkeimmät parametrit ovat seuraavat:

| Nro  | Kuvaus                                                                                     | Perusasetus | Min. | Maks. |
|------|--------------------------------------------------------------------------------------------|-------------|------|-------|
| P001 | Perusasetusarvo (SPbasic)                                                                  | 20 °C       | 5    | 50    |
| P002 | Asetusarvon laskennassa käytetty hystereesi<br>Käytössä-tilassa (lämmitys ja jäähdytys)    | 1K          | 1    | 10    |
| P003 | Asetusarvon laskennassa käytetty hystereesi<br>Valmiustila-tilassa (lämmitys ja jäähdytys) | 5K          | 1    | 30    |

FL

| Nro  | Kuvaus                                                                                                    | Perusasetus | Min. | Maks. |
|------|----------------------------------------------------------------------------------------------------|-------------|------|-------|
| P008 | Säätimen tila<br>0 = 2-putkijärjestelmät 1 = 4-putkijärjestelmät                                                                                                    | 0           | 0    | 1     |
| P009 | Vaihtotila, puhaltimen vapautustoiminto Al-tulon<br>lämpöpumpun syöttölämpötila-anturin kautta<br>4 = manuaalinen asetus näytön kautta painikkeilla<br>5 = manuaalinen lämmitys 6 = manuaalinen jäähdytys<br>7 = automaattisesti digitaalisen tulon (DI) kautta | 4           | 0    | 7     |
| P010 | Nykyisen sisäilman lämpötilan ja veden lämpötilan<br>(AI1) välinen lämpötilaero, jolla puhallin vapautetaan<br>lämmitystilassa                                                                                                    | ЗК          | 1    | 50    |
| P011 | Nykyisen sisäilman lämpötilan ja veden lämpötilan<br>(AI1) välinen lämpötilaero, jolla puhallin vapautetaan<br>jäähdytystilassa                                                                                                    | ЗК          | 1    | 50    |
| P012 | Käyttötila DI-tuloa varten<br>0 = ei kytkettyä kosketinta 1–2 = ei käytössä<br>3 = läsnäoloanturi kytketty<br>(vaihtaa Valmiustila- ja Käytössä-tilan välillä)<br>4 = vaihto (lämpöpumppu jäähdytystilassa)                                                     | 0           | 0    | 4     |
| P044 | Käyttämättömänä olon viive<br>Viive, jonka jälkeen näyttö himmennetään<br>ja säädin siirtyy lepotilaan.<br>Jos asetuksena on 0 (perusasetus),<br>näyttöä ei himmennetä koskaan.                                                                                 | 0 s         | 0    | 600   |

| Nro  | Kuvaus                                                                                                 | Perusasetus | Min. | Maks. |
|------|----------------------------------------------------------------------------------------------------|-------------|------|-------|
| P045 | Näyttöasetus Aktiivinen-tilassa, näytössä on nykyinen<br>D = asetusarvo 1 = sisäilman lämpötila        | 1           | 0    | 1     |
| P046 | Näyttöasetus Asetusarvon asetus -tilassa, näytössä on<br>O = laskettu asetusarvo 1 = asetusarvon säätö | 0           | 0    | 1     |
| P047 | Asetusarvon säädön maksimilisäys                                                                       | ЗK          | 0    | 20    |
| P048 | Asetusarvon säädön maksimivähennys                                                                     | 3K          | 0    | 20    |
| P049 | Näyttösegmenttien kirkkaus Aktiivinen- ja Asetusarvon<br>asetus -tiloissa sekä parametriluettelossa    | 100 %       | 0    | 100   |
| P055 | Versionumero, riippuu laitetyypistä                                                                    |             |      |       |
| EXIT | Parametrivalikosta poistuminen, vahvista valinta<br>päälle/pois-painikkeella                           |             |      |       |
|      |                                                                                                    |             |      |       |

### VIRHEILMOITUKSET

Säädin näyttää virheilmoituksen, jos mitattu lämpötila on raja-arvojen ulkopuolella tai yhteys anturiin puuttuu. Näyttöön voi tulla jokin seuraavista ilmoituksista:

| Arvo | Kuvaus                                         | Tarvittava toimenpide                                    |
|------|------------------------------------------------|----------------------------------------------------------|
| LO   | Al-tulon mitattu arvo on alle alarajan 0 °C    | tarkista putkiston lämpötila                             |
| HI   | Al-tulon mitattu arvo on yli ylärajan 80 °C    | on oltava välillä 11,309 kΩ)                             |
| ERR  | Virhe: oikosulku tai avoin liitäntä Al-tulossa | tarkista säätimen Al-tulon<br>ja anturin välinen kaapeli |

Т

### **TEKNISET TIEDOT**

| Ulkomitat                        | 95 x 95 x 50,5 mm (L x K x S)                                                                                                    |
|----------------------------------|----------------------------------------------------------------------------------------------------|
| Asennus                          | uppoasennus sen huoneen seinään,<br>jonka lämpötilaa on tarkoitus hallita                                                                           |
| Kaapeliliitäntä                  | ruuviliittimet, johdon koko enintään 1,5 mm² (AWG16)                                                                                                |
| Syöttöjännite                    | 230 V AC (207253 V ~ 50/60 Hz)                                                                                                    |
| Virrankulutus                    | < 2 VA                                                                                                    |
| Suojausluokka                    | IP30                                                                                                    |
| Ympäristön lämpötila             | 050 °C                                                                                                    |
| Ympäristön kosteus               | Suhteellinen kosteus 1090 % (ei-tiivistyvä)                                                                                                    |
| Analogiset tuloliitännät (AI)    | 1 x pantakiinnitteinen PT1000-anturi lämpöpumpun<br>syöttölämpötilalle tai muille toiminnoille                                                      |
| Digitaaliset tuloliitännät (DI)  | 1 x potentiaalivapaa kosketin läsnäolon tunnistamista<br>tai vaihtoa varten (kiinni = aktiivinen/jäähdytys)                                         |
| Digitaaliset lähtöliitännät (DO) | relekoskettimet 230 V AC, maks. 5 A, 2 x venttiilien<br>on/off-toimilaitteille (lämmitys/jäähdytys),<br>3 x 3 -nopeuksiselle puhaltimen ohjaukselle |
| Mittausalue, lämpötila           | 050 °C, ulkoinen anturi Al-tulossa: 080 °C                                                                                                    |
| Tarkkuus, lämpötila              | ± 0,5 K                                                                                                    |
| Asetusarvon säätö                | 550 °C                                                                                                    |
| Tietoliikenneportti              | 1 x RS485 Modbus (RTU)<br>oletus: osoite 1, 9600 bps, parillinen pariteetti, 1 stop-bitti                                                           |

# LISÄTOIMINNOT

Säätimessä on sarjaliitäntä, jonka kautta säädin antaa kaikki parametrit Modbus-datapisteinä. Tiedonsiirtoasetukset (osoite, nopeus, pariteetti, ajoitus) sekä luettelo datapisteistä löytyvät ohjekirjasta, joka on ladattavissa sivustolta www.aircon.panasonic.eu.

### **MUISTIINPANOJA**

|   | NO |
|---|----|
|   | DK |
|   | FI |
| - | PL |
|   | CZ |
|   | HU |
|   | HR |
|   | SI |
|   | ET |
|   | LV |
|   | РТ |
|   |    |

NL

### INSTRUKCJA OBSŁUGI

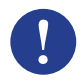

#### Uwaga!

Więcej informacji na temat produktu można znaleźć w podręczniku użytkownika dostępnym do pobrania ze strony www.aircon.panasonic.eu

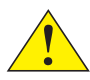

### Ważne!

Przed przystąpieniem do eksploatacji produktu należy przeczytać ze zrozumieniem instrukcję obsługi.

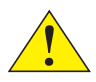

#### Ważne!

Należy upewnić się, że instalacja spełnia lokalne przepisy bezpieczeństwa.

### Ostrzeżenie!

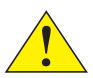

Przed przystąpieniem do montażu lub konserwacji należy odłączyć zasilanie, aby zapobiec potencjalnemu śmiertelnemu porażeniu prądem elektrycznym! Montaż lub konserwacja tego urządzenia powinny zostać wykonane wyłącznie przez wykwalifikowany personel. Producent nie ponosi odpowiedzialności za żadne ewentualne szkody lub obrażenia będące wynikiem braku umiejętności podczas montażu albo usunięcia czy wyłączenia jakichkolwiek urządzeń zabezpieczających.

## FUNKCJA

Termostat pokojowy steruje ogrzewaniem i/lub chłodzeniem pomieszczenia za pomocą włączania/wyłączania wyjść cyfrowych zaworów w instalacjach 2- lub 4-rurowych oraz sterowania wentylatorem 3-biegowym Ekran dotykowy wyświetla bieżący stan pracy i oferuje dostęp do wszystkich parametrów, takich jak nastawa, histereza, prędkość wentylatora itp. Urządzenie ma wbudowany czujnik temperatury pomieszczenia. Przetączaniem (między ogrzewaniem i chłodzeniem w instalacji 2-rurowej) można sterować, wybierając tryb na wyświetlaczu lub za pomocą wejścia cyfrowego podłączonego do dowolnego styku bezpotencjatowego (np. pompa ciepła w trybie CHŁODZENIA). Funkcje takie jak ochrona przed pleśnią i automatyczne uruchamianie zaworów zapewniają odpowiednią sprawność i długą bezproblemową pracę.

### OBSŁUGA

Wyświetlacz zmienia swoje zachowanie w zależności od trybu i stanu pracy sterownika. Termostat może znajdować się w jednym z następujących stanów:

- Wyłączony: Stan wyłączenia zasilania, gdzie sterownik nie obsługuje ogrzewania ani chłodzenia. Podświetlenie jest wyłączone i tylko przycisk Wł./Wył. jest widoczny i dostępny.
- Zajęty: Stan komfortowy (standardowy) lub jeśli jest podłączony czujnik ruchu i ktoś przebywa w pomieszczeniu. Optymalne ogrzewanie i chłodzenie.
- Tryb gotowości: Stan oszczędzania energii, w czasie którego odbywa się ograniczone ogrzewanie lub chłodzenie.

PL

| Symbol       | Opis                                                                             |                                                                                      |  |
|--------------|----------------------------------------------------------------------------------|--------------------------------------------------------------------------------------|--|
| Ċ            | Przycisk Wł./Wył.                                                                |                                                                                      |  |
| $\wedge$     | Strzałka w górę = przycisk<br>zwiększania regulacji nastawy +                    | lista parametrów<br>początkowych: naciskaj oba                                       |  |
| $\checkmark$ | Strzałka w dół = przycisk<br>zmniejszania regulacji nastawy -                    | jednocześnie, aż pojawi się<br>0000, po czym krótko "w górę",<br>aby wyświetlić P001 |  |
| **           | Przycisk przełączania między ogrzewaniem i chłodzeniem z poziomu<br>wyświetlacza |                                                                                      |  |
| K            | Przycisk wentylatora do regulacji pr<br>wyświetlacza; dostępne opcje to AU       | ędkości wentylatora z poziomu<br>TO / MAN (Wył./1/2/3)                               |  |

Kiedy sterownik jest w stanie Zajęty lub Tryb gotowości, wyświetlacz oferuje 3 tryby:

- Tryb aktywny: Sterownik jest włączony, ale nie są wprowadzane żadne zmiany. Wyświetlacz pokazuje bieżącą temperaturę pomieszczenia (standardowo) lub obliczoną nastawę (jeśli parametr P045 ma wartość 0).
- Tryb nastawy: Ten tryb zostaje włączony po naciśnięciu jednej ze strzałek w trybie aktywnym. Wyświetlana jest obliczona nastawa ± regulacja (standardowo) lub regulacja nastawy zdefiniowana przez bieżącego użytkownika (jeśli PO46 = 1).
- Tryb spoczynkowy: Sterownik był wyłączony przez określony czas (ustawiany za pomocą parametru P044 > 0 sekund). Wszystkie przyciski i segmenty na wyświetlaczu oprócz dwóch strzałek są przygaszone.

# MONTAŻ

- Zamontuj dostarczony bezinwazyjny czujnik temperatury na rurociągu zasilającym z pompy ciepła. W razie potrzeby przedłuż kabel maks. do 50 m, używając kabla J-Y(St)Y 2x2x0,8.
- Odłącz tylną obudowę od wyświetlacza, używając małego śrubokręta. Wsuń śrubokręt w rowki na spodzie wyświetlacza i lekko go obróć.
- 3. Podłącz przewody do zacisków.

| Zacisk Opis                                                    |                         |
|----------------------------------------------------------------|-------------------------|
| L Napięcie zasilania 230 V AC, fazowy                          | DK                      |
| N Napięcie zasilania 230 V AC, neutralny                       | FI                      |
| FAN1 Prędkość wentylatora 1, wyjście cyfrowe                   | DI                      |
| FAN2 Prędkość wentylatora 2, wyjście cyfrowe                   | PL                      |
| FAN3 Prędkość wentylatora 3, wyjście cyfrowe                   | CZ                      |
| Heat Siłownik zaworu ogrzewania i chłodzenia w instalacji 2-r  | urowej, siłownik zaworu |
| ogrzewania w instalacji 4-rurowej, wyjście cyfrowe             | 110                     |
| Cool Siłownik zaworu chłodzenia w instalacji 4-rurowej, wyjśc  | cie cyfrowe HR          |
| AI Zewnętrzny czujnik temperatury, wejście analogowe           | 01                      |
| DI Zewnętrzny styk bezpotencjałowy, wejście cyfrowe            | 21                      |
| GND Uziemienie / potencjał odniesienia dla Al, DI i Modbus Con | m N ET                  |
| A Port komunikacji szeregowej Com A, Modbus RTU                | IV                      |
| B Port komunikacji szeregowej Com B, Modbus RTU                |                         |

NL

Standardowe instalacje 2-rurowe (w przypadku opcjonalnych instalacji 4-rurowych, patrz podręcznik użytkownika):

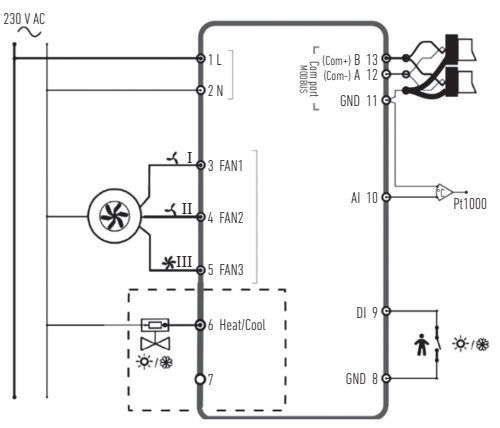

- Umieść tylną obudowę sterownika na podtynkowej puszce elektrycznej i przymocuj go do ściany, wykorzystując otwory montażowe.
- Przyczep wyświetlacz do tylnej obudowy. Włącz zasilanie. Sterownik uruchomi się w stanie Wyłączony. Naciśnij przycisk Wł./Wył., aby przełączyć go w stan Włączony.

## USTAWIENIA

Po włączeniu trybu aktywnego wyświetlacza można edytować ustawienia sterownika w następujący sposób:

- 1. Naciskaj oba przyciski strzałek jednocześnie, aż pojawi się 0000.
- 2. Następnie naciśnij krótko przycisk "w górę", aby wyświetlić POO1 = Parametr 1.
- 3. Użyj przycisków "w górę" i "w dół" do poruszania się po liście parametrów.
- Naciśnij krótko przycisk Wł./Wył., aby przejść do trybu edycji. Wartość ustawienia jest wyświetlana i pulsuje.
- 5. Edytuj wartość za pomocą przycisków strzałek "w górę" i "w dół".
- 6. Zatwierdź edycję, naciskając przycisk Wł./Wył. Wyświetlacz powróci do numeru parametru.

Jeśli po wyświetleniu menu Parametry przez ponad 10 sekund nie zostanie wykonana żadna czynność (naciśnięty żaden przycisk), sterownik automatycznie opuści menu parametrów. Menu parametrów można także opuścić, wybierając "EXIT" i potwierdzając przyciskiem Wt./Wyt.

Najważniejsze parametry to:

| Nr   | Opis                                                                                       | Podstawowa | Min. | Maks. |
|------|--------------------------------------------------------------------------------------------|------------|------|-------|
| P001 | Nastawa podstawowa (SPbasic)                                                               | 20 °C      | 5    | 50    |
| P002 | Histereza użyta do obliczenia nastawy<br>w stanie Zajęty (ogrzewanie i chłodzenie)         | 1K         | 1    | 10    |
| P003 | Histereza użyta do obliczenia nastawy<br>w stanie Tryb gotowości (ogrzewanie i chłodzenie) | 5K         | 1    | 30    |

DK PL

| Nr   | Opis                                                                                                    | Podstawowa | Min. | Maks. |
|------|----------------------------------------------------------------------------------------------------|------------|------|-------|
| P008 | Tryb sterownika<br>0 = systemy 2-rurowe 1 = systemy 4-rurowe                                                                                                    | 0          | 0    | 1     |
| P009 | Tryb przełączania, funkcja zwalniania wentylatora przez<br>czujnik zasilania pompy ciepła przy Al<br>4 = ustawienie ręczne na wyświetlaczu za pomocą przycisku<br>5 = ogrzewanie ręczne 6 = chłodzenie ręczne<br>7 = automatycznie przez wejście cyfrowe Dl | 4          | 0    | 7     |
| P010 | Różnica temperatury między bieżącą temperaturą<br>pomieszczenia i temperaturą wody (A11) dla zwalniania<br>wentylatora w trybie ogrzewania                                                                                                    | ЗК         | 1    | 50    |
| P011 | Różnica temperatury między bieżącą temperaturą<br>pomieszczenia i temperaturą wody (A11) dla zwalniania<br>wentylatora w trybie chłodzenia                                                                                                    | ЗК         | 1    | 50    |
| P012 | Tryb pracy dla DI<br>0 = styk niepołączony 1–2 = nieużywane<br>3 = podłączony czujnik ruchu<br>(przełącza między stanami Tryb gotowości i Zajęty)<br>4 = przełączanie (pompa ciepła w trybie CHŁODZENIE)                                                    | 0          | 0    | 4     |
| P044 | Opóźnienie nieaktywne<br>Opóźnienie przyciemniania wyświetlacza i przechodzenia do<br>trybu spoczynkowego.<br>W przypadku ustawienia 0 (Podstawowa) wyświetlacz nigdy<br>nie będzie przyciemniany.                                                          | 0 s        | 0    | 600   |
| Nr   | Opis                                                                                           | Podstawowa | Min. | Maks. |
|------|------------------------------------------------------------------------------------------------|------------|------|-------|
| P045 | W trybie aktywnym wyświetlacz pokazuje<br>0 = nastawa 1 = temperatura pomieszczenia            | 1          | 0    | 1     |
| P046 | W trybie nastawy (PN) wyświetlacz pokazuje<br>O = obliczona PN 1 = regulacja PN                | 0          | 0    | 1     |
| P047 | Maksymalne zwiększenie regulacji nastawy                                                       | 3K         | 0    | 20    |
| P048 | Maksymalne zmniejszenie regulacji nastawy                                                      | 3K         | 0    | 20    |
| P049 | Jasność segmentu w trybie aktywnym i trybie<br>nastawy oraz przy wyświetlaniu listy parametrów | 100%       | 0    | 100   |
| P055 | Numer wersji zależny od typu urządzenia                                                        |            |      |       |
| EXIT | Opuszczenie menu parametrów, potwierdzone<br>przyciskiem Wł./Wył.                              |            |      |       |

# KOMUNIKATY O BŁĘDACH

Sterownik wyświetla komunikat o błędzie, jeśli zmierzona temperatura wykracza poza limity lub nie ma połączenia z czujnikiem. Mogą pojawić się następujące komunikaty:

| Wartość | Opis                                                     | Postępowanie                       | HR |
|---------|----------------------------------------------------------|------------------------------------|----|
| LO      | Zmierzona wartość przy Al<br>poniżej dolnego limitu O°C  | Sprawdź temperaturę rurociągu      | SI |
| HI      | Zmierzona wartość przy Al<br>przekracza górny limit 80°C | (musi wynosić od 1 kΩ do 1,309 kΩ) | ET |
| ERR     | Błąd: zwarcie lub przerwany                              | Sprawdź kabel między Al            | LV |
|         | odwod przy Al                                            | sterownika i czujnikiem            | DT |

NL DK PL

## DANE TECHNICZNE

| Wymiary, zewnętrzne     | 95 x 95 x 50,5 mm (SxWxG)                                                                                                    |
|-------------------------|----------------------------------------------------------------------------------------------------|
| Montaż                  | Montaż podtynkowy na ścianie w pomieszczeniu, w którym ma<br>być kontrolowana temperatura                                                           |
| Połączenie kablowe      | Zaciski śrubowe maks. 1,5 mm² (AWG16)                                                                                                    |
| Napięcie zasilania      | 230 V AC (207253 V ~ 50/60 Hz)                                                                                                    |
| Pobór mocy              | < 2 VA                                                                                                    |
| Stopień ochrony         | IP30                                                                                                    |
| Temperatura otoczenia   | 050°C                                                                                                    |
| Wilgotność otoczenia    | 1090% wilgotności względnej (bez kondensacji)                                                                                                    |
| Wejścia analogowe (AI)  | 1 x czujnik bezinwazyjny PT1000 temperatury zasilania pompy<br>ciepła lub innych funkcji                                                            |
| Wejścia cyfrowe (DI)    | 1 x styk bezpotencjałowy czujnika ruchu lub przełączania<br>(zamknięty = aktywny/chłodzenie)                                                        |
| Wyjścia cyfrowe (DO)    | 230 V AC, maks. 5 A, styki przekaźnika, 2 x do wł./wył.<br>siłowników zaworów (ogrzewanie/chłodzenie),<br>3 x do sterowania 3-biegowym wentylatorem |
| Zakres pomiaru, temp.   | 050°C, czujnik zewnętrzny przy AI: 080°C                                                                                                    |
| Dokładność, temperatura | ± 0,5 K                                                                                                    |
| Regulacja nastawy       | 550°C                                                                                                    |
| Port komunikacyjny      | 1 x RS485 Modbus (RTU)<br>domyślnie: adres 1, 9600 b/s, parzysty, 1 bit stopu                                                                       |

## FUNKCJE DODATKOWE

Sterownik ma złącze szeregowe, które służy do przesylania wszystkich parametrów jako punktów danych Modbus. Ustawienia komunikacji (adres, prędkość, parzystość, taktowanie) i listę wszystkich punktów danych można znaleźć w podręczniku użytkownika dostępnym do pobrania ze strony **www.aircon.panasonic.eu**.

NL

# NOTATKI DK PL

# NÁVOD K POUŽITÍ

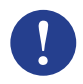

#### Poznámka!

Podrobnější informace o tomto zařízení se nachází v příručce, která je k dispozici ke stažení na stránkách www.aircon.panasonic.eu.

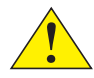

#### Upozornění!

Před použitím tohoto zařízení si pečlivě přečtěte tento návod k použití.

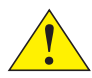

#### Upozornění!

Ujistěte se, že instalace splňuje místní bezpečnostní předpisy.

#### Varování!

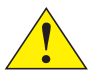

Před každou instalací nebo údržbou je nutné nejprve odpojit zdroj napájení, aby se zamezilo potenciálně smrtelným úrazům elektrickým proudem! Instalaci a údržbu této jednotky by měl provádět pouze odborně způsobilý personál. Výrobce nenese žádnou odpovědnost za případné škody nebo zranění způsobené neodbornou instalací nebo po sejmutí nebo deaktivaci jakýchkoliv bezpečnostních prvků.

## FUNKCE

Pokojový termostat reguluje vytápění a/nebo chlazení v místnosti prostřednictvím aktivace/ deaktivace digitálních výstupů pro ventily ve 2trubkových nebo 4trubkových instalacích a pro 3stupňovou regulaci otáček ventilátoru. Dotyková obrazovka uvádí aktuální provozní režim a používá se také k přístupu ke všem parametrům, jako jsou žádané hodnoty, hystereze, otáčky ventilátoru atd. Tato jednotka obsahuje zabudovaný snímač teploty v místnosti. Přepínání (mezi vytápěním a chlazením u 2trubkové instalace) lze ovládat volbou režimu na displeji nebo pomocí digitálního vstupu připojeného k jakémukoliv beznapěťovému kontaktu (např. tepelné čerpadlo v režimu chlazení). Funkce jako lisovaná ochrana a automatický test ventilů zajišťují správné fungování a bezproblémový provoz po dlouhou dobu.

# OVLÁDÁNÍ

CZ

Displej se chová různě v závislosti na tom, v jakém režimu a stavu ovladač aktuálně pracuje. Termostat může být v některém z následujících stavů:

- Vypnuto: Stav s vypnutým napájením, ve kterém ovladač nevytápí ani nechladí. Není aktivní žádné podsvícení, je zobrazeno a k dispozici pouze tlačítko zapnutí/vypnutí.
- V provozu: Stav Pohodlí (Standardní) nebo je nainstalován detektor přítomnosti a v místnosti se někdo nachází. Probíhá optimální vytápění a chlazení.
- Pohotovostní režim: Energeticky úsporný stav, ve kterém probíhá méně intenzivní vytápění nebo chlazení.

| Symbol       | Popis                                                                                                    |                                                                                          |  |
|--------------|----------------------------------------------------------------------------------------------------|------------------------------------------------------------------------------------------|--|
| Ċ            | Tlačítko zapnutí/vypnutí                                                                                                    |                                                                                          |  |
| $\wedge$     | Šipka nahoru = zvyšování žádané<br>hodnoty +                                                                                                    | Zobrazení seznamu parametrů:<br>stiskněte obě tlačítka                                   |  |
| $\checkmark$ | Šipka dolů = snižování žádané<br>hodnoty –                                                                                                    | současně, až displej zobrazi<br>0000, pak krátce stiskněte<br>"nahoru" a zobrazí se P001 |  |
| *            | Přepínání mezi vytápěním a chlazením pomocí displeje<br>Tlačítko pro nastavení otáček ventilátoru pomocí displeje;<br>možné stavy: AUTO/MAN (vypnuto/1/2/3) |                                                                                          |  |
| K            |                                                                                                    |                                                                                          |  |

Když je ovladač ve stavu V provozu nebo Pohotovostní režim, může se ovladač nacházet ve 3 režimech:

- Aktivní režim: Ovladač je aktivován, ale zatím se neprovádí žádné změny. Displej zobrazuje buď aktuální teplotu v místnosti (standardně), nebo vypočítanou žádanou hodnotu (pokud je parametr P045 nastaven na 0).
- Režim žádané hodnoty: Tento režim lze aktivovat stisknutím jedné ze šipek v aktivním režimu.
  Zobrazuje se buď vypočítaná žádaná hodnota ± nastavení (standardně), nebo aktuálně nastavená žádaná hodnota definovaná uživatelem (pokud P046 = 1).
- Režim nečinnosti: Ovladač je neaktivní po nastavené časové rozmezí (možno aktivovat pomocí P044 > 0 sekund). Veškerá tlačítka a segmenty, kromě obou šipek, jsou na displeji ztlumeny.

## INSTALACE

- Na přívodní potrubí z tepelného čerpadla nainstalujte přiložený příchytný snímač teploty. Kabel v případě potřeby prodlužte až na 50 m pomocí kabelu J-Y(St)Y 2×2×0,8.
- Pomocí malého šroubováku odmontujte z displeje zadní destičku. Zasuňte šroubovák do drážek ve spodní části displeje a lehce jím pootočte.
- 3. Připojte vodiče ke svorkám.

| Svorka | Popis                                                                                                    | NU |
|--------|----------------------------------------------------------------------------------------------------|----|
| L      | Fáze napájecího napětí 230 V AC                                                                                            | DK |
| Ν      | Nulový vodič napájecího napětí 230 V AC                                                                                    | FI |
| FAN1   | Otáčky ventilátoru 1, digitální výstup                                                                                     | DI |
| FAN2   | Otáčky ventilátoru 2, digitální výstup                                                                                     | PL |
| FAN3   | Otáčky ventilátoru 3, digitální výstup                                                                                     | CZ |
| Heat   | Servo ventilu vytápění a chlazení u 2trubkové instalace, servo ventilu vytápění<br>u Atrubkové instalace, dinitální výstup | HU |
| Cool   | Servo ventilu chlazení u 4trubkové instalace, digitální výstup                                                             | HR |
| AI     | Snímač venkovní teploty, analogový vstup                                                                                   | 01 |
| DI     | Vnější beznapěťový kontakt, digitální vstup                                                                                | 21 |
| GND    | Zem/referenční potenciál pro analogové vstupy AI, digitální vstupy DI a Modbus Com N                                       | ET |
| А      | Sériový komunikační port Com A, Modbus RTU                                                                                 | IV |
| В      | Sériový komunikační port Com B, Modbus RTU                                                                                 |    |

NL

Standardní 2trubkové instalace (volitelná 4trubková instalace viz příručku):

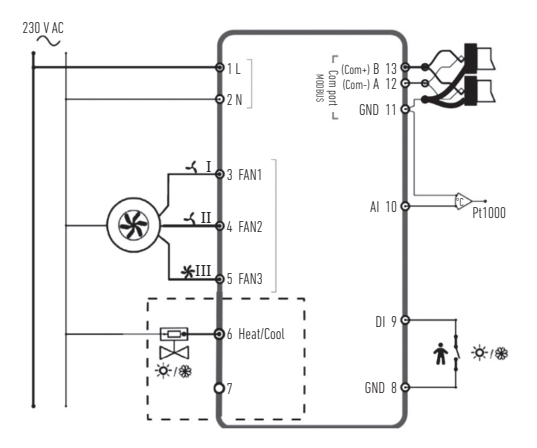

- Umístěte zadní destičku na nástěnnou elektrickou skříňku a připevněte ji ke stěně pomocí montážních otvorů.
- 5. Na zadní destičku znovu přicvakněte displej. Zapněte zdroj napájení. Ovladač je zpočátku ve vypnutém stavu. Zařízení zapnete stisknutím tlačítka zapnutí/vypnutí.

# NASTAVENÍ

Když je displej v aktivním režimu, lze nastavení ovladače upravovat následovně:

- 1. Stiskněte současně obě tlačítka šipek, dokud displej nezobrazuje 0000.
- 2. Pak krátce stiskněte šipku "nahoru" a zobrazí se POO1, tedy parametr 1.
- 3. Pomocí tlačítek "nahoru" a "dolů" lze procházet seznamem parametrů.
- Krátkým stiskem tlačítka zapnutí/vypnutí přejdete do režimu úprav. Zobrazí se blikající nastavená hodnota.
- 5. Upravte hodnotu pomocí šipek "nahoru" nebo "dolů".
- 6. Volbu potvrďte stiskem tlačítka zapnutí/vypnutí. Displej se vrátí na číslo parametru.

Pokud displej ponecháte v nabídce parametrů déle než 10 sekund bez jakékoliv aktivity (stisk tlačítek), ovladač nabídku parametrů automaticky opustí. Nabídku parametrů lze zavřít i volbou možnosti "EXIT" (Konec) a potvrzením tlačítkem zapnutí/vypnutí.

Nejdůležitější parametry jsou tyto:

| Č.   | Popis                                                                                        | Základní | Min. | Max. |
|------|----------------------------------------------------------------------------------------------|----------|------|------|
| P001 | Základní žádaná hodnota (SPbasic)                                                            | 20 °C    | 5    | 50   |
| P002 | Hystereze použitá pro výpočet žádané hodnoty<br>ve stavu V provozu (vytápění a chlazení)     | 1K       | 1    | 10   |
| P003 | Hystereze použitá pro výpočet žádané hodnoty<br>v pohotovostním režimu (vytápění a chlazení) | 5K       | 1    | 30   |

| Č.   | Popis                                                                                                    | Základní | Min. | Max. |
|------|----------------------------------------------------------------------------------------------------|----------|------|------|
| P008 | Režim ovladače<br>0 = 2trubkové systémy<br>1 = 4trubkové systémy                                                                                                    | 0        | 0    | 1    |
| P009 | Přepínací režim, funkce odpojení ventilátoru pomocí snímače<br>na přívodu tepelného čerpadla na analogovém vstupu Al<br>4 = ruční nastavení na displeji pomocí tlačítka<br>5 = ruční režim vytápění<br>6 = ruční režim chlazení<br>7 = automatický provoz pomocí digitálního vstupu Dl | 4        | 0    | 7    |
| P010 | Teplotní rozdíl mezi aktuální teplotou v místnosti a teplotou<br>vody (A11) pro odpojení ventilátoru v režimu topení                                                                                                    | 3K       | 1    | 50   |
| P011 | Teplotní rozdíl mezi aktuální teplotou v místnosti a teplotou<br>vody (Al1) pro odpojení ventilátoru v režimu chlazení                                                                                                    | 3K       | 1    | 50   |
| P012 | Provozní režim pro digitální vstupy DI<br>0 = nepřipojen žádný kontakt<br>1–2 = nepoužívá se<br>3 = připojen detektor přítomnosti<br>(přepíná mezi pohotovostním režimem a režimem V provozu)<br>4 = přepínání (tepelné čerpadlo v režimu chlazení)                                    | 0        | 0    | 4    |
| P044 | Prodleva při nečinnosti<br>Prodleva pro zhasnutí displeje a vstup do režimu nečinnosti.<br>Při nastavení O (základní) displej nikdy nezhasne.                                                                                                    | 0 s      | 0    | 600  |

| Č.   | Popis                                                                                                    | Základní | Min. | Max. |
|------|----------------------------------------------------------------------------------------------------|----------|------|------|
| P045 | Nastavení displeje v aktivním režimu, zobrazuje aktuální<br>O = žádanou hodnotu 1 = teplotu v místnosti            | 1        | 0    | 1    |
| P046 | Nastavení displeje v režimu žádané hodnoty (ŽP), zobrazuje…<br>O = vypočtenou hodnotu ŽP 1 = nastavenou hodnotu ŽP | 0        | 0    | 1    |
| P047 | Maximální navýšení nastavení žádané hodnoty                                                                        | ЗK       | 0    | 20   |
| P048 | Maximální snížení nastavení žádané hodnoty                                                                         | ЗK       | 0    | 20   |
| P049 | Jas segmentu v aktivním režimu a režimu žádané hodnoty<br>i v seznamu parametrů                                    | 100 %    | 0    | 100  |
| P055 | Číslo verze, závisí na typu zařízení                                                                               |          |      |      |
| EXIT | Opuštění nabídky parametrů, potvrďte tlačítkem zapnutí/vypnutí                                                     |          |      |      |
|      |                                                                                                    |          |      |      |

# CHYBOVÁ HLÁŠENÍ

Ovladač zobrazí chybové hlášení, pokud je naměřená teplota mimo meze, nebo pokud není připojen snímač. Mohou se zobrazit následující hlášení:

| Hodnota | Popis                                                         | Co dělat                                                        | Н     |
|---------|---------------------------------------------------------------|-----------------------------------------------------------------|-------|
| LO      | Hodnota naměřená na vstupu Al<br>je nižší než spodní mez 0 °C | Zkontrolujte teplotu potrubí                                    | S     |
| HI      | Hodnota naměřená na vstupu Al<br>přesahuje horní mez 80 °C    | musí být v rozsahu 1 kΩ až 1,309 kΩ).                           |       |
| ERR     | Chyba: zkrat nebo rozpojení na vstupu Al                      | Zkontrolujte kabel mezi analogovým vstupem ovladače a snímačem. | <br>P |

CZ

# TECHNICKÉ ÚDAJE

| Rozměry, vnější          | 95×95×50,5 mm (Š×V×H)                                                                                                    |
|--------------------------|----------------------------------------------------------------------------------------------------|
| Montáž                   | Zapuštěná na stěně v místnosti, ve které se má regulovat teplota                                                                          |
| Připojení kabelů         | Šroubové svorky max. 1,5 mm <sup>2</sup> (AWG16)                                                                                          |
| Napájecí napětí          | 230 V AC (207 až 253 V ~ 50/60 Hz)                                                                                                    |
| Příkon                   | <2 VA                                                                                                    |
| Stupeň krytí             | IP30                                                                                                    |
| Okolní teplota           | 0 až 50 °C                                                                                                    |
| Okolní vlhkost           | Relativní vlhkost 10 až 90 % (nekondenzující)                                                                                             |
| Analogové vstupy (AI)    | 1× příchytný snímač PT1000 vstupní teploty tepelného čerpadla<br>nebo jiné funkce                                                         |
| Digitální vstupy (DI)    | 1× beznapěťový kontakt pro detekci přítomnosti nebo přepínání<br>(sepnutý = aktivní/chlazení)                                             |
| Digitální výstupy (DO)   | 230 V AC, max. 5 A, reléové kontakty, 2× pro serva ventilů zapnutí/<br>vypnutí (vytápění/chlazení), 3× pro 3stupňové ovládání ventilátoru |
| Měřicí rozsah, tep.      | 0 až 50 °C, vnější snímač na Al: 0 až 80 °C                                                                                               |
| Přesnost, teplota        | ±0,5 K                                                                                                    |
| Nastavení žádané hodnoty | 5 až 50 °C                                                                                                    |
| Komunikační port         | 1× sběrnice RS485 Modbus (RTU)<br>Výchozí nastavení: adresa 1, 9600 b/s, sudá, 1 stop bit                                                 |

# DALŠÍ FUNKCE

Ovladač je vybaven sériovým rozhraním, jehož prostřednictvím poskytuje všechny parametry jako datové body Modbus. Nastavení pro komunikaci (adresa, rychlost, parita, časování) a seznam všech datových bodů se nachází v příručce, která je k dispozici ke stažení na adrese **www.aircon.panasonic.eu**.

# POZNÁMKY

NL

| NO |
|----|
| DK |
| FI |
| PL |
| CZ |
| HU |
| HR |
| SI |
| ET |
| LV |
| PT |
|    |

# ÚTMUTATÓ

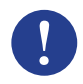

#### Megjegyzés

A termékkel kapcsolatos további információk a kézikönyvben olvashatók, amely a www.aircon.panasonic.eu oldalról tölthető le.

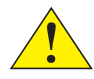

### Vigyázat!

A termék használata előtt olvassa el és értelmezze az útmutatót.

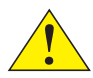

### Vigyázat!

A telepítést a helyi biztonsági előírásoknak megfelelően végezze.

## Figyelem!

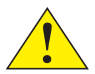

Az életveszélyes áramütés megelőzése érdekében a telepítés vagy karbantartás előtt az áramellátást le kell kapcsolni! Az egység telepítését és karbantartását kizárólag szakképzett szerelő végezheti. A gyártó nem vállal felelősséget a szakszerűtlen telepítés során keletkező vagy a biztonsági eszközök eltávolítása vagy kiiktatása miatt bekövetkező károkért vagy sérülésekért.

# FUNKCIÓ

A szoba termosztát 2 vagy 4 csöves rendszerek szelepeihez és 3 sebességfokozatú ventilátorvezérléshez csatlakoztatott digitális kimenetek be- és kikapcsolásával szabályozza a helyiség fűtését és/vagy hűtését. Az érintőképernyő kijelzi az aktuális üzemállapotot, valamint lehetővé teszi az összes paraméter, így például az alapérték, a hiszterézis, a ventilátor-fordulatszám, stb. elérését. Az egység beépített szobahőmérséklet-érzékelővel rendelkezik. A fűtés és hűtés közötti átkapcsolás (2 csöves rendszereknél) a kijelzőn történő üzemmód-választással vagy az egyik potenciálmentes érintkezőre csatlakoztatott digitális bemeneten keresztül lehetséges (pl. hőszivattyú HŰTÉS üzemmódban). Az egység funkciói, mint a penészesedés elleni védelem és az automatikus szelepmozgatás hosszú távon is megfelelő és problémamentes működést biztosítanak.

# KEZELÉS

A kijelző viselkedését a vezérlő üzemmódja és aktuális üzemállapota határozza meg. A termosztát lehetséges üzemállapotai a következők:

- Kikapcsolva: Energiafogyasztás nélküli állapot, melyben a vezérlő fűtésre és hűtésre sem ad utasítást. Háttérvilágítás nincs, csak a be/kikapcsoló gomb látható és használható.
- Használatban: Komfort (normál) üzemállapot, illetve amikor a jelenlét-érzékelő szerint valaki tartózkodik a helyiségben. A fűtés vagy hűtés optimális teljesítménnyel üzemel.
- Készenlét: Energiatakarékos állapot, melyben a fűtés vagy hűtés csökkentett teljesítménnyel üzemel.

NL DK HU

| Jel                                       | Leírás                                                                         |                                                                                                    |  |
|-------------------------------------------|--------------------------------------------------------------------------------|----------------------------------------------------------------------------------------------------|--|
| Ċ                                         | Be-/kikapcsoló gomb                                                            |                                                                                                    |  |
| $\land$                                   | Felfelé nyíl = alapérték<br>növelésére szolgáló gomb (+)                       | az indítási paraméterek listájához:<br>tartsa nyomva a két gombot egyszerre,                                  |  |
| $\checkmark$                              | Lefelé nyíl = alapérték<br>csökkentésére<br>szolgáló gomb (-)                  | majd amikor a kijelzőn megjelenik a<br>OOOO, röviden nyomja meg a "felfelé"<br>gombot a POO1 megjelenítéséhez |  |
|                                           | Átkapcsoló gomb a fűtés és hűtés közötti átkapcsoláshoz a kijelzőn             |                                                                                                    |  |
| $\langle \langle \langle \rangle \rangle$ | Ventilátor gomb a ventilátor fordulatszámának kijelzőn történő szabályozásához |                                                                                                    |  |

AUTO (automatikus) / MAN (kézi) (kikapcsolva/1/2/3) állások között

Amikor a vezérlő Használatban illetve Készenlét üzemmódban van, a kijelző 3-féle módban lehet:

- Aktív mód: A vezérlő aktiválva van, de módosítás nem végezhető. A kijelzőn a pillanatnyi szobahőmérséklet (alapértelmezés szerint) vagy a számított alapérték látható (ha a P045 paraméter 0-ra van állítva).
- Alapérték mód: Ez a mód akkor lép életbe, amikor Aktív módban megnyomják valamelyik nyíl gombot. Ilyenkor a kijelzőn a számított alapérték ± módosítása (alapértelmezés szerint) vagy a felhasználó által meghatározott aktuális alapérték-módosítás látható (ha P046 = 1).
- Inaktív mód: A vezérlő egy meghatározott időtartam óta inaktív (P044 > 0 másodperc paraméterrel aktiválható). A kijelzőn a két nyíl kivételével minden gomb és szegmens világítása lekapcsol.

# TELEPÍTÉS

- Szerelje a mellékelt csőre pattintható hőérzékelőt a hőszivattyúból érkező előremenő csővezetékre. Szükség esetén hosszabbítsa meg a kábelt 50 m-re J-Y(St)Y 2x2x0,8 vezetékkel.
- Válassza le a fekete lapot a kijelzőről egy kisméretű csavarhúzóval. Helyezze a lapot a kijelző alsó részén kialakított hornyokba, és kismértékben fordítsa el.
- 3. Csatlakoztassa a vezetékeket a csatlakozókhoz.

| Csatlakozó | Leírás                                                                                                    | NU |
|------------|----------------------------------------------------------------------------------------------------|----|
| L          | 230 V AC áramellátás - fázis                                                                                                 | DK |
| Ν          | 230 V AC áramellátás - nulla                                                                                                 | FL |
| FAN1       | 1. ventilátorfokozat, digitális kimenet                                                                                      | DI |
| FAN2       | 2. ventilátorfokozat, digitális kimenet                                                                                      | PL |
| FAN3       | 3. ventilátorfokozat, digitális kimenet                                                                                      | CZ |
| Heat       | 2 csöves rendszer esetén: fűtés és hűtés szelepműködtető, 4 csöves rendszer esetén: fűtés szelepműködtető, digitális kimenet | HU |
| Cool       | 4 csöves rendszer esetén: hűtés szelepműködtető, digitális kimenet                                                           | HR |
| AI         | külső hőérzékelő, analóg bemenet                                                                                             | 61 |
| DI         | külső potenciálmentes érintkező, digitális bemenet                                                                           | 21 |
| GND        | Földelés / referencia potenciál analóg bemenethez, digitális bemenethez és<br>Modhus Com N-boz                               | ET |
| А          | Soros kommunikációs port, COM A, Modbus RTU                                                                                  | LV |
| В          | Soros kommunikációs port, COM B, Modbus RTU                                                                                  | РТ |

NL

Normál 2 csöves rendszerek (a választható 4 csöves rendszereket lásd a kézikönyvben):

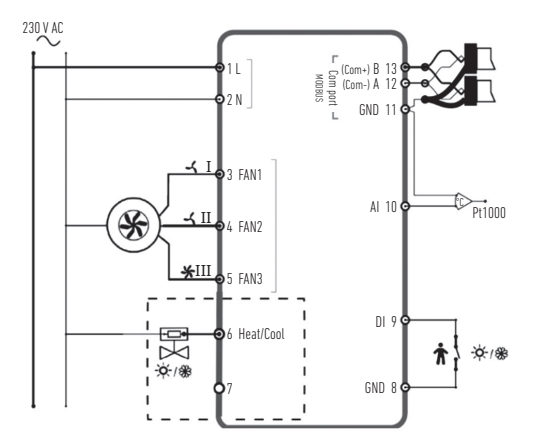

- Tegye a hátlapot a fali elektromos elosztódobozra, és rögzítse a falra a szerelőfuratok segítségével.
- 5. Pattintsa vissza a kijelzőt a hátlapra. Kapcsolja be az áramellátást. A vezérlő Kikapcsolt állapotban indul. Nyomja meg a be-/kikapcsoló gombot a Bekapcsolt állapot eléréséhez.

# BEÁLLÍTÁSOK

NL HU

Amikor a kijelző Aktív módban van, a vezérlő beállításai a következőképpen módosíthatók:

- 1. Tartsa nyomva a két nyíl gombot egyszerre, amíg a kijelzőn megjelenik a 0000.
- 2. Ezután nyomja meg röviden a felfelé mutató nyilat a POO1 (1. paraméter) megjelenítéséhez.
- 3. A paraméterlistában a felfelé és lefelé mutató nyíllal lépkedhet.
- Nyomja meg röviden a be/kikapcsoló gombot a szerkesztési módba történő belépéshez. A kijelzőn megjelenik, és villogni kezd a beállítás alatt lévő érték.
- 5. Az érték módosításához nyomja meg a felfelé vagy lefelé mutató nyilat.
- A módosítás megerősítéséhez nyomja meg a be/kikapcsoló gombot. A kijelző visszaugrik a paraméterszámra.

Ha a kijelző 10 másodpercnél hosszabb ideig a paraméter menüben marad, és semmilyen tevékenység nem történik (egyik gombot sem nyomják meg), a vezérlő automatikusan kilép a paraméter menüből. A paraméter menüből az "EXIT" (kilépés) pont kiválasztásával és a be/kikapcsoló gomb megnyomásával is ki lehet lépni.

A legfontosabb paraméterek a következők:

| Sz.  | Leírás                                                                                   | Alapérték | Min. | Max. |
|------|------------------------------------------------------------------------------------------|-----------|------|------|
| P001 | Alapérték (SPbasic)                                                                      | 20 °C     | 5    | 50   |
| P002 | Az alapérték-számításhoz alkalmazott hiszterézis<br>Használatban módban (fűtés és hűtés) | 1K        | 1    | 10   |
| P003 | Az alapérték-számításhoz alkalmazott hiszterézis<br>Készenléti módban (fűtés és hűtés)   | 5K        | 1    | 30   |

LT

| Sz.  | Leírás                                                                                                    | Alapérték | Min. | Max. |
|------|----------------------------------------------------------------------------------------------------|-----------|------|------|
| P008 | Vezérlő mód<br>O = 2 csöves rendszerek 1 = 4 csöves rendszerek                                                                                                    | 0         | 0    | 1    |
| P009 | Átkapcsolás módja, ventilátorindítási funkció hőszivattyú<br>előremenő érzékelőn keresztül, analóg bemeneten (AI)<br>4 = kézi beállítás a kijelzőn, gombbal<br>5 = kézi fűtés 6 = kézi hűtés<br>7 = automatikus, digitális bemeneten keresztül (DI) | 4         | 0    | 7    |
| P010 | Fűtés üzemmódban a ventilátorindításhoz szükséges<br>hőmérséklet-különbség az aktuális szobahőmérséklet<br>és a vízhőmérséklet (AI1) között                                                                                                    | ЗК        | 1    | 50   |
| P011 | Hűtés üzemmódban a ventilátorindításhoz szükséges<br>hőmérséklet-különbség az aktuális szobahőmérséklet<br>és a vízhőmérséklet (A11) között                                                                                                    | ЗK        | 1    | 50   |
| P012 | Digitális bemenet (DI) működési módja<br>0 = nincs érintkező csatlakoztatva<br>3 = jelenlét-érzékelő csatlakoztatva<br>(átkapcsolás Készenléti és Használatban állapot között)<br>4 = átkapcsolás (a hőszivattyú HŰTÉS üzemmódban)                  | 0         | 0    | 4    |
| P044 | Inaktív várakozási idő<br>Várakozási idő, ami után a kijelző világítása lekapcsol,<br>és Inaktív módba lép.<br>Ha az értéke 0 (alapértelmezett érték),<br>a kijelző világítása sosem kapcsol le.                                                    | 0 s       | 0    | 600  |

| Sz.              | Leírás                                                                                                    | Alapérték | Min. | Max. |
|------------------|----------------------------------------------------------------------------------------------------|-----------|------|------|
| P045             | Kijelző-beállítás, Aktív módban megjelenített érték<br>O = alapérték 1 = szobahőmérséklet                               | 1         | 0    | 1    |
| P046             | Kijelző-beállítás, Alapérték (AÉ) módban megjelenített érték<br>0 = számított alapérték (AÉ) 1 = alapérték (AÉ)-állítás | 0         | 0    | 1    |
| P047             | Alapérték-növelés maximális léptéke                                                                                     | 3K        | 0    | 20   |
| P048             | Alapérték-csökkentés maximális léptéke                                                                                  | 3K        | 0    | 20   |
| P049             | Szegmensek fényerőssége Aktív és Alapérték módban<br>és a paraméterlistában                                             | 100 %     | 0    | 100  |
| P055             | Verziószám (eszköz típusától függően)                                                                                   |           |      |      |
| EXIT<br>kilépés) | kilépés a paramétermenüből – be-/kikapcsoló gombbal<br>meg kell erősíteni                                               |           |      |      |
|                  | •                                                                                                    |           |      |      |

# HIBAÜZENETEK

A vezérlő hibaüzenetet jelenít meg, ha a mért hőmérséklet kívül esik a határértékeken, vagy ha nincs kapcsolat az érzékelővel. A következő hibaüzenetek jelenhetnek meg:

| Érték | Leírás                                                                     | Teendő                                                                           | HI       |
|-------|----------------------------------------------------------------------------|----------------------------------------------------------------------------------|----------|
| LO    | Az analóg bemeneten a mért érték kisebb,<br>mint az alsó batárérték (Λ °C) | ellenőrizze a csővezeték hőmérsékletét                                           | SI       |
| HI    | Az analóg bemeneten a mért érték                                           | és a lecsatlakoztatott érzékelő értékét<br>(1 kΩ és 1,309 kΩ között kell lennie) | ET       |
| ERR   | Hiba: rövidzárlat vagy nyitott áramkör<br>az analóg bemeneten (AI)         | ellenőrizze a vezérlő analóg bemenete<br>(AI) és az érzékelő közötti kábelt      | LV<br>P1 |

T.

HU

# MŰSZAKI ADATOK

| Külső méretek                  | 95 x 95 x 50,5 mm (Szé x Ma x Mé)                                                                                                    |
|--------------------------------|----------------------------------------------------------------------------------------------------|
| Rögzítés                       | süllyesztett rögzítés annak a helyiségnek a falára,<br>amelynek a hőmérsékletét szabályozni szeretnék                                              |
| Kábelcsatlakozás               | Csavaros csatlakozók, max. 1,5 mm² (AWG16)                                                                                                    |
| Tápfeszültség                  | 230 V AC (207253 V ~ 50/60 Hz)                                                                                                    |
| Áramfogyasztás                 | < 2 VA                                                                                                    |
| Érintésvédelmi osztály         | IP30                                                                                                    |
| Környezeti hőmérséklet         | 050 °C                                                                                                    |
| Környezeti páratartalom        | 1090% relatív páratartalom (nem kondenzálódó)                                                                                                    |
| Analóg bemenetek (AI)          | 1 x PT1000 csőre pattintható érzékelő a hőszivattyú előremenő<br>hőmérsékletének méréséhez vagy egyéb funkciókhoz                                  |
| Digitális bemenetek (DI)       | 1 x potenciálmentes érintkező a jelenlét-érzékeléshez<br>vagy az átkapcsoláshoz (zárva = aktív/hűtés)                                              |
| Digitális kimenetek (DO)       | 230 V AC, max. 5 A, relés érintkezők, 2 db a szelepműködtetők<br>be-/kikapcsolásához (fűtés/hűtés), 3 db a 3 fokozatú<br>ventilátor-szabályozáshoz |
| Mérési<br>hőmérséklettartomány | 050 °C, analóg bemenetre kötött külső érzékelő: 080 °C                                                                                             |
| Pontosság (hőmérséklet)        | ± 0,5 K                                                                                                    |
| Alapérték állítása             | 550 °C                                                                                                    |
| Kommunikációs<br>csatlakozó    | 1 x RS485 Modbus (RTU) alapértelmezés szerint:<br>1-es cím, 9600 bps, páros paritás, 1 stop bit                                                    |

# TOVÁBBI FUNKCIÓK

A vezérlő soros interfészen keresztül, Modbus adatpontok formájában adja át a paramétereket. A kommunikációs beállítások (cím, sebesség, paritás, idővezérlés) és az adatpontok teljes listája a kézikönyvben található, mely **www.aircon.panasonic.eu** oldalról tölthető le.

## JEGYZETEK

NL

| NO  |
|-----|
| DK  |
| FI  |
| PL  |
| CZ  |
| HU  |
| HR  |
| SI  |
| ET  |
| LV. |
| LV  |
| PT  |

# UPUTA

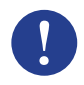

#### Napomena!

Više informacija o proizvodu možete pronaći u priručniku koji je dostupan za preuzimanje na www.aircon.panasonic.eu

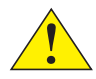

#### Oprez!

Pročitajte uputu s razumijevanjem prije upotrebe proizvoda.

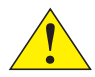

#### Oprez!

Pobrinite se da je ugradnja sukladna lokalnim sigurnosnim propisima.

### Upozorenje!

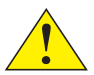

Prije ugradnje ili održavanja napajanje se prvo mora odspojiti da bi se spriječili potencijalno smrtonosni električni šokovi! Ugradnju ili održavanje ove jedinice smije vršiti samo kvalificirano osoblje. Proizvođač nije odgovoran ni za kakvu moguću štetu ili ozljedu prouzročenu nedostatnim vještinama tijekom ugradnje, ili uklanjanjem ili deaktivacijom bilo kojeg sigurnosnog uređaja.

## FUNKCIJA

Sobni termostat regulira grijanje i/ili hlađenje u prostoriji putem digitalnih izlaza uklj./isklj. za ventile u 2-cijevim ili 4-cijevnim instalacijama i za kontrolu ventilatora s 3 brzine. Dodirni zaslon pokazuje stvarno radno stanje i također se upotrebljava za pristup svim parametrima, kao što su zadana vrijednost, histereza, brzina ventilatora itd. Jedinica ima ugrađeni senzor sobne temperature. Izmjena (između grijanja i hlađenja u 2-cijevnoj instalaciji) može se kontrolirati odabirom načina na zaslonu ili putem digitalnog ulaza spojenog na bilo koji beznaponski kontakt (npr. toplinska pumpa u načinu hlađenja). Funkcije poput zaštite od plijesni i automatske vježbe ventila osiguravaju propisnu funkcionalnost i rad bez problema tijekom vremena.

## RUKOVANJE

Zaslon se ponaša različito ovisno o načinu i stanju u kojem upravljač trenutačno radi. Termostat se može nalaziti u jednom od sljedećih stanja:

- Isklj.: Stanje zaustavljanja energije u kojem upravljač ne grije niti ne hladi. Nijedno pozadinsko svjetlo nije uključeno, samo se prikazuje gumb za uključivanje/isključivanje i može se upotrebljavati.
- Zauzeto: Udobno (standardno) stanje ili ako je priključen detektor prisutnosti i netko se nalazi u prostoriji. Odvija se optimalno grijanje i hlađenje.
- Stanje mirovanja: Stanje uštede energije u kojem se odvija smanjeno grijanje ili hlađenje.

DK HR

| Simbol     | Opis                                                                       |                                                                    |  |  |  |
|------------|----------------------------------------------------------------------------|--------------------------------------------------------------------|--|--|--|
| Ċ          | Gumb za uključivanje/isključivanje                                         |                                                                    |  |  |  |
| $\wedge$   | Strelica gore = gumb za povećavanje<br>za prilagodbu zadane vrijednosti +  | za popis početnih parametara:<br>pritisnite oba zajedno dok se na  |  |  |  |
| $\searrow$ | Strelica dolje = gumb za smanjivanje<br>za prilagodbu zadane vrijednosti - | zaslonu ne prikaže 0000, zatim<br>kratko "gore" da se prikaže P001 |  |  |  |
|            | Gumb za izmjenu za prebacivanje između grijanja i hlađenja putem zaslona   |                                                                    |  |  |  |
| SC .       | Gumb ventilatora za regulaciju brzine ventilatora putem zaslona između     |                                                                    |  |  |  |

Zaslon može biti u 3 načina kada se upravliač nalazi u stanju Zauzeto ili Mirovanie:

AUTO / RUČNO (isklj./1/2/3)

- Aktivan način rada: Upravljač se aktivira, ali se ne vrše promjene. Zaslon prikazuje trenutačnu sobnu temperaturu (standardno) ili izračunatu zadanu vrijednost (ako je parametar P045 postavljen na 0).
- Način rada zadane vrijednosti: Ovaj se način aktivira kada se pritisne jedna od strelica u Aktivnom načinu rada. Prikazuje se izračunata zadana vrijednost ± prilagodba (standardna) ili trenutačna prilagodba zadane vrijednosti koju je definirao korisnik (ako je PO46 = 1).
- Pasivan način rada: Upravljač je neaktivan tijekom postavljenog vremenskog raspona (može se aktivirati s pomoću P044 > 0 sekundi). Svi gumbi i segmenti, osim dvije strelice, zatamnjeni su na zaslonu.

## UGRADNJA

- 1. Montirajte priključeni senzor temperature koji se može stegnuti na dovodni cjevovod iz toplinske pumpe. Produljite kabel po potrebi do 50 m s J-Y(St)Y 2 x 2 x 0,8. 2. Odvojite stražnju ploču iz dijela sa zaslonom malim odvijačem. Umetnite ga u udubljenja na dnu dijela sa zaslonom i lagano ga okrenite.
- 3. Spojite žice s priključcima.

| Priključak | Opis                                                                                                    | NO |
|------------|----------------------------------------------------------------------------------------------------|----|
| L          | Napon napajanja 230 V izmjenična struja, faza                                                                                              | DK |
| Ν          | Napon napajanja 230 V izmjenična struja, neutralno                                                                                         | FL |
| FAN1       | Brzina ventilatora 1, digitalni izlaz                                                                                                    |    |
| FAN2       | Brzina ventilatora 2, digitalni izlaz                                                                                                    | PL |
| FAN3       | Brzina ventilatora 3, digitalni izlaz                                                                                                    | CZ |
| Heat       | Pokretač ventila za grijanje i hlađenje na 2-cijevnoj instalaciji,<br>pokretač ventila grijanja na 4-cijevnoj instalaciji, digitalni izlaz | HU |
| Cool       | Pokretač ventila hlađenja na 4-cijevnoj instalaciji, digitalni izlaz                                                                       | HR |
| AI         | vanjski senzor temperature, analogni ulaz                                                                                                  |    |
| DI         | vanjski beznaponski kontakt, digitalni ulaz                                                                                                | SI |
| GND        | Potencijal uzemljenja/reference za AI, DI i Modbus Com N                                                                                   | ET |
| А          | Serijski komunikacijski priključak Com A, Modbus RTU                                                                                       | IV |
| В          | Serijski komunikacijski priključak Com B, Modbus RTU                                                                                       |    |

NL

Standardne 2-cijevne instalacije (pogledajte priručnik za izborne 4-cijevne instalacije):

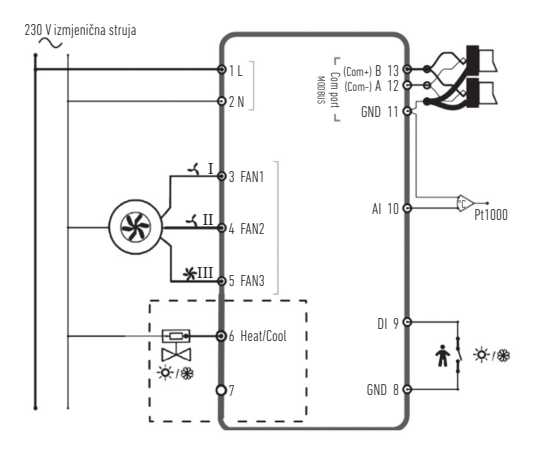

- 4. Stavite stražnju ploču preko električne zidne kutije i učvrstite je na zid s pomoću montažnih otvora.
- Prikopčajte zaslon natrag na stražnju ploču. Uključite električno napajanje. Upravljač se pokreće u isključenom stanju. Pritisnite gumb za uključivanje/isključivanje da se prebaci u uključeno stanje.

## POSTAVKE

Počevši od zaslona u aktivnom načinu rada, postavke upravljača mogu se urediti na sljedeći način:

- 1. Pritisnite oba gumba sa strelicama zajedno dok se na zaslonu ne prikaže 0000.
- 2. Zatim kratko pritisnite "gore" da se prikaže POO1 = parametar 1.
- 3. Upotrebljavajte "gore" i "dolje" za kretanje kroz popis parametara.
- Kratko pritisnite gumb za uključivanje/isključivanje za ulazak u način za uređivanje. Prikazuje se i treperi vrijednost postavke.
- 5. Uredite vrijednost gumbima sa strelicama "gore" ili "dolje".
- Potvrdite uređivanje pritiskom gumba za uključivanje/isključivanje. Zaslon se vraća na broj parametara.

Ako se zaslon ostavi u izborniku parametara više od 10 sekundi bez ikakve aktivnosti (pritisnuti gumbi), upravljač će automatski izaći iz izbornika parametara. Izbornik se parametara također može napustiti odabirom opcije EXIT (Izlaz) i potvrditi uključivanjem/isključivanjem.

Najvažniji su parametri:

| Br.  | Opis                                                                                                    | Osnovno | Min. | Maks. |
|------|----------------------------------------------------------------------------------------------------|---------|------|-------|
| P001 | Osnovna zadana vrijednost (SPbasic)                                                                      | 20 °C   | 5    | 50    |
| P002 | Histereza koja se upotrebljava za izračun zadane<br>vrijednosti u stanju Zauzeto (grijanje i hlađenje)   | 1K      | 1    | 10    |
| P003 | Histereza koja se upotrebljava za izračun zadane<br>vrijednosti u stanju Mirovanje (grijanje i hlađenje) | 5K      | 1    | 30    |

HR

| Br.  | Opis                                                                                                    | Osnovno | Min. | Maks. |
|------|----------------------------------------------------------------------------------------------------|---------|------|-------|
| P008 | Način rada upravljača<br>O = 2-cijevni sustavi 1 = 4-cijevni sustavi                                                                                                    | 0       | 0    | 1     |
| P009 | Način rada izmjene, funkcija otpuštanja ventilatora<br>putem senzora za opskrbu toplinske pumpe na Al<br>4 = ručna postavka na zaslonu putem gumba<br>5 = ručno grijanje 6 = ručno hlađenje<br>7 = automatski putem digitalnog ulaza Dl | 4       | 0    | 7     |
| P010 | Temperaturna razlika između trenutačne sobne<br>temperature i temperature vode (AI1) da se ventilator<br>otpusti u načinu grijanja                                                                                                    | 3K      | 1    | 50    |
| P011 | Temperaturna razlika između trenutačne sobne<br>temperature i temperature vode (Al1) da se ventilator<br>otpusti u načinu hlađenja                                                                                                    | ЗK      | 1    | 50    |
| P012 | Način rada za DI<br>O = nema spojenoga kontakta 1-2 = ne upotrebljava se<br>3 = spojen detektor prisutnosti<br>(prebacuje se između stanja Mirovanje i Zauzeto)<br>4 = izmjena (toplinska pumpa u načinu HLAĐENJA)                      | 0       | 0    | 4     |
| P044 | Neaktivna odgoda<br>Odgoda za zatamnjenje zaslona i ulazak<br>u način Pasivno.<br>Ako se postavi na 0 (Osnovno),<br>zaslon se nikad ne zatamnjuje.                                                                                      | 0 s     | 0    | 600   |

|                     |                                                                                                    |                                             |                                                                              |                              |                   |       | DE |
|---------------------|----------------------------------------------------------------------------------------------------|---------------------------------------------|------------------------------------------------------------------------------|------------------------------|-------------------|-------|----|
| Br.                 | Br. Opis                                                                                                    |                                             |                                                                              |                              | Min.              | Maks. | ED |
| P045                | PO45 Aktivan način rada postavke zaslona, pokazuje trenutačnu<br>0 = zadanu vrijednost 1 = sobnu temperaturu |                                             |                                                                              |                              | 0                 | 1     | ES |
| P046                | Način rada zadane vrijedno<br>pokazuje 0 = izračun                                                           | isti (ZV) postavke za<br>atu ZV 1 = prilago | aslona,<br>odbu ZV                                                           | 0                            | 0                 | 1     | IT |
| P047                | Maksimalno povećanje pril                                                                                    | agodbe zadane vrij                          | ednosti                                                                      | ЗK                           | 0                 | 20    | NL |
| P048                | Maksimalno smanjenje pri                                                                                     | agodbe zadane vrij                          | ednosti                                                                      | ЗK                           | 0                 | 20    | SV |
| P049                | P049 Svjetlina segmenta u načinima Aktivno i Zadana vrijednost kao i na popisu parametara                    |                                             |                                                                              | 100 %                        | 0                 | 100   | NO |
| P055                | 2055 Broj inačice, ovisno o vrsti uređaja                                                                    |                                             |                                                                              |                              | DK                |       |    |
| EXIT                | EXIT napustite izbornik s parametrima, potvrdite opcijom Uklj./Isklj.                                        |                                             |                                                                              |                              |                   | FI    |    |
| PORUKE O POGREŠKAMA |                                                                                                    |                                             |                                                                              |                              |                   | PL    |    |
| Upravlja            | č pokazuje poruku o pogre                                                                                    | škama ako se izm                            | jerena temperat                                                              | ura nalazi i                 | zvan              |       | CZ |
| ograniče            | nja ili ako nema veze sa s                                                                                   | enzorom. Mogu se                            | pojavljivati slje                                                            | deće poruk                   | e:                |       | HU |
| Vrijed              | nost Opis                                                                                                    |                                             | Ši                                                                           | to treba uč                  | initi             |       | UD |
| LO                  | lzmjerena vrijednos<br>manja od donjeg og                                                                    | st na Al<br>graničenja 0 °C                 | provjerite                                                                   | temperatur                   | ru cjevo          | voda  | SI |
| HI                  | lzmjerena vrijednos<br>prelazi gornje ogran                                                                  | st na Al<br>ničenje 80 °C                   | i vrijednost odspojenog senzora<br>(mora se nalaziti između 1 kΩ i 1,309 kΩ) |                              | ET                |       |    |
| ERI                 | Pogreška: kratki sp<br>spoj na Al                                                                            | oj ili otvoren                              | provj<br>upra                                                                | erite kabel<br>vljača Al i s | između<br>senzora |       | LV |
|                     | F1                                                                                                    |                                             |                                                                              |                              |                   |       |    |

# TEHNIČKI PODACI

| Dimenzije, vanjske            | 95 x 95 x 50,5 mm (Š x V x D)                                                                                                    |  |
|-------------------------------|----------------------------------------------------------------------------------------------------|--|
| Ugradnja                      | ugradbena montaža na zid sobe u kojoj se treba regulirati<br>temperatura                                                                                                   |  |
| Spoj kabela                   | Vijčani terminali maks. 1,5 mm² (AWG16)                                                                                                    |  |
| Napon napajanja               | 230 V izmjenična struja (207253 V ~ 50/60 Hz)                                                                                                    |  |
| Potrošnja energije            | < 2 VA                                                                                                    |  |
| Klasa zaštite                 | IP30                                                                                                    |  |
| Sobna temperatura             | 050 °C                                                                                                    |  |
| Okolna vlažnost               | 1090 % relativne vlažnosti (nekondenzirajuće)                                                                                                    |  |
| Analogni ulazi (Al)           | 1 x PT1000 senzor koji se može stegnuti za temperaturu<br>dovodnog zraka toplinske pumpe ili druge funkcije                                                                |  |
| Digitalni ulazi (DI)          | 1 x beznaponski kontakt za otkrivanje prisutnosti ljudi ili<br>izmjene (zatvoren = aktivno/hlađenje)                                                                       |  |
| Digitalni izlazi (DO)         | 230 V izmjenična struja, maks. 5 A, kontakti releja,<br>2 x za uključivanje/isključivanje pokretača ventila<br>(grijanje/hlađenje), 3 x za kontrolu ventilatora u 3 koraka |  |
| Raspon mjerenja, temp.        | 050 °C, vanjski senzor na Al: 080 °C                                                                                                    |  |
| Točnost, temperatura          | ± 0,5 K                                                                                                    |  |
| Prilagodba zadane vrijednosti | 550 °C                                                                                                    |  |
| Komunikacijski priključak     | 1 x RS485 Modbus (RTU)<br>zadano: adresa 1, 9600 bps, ravnomjerno, 1 zaustavni bit                                                                                         |  |

## **DODATNE FUNKCIJE**

Upravljač ima serijsko sučelje kojim omogućuje sve parametre kao podatkovne točke Modbus. Postavke za komunikaciju (adresa, brzina, paritet, pravovremenost) i popis svih podatkovnih točaka pronaći ćete u priručniku koji je dostupan za preuzimanje na adresi www.aircon.panasonic.eu.

## NAPOMENE

| NO     |
|--------|
| DK     |
| FI     |
| PL     |
| CZ     |
| <br>HU |
| <br>HR |
| SI     |
| ET     |
| LV     |
| PT     |
|        |

# NAVODILO

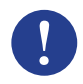

#### Opomba!

Več informacij o izdelku lahko najdete v priročniku, ki je za prenos na voljo na spletnem mestu www.aircon.panasonic.eu.

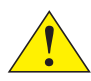

## Pozor!

Pred uporabo izdelka preberite navodila in poskrbite, da jih boste razumeli.

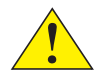

#### Pozor!

Poskrbite, da bo vgradnja skladna z lokalnimi varnostnimi predpisi.

### Opozorilo!

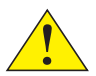

Pred namestitvijo ali vzdrževanjem najprej izklopite napajanje, da preprečite potencialne smrtno nevarne električne udare! Vgradnjo ali vzdrževanje te enote smejo opraviti samo usposobljeni strokovnjaki. Proizvajalec ni odgovoren za nobeno morebitno škodo ali telesno poškodbo, ki je posledica nezadostnih veščin pri nameščanju oziroma pri odstranjevanju ali deaktivaciji katerih koli varnostnih naprav.

## FUNKCIJA

Sobni termostat uravnava ogrevanje in/ali hlajenje v sobi prek vklopa/izklopa digitalnih izhodov za ventile v 2- ali 4-cevnih instalacijah in za krmiljenje ventilatorja s tremi hitrostmi. Zaslon na dotik prikazuje dejansko stanje delovanja in se uporablja tudi za dostop do vseh parametrov, kot so točka nastavitve, histereza, hitrost ventilatorja itd. Enota ima vgrajeno tipalo sobne temperature. Preklop (med ogrevanjem in hlajenjem v 2-cevni instalaciji) je mogoče upravljati z izbiro načina na zaslonu ali prek digitalnega vhoda, priključenega v priključek brez potenciala (npr. toplotno črpalko v načinu HLAJENJA). Funkcije, kot sta zaščita pred plesnijo in samodejno izvajanje ventila, zagotavljajo ustrezno delovanje in delovanje brez težav.

## ROKOVANJE

Zaslon se obnaša različno glede na način in stanje, v katerem upravljalnik trenutno deluje. Termostat je lahko v enem izmed naslednjih stanj:

- Izklopljeno: stanje brez uporabe energije, ko upravljalnik ne ogreva in ne hladi. Nobena lučka ozadja ne sveti, prikazan je le gumb za vklop/izklop, ki ga je mogoče tudi uporabljati.
- Zasedeno: udobno (standardno) stanje, če je priključen detektor prisotnosti in je nekdo v prostoru. Odvijata se optimalno ogrevanje in hlajenje.
- V pripravljenosti: Stanje varčevanja z energijo, kjer se odvija zmanjšano ogrevanje ali hlajenje.

DK SI

| Simbol       | Opis                                                                      |                                                                                                    |
|--------------|---------------------------------------------------------------------------|----------------------------------------------------------------------------------------------------|
| Ċ            | Gumb za vklop/izklop                                                      |                                                                                                    |
| $\wedge$     | Puščica navzgor = gumb za povečanje<br>za prilagoditev točke nastavitve + | Za seznam parametrov zagona:<br>oba pritisnite istočasno, dokler                                            |
| $\checkmark$ | Puščica navzdol = gumb za znižanje<br>za prilagoditev točke nastavitve -  | se na zaslonu ne prikaže 0000,<br>nato na hitro pritisnite puščico za<br>navzgor, da se prikaže napis P001. |
|              | Gumb za preklop za preklapljanje med oqrevanjem in hlajenjem prek zaslona |                                                                                                    |

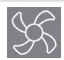

Gumb za ventilator za uravnavanje hitrosti ventilatorja prek zaslona med SAMODEJNIM/ROČNIM načinom (izklop/1/2/3)

Zaslon je lahko v treh načinih, kadar je stanje upravljalnika Zasedeno ali V pripravljenosti:

- Aktiven način: upravljalnik je aktiviran, vendar sedaj niso opravljene nobene spremembe.
  Zaslon prikazuje trenutno sobno temperaturo (standardno) ali izračunano točko nastavitve (če je parameter P045 nastavljen na 0).
- Način točke nastavitve: način je aktiviran, ko pritisnete eno izmed puščic, kadar ste v aktivnem načinu. Prikazana je izračunana točka nastavitve ± prilagoditev (standardno) ali trenutna uporabniško določena prilagoditev točke nastavitve (če P046 = 1).
- Način nedejavnosti: upravljalnik je neaktiven v nastavljenem časovnem razponu (aktivirano s P044 > 0 sekund). Vsi gumbi in segmenti, razen obeh puščic, so na zaslonu zatemnjeni.
|                            |                                                                                                    | DE  |
|----------------------------|----------------------------------------------------------------------------------------------------|-----|
|                            | VGRADNJA                                                                                                    | FR  |
| 1. Pritrieno 1             | temperaturno tipalo namestite na dovodni cevovod iz toplotne črpalke.                                                                                | ES  |
| S pomočji                  | o J-Y(St)Y 2 x 2 x 0,8 po potrebi kabel raztegnite do 50 m.                                                                                          | IT  |
| 2. Hrbtno pl<br>Vstavite g | vščo s pomočjo majhnega izvijača ločite od zaslona.<br>a v utore na dnu zaslona in ga nekoliko obrnite.                                              | NL  |
| 3. Kable prik              | ključite v priključke.                                                                                                    | SV  |
| Priključek                 | Opis                                                                                                    | NO  |
| L                          | Napajalna napetost 230 V AC, fazna                                                                                                    | DK  |
| Ν                          | Napajalna napetost 230 V AC, nevtralna                                                                                                    | FI  |
| FAN1                       | Hitrost ventilatorja 1, digitalni izhod                                                                                                    | DI  |
| FAN2                       | Hitrost ventilatorja 2, digitalni izhod                                                                                                    | PL. |
| FAN3                       | Hitrost ventilatorja 3, digitalni izhod                                                                                                    | CZ  |
| Heat                       | Sprožilnik ventila za ogrevanje in hlajenje pri 2-cevnih instalacijah,<br>sprožilnik ventila za ogrevanje pri 4-cevnih instalacijah, digitalni izhod | HU  |
| Cool                       | Sprožilnik ventila za hlajenje pri 4-cevnih instalacijah, digitalni izhod                                                                            | HR  |
| AI                         | zunanje temperaturno tipalo, analogni vhod                                                                                                    | CI  |
| DI                         | zunanji priključek brez potenciala, digitalni vhod                                                                                                   | 31  |
| GND                        | Ozemljitev/referenčni potencial za AI, DI in Modbus Com N                                                                                            | ET  |
| A                          | Serijski komunikacijski vmesnik Com A, Modbus RTU                                                                                                    | LV  |
| В                          | Serijski komunikacijski vmesnik Com B, Modbus RTU                                                                                                    | DT  |
|                            |                                                                                                    | 14  |

Standardne 2-cevne instalacije (za izbirne 4-cevne instalacije glejte priročnik):

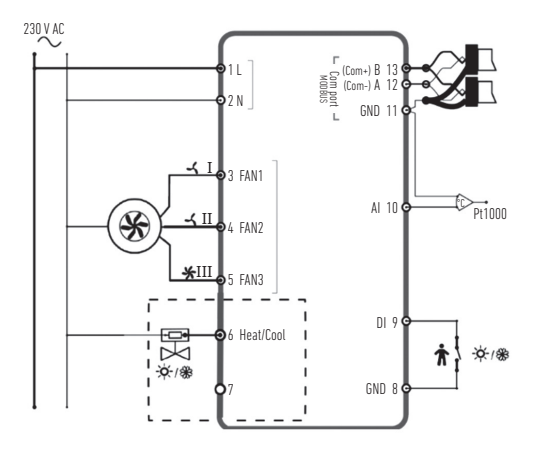

- Hrbtno ploščo namestite prek električne stenske omarice in jo s pomočjo montažnih odprtin pritrdite na steno.
- Zaslon pripnite nazaj na hrbtno ploščo. Vklopite napajanje. Upravljalnik se zažene v izklopljenem stanju. Za preklop v vklopljeno stanje pritisnite gumb za vklop/izklop.

## NASTAVITVE

Če začnete na zaslonu v aktivnem načinu, je nastavitve upravljalnika mogoče urejati na naslednji način:

- 1. Istočasno pritisnite obe puščični tipki, dokler se na zaslonu ne prikaže napis 0000.
- 2. Nato na hitro pritisnite puščico za navzgor, da se prikaže napis POO1 = Parameter 1.
- 3. Za pomikanje po seznamu parametrov uporabite puščico za navzgor ali navzdol.
- Za prehod v način urejanja na kratko pritisnite gumb za vklop/izklop. Prikaže se vrednost nastavitve, ki utripa.
- 5. Vrednost uredite s puščico za navzgor ali navzdol.
- Svoje urejanje potrdite s pritiskom na gumb za vklop/izklop. Zaslon skoči nazaj na številko parametra.

Če zaslon ostane v meniju s parametri več kot 10 sekund brez aktivnosti (pritiskanja gumbov), upravljalnik samodejno zapre meni s parametri. Meni s parametri lahko tudi zapustite z izbiro možnosti EXIT (IZHOD), ki jo potrdite z gumbom za vklop/izklop.

Najpomembnejši parametri so naslednji:

| Št.  | Opis                                                                                                    | Osnovno | Min. | Maks. |
|------|----------------------------------------------------------------------------------------------------|---------|------|-------|
| P001 | Osnovna točka nastavitve (TNbasic)                                                                       | 20 °C   | 5    | 50    |
| P002 | Histereza, uporabljena za izračun točke nastavitve<br>v stanju Zasedeno (ogrevanje in hlajenje)          | 1K      | 1    | 10    |
| P003 | Histereza, uporabljena za izračun točke nastavitve<br>v stanju V pripravljenosti (ogrevanje in hlajenje) | 5K      | 1    | 30    |

LT

| Št.  | Opis                                                                                                    | Osnovno | Min. | Maks. |
|------|----------------------------------------------------------------------------------------------------|---------|------|-------|
| P008 | Način upravljalnika<br>O = 2-cevni sistemi 1 = 4-cevni sistemi                                                                                                    | 0       | 0    | 1     |
| P009 | Način preklopa, funkcija sprostitve ventilatorja prek tipala<br>za dovod toplotne črpalke pri analognem vhodu (Al)<br>4 = ročna nastavitev na zaslonu prek gumba<br>5 = ročno ogrevanje 6 = ročno hlajenje<br>7 = samodejno prek digitalnega vhoda (DI) | 4       | 0    | 7     |
| P010 | Temperaturna razlika med trenutno sobno temperaturo in<br>temperaturo vode (AI1) za sprostitev ventilatorja v načinu<br>ogrevanja                                                                                                    | ЗK      | 1    | 50    |
| P011 | Temperaturna razlika med trenutno sobno temperaturo in<br>temperaturo vode (AI1) za sprostitev ventilatorja v načinu<br>hlajenja                                                                                                    | 3K      | 1    | 50    |
| P012 | Način delovanja za digitalni vhod<br>O = priključen ni noben priključek<br>1-2 = ni v uporabi<br>3 = priključen je detektor prisotnosti<br>(preklopi med stanjem V pripravljenosti in Zasedeno)<br>4 = preklop (toplotna črpalka v načinu HLAJENJE)     | 0       | 0    | 4     |
| P044 | Zamik zaradi neaktivnosti<br>Zamik za zatemnitev zaslona in vstop v način nedejavnosti<br>Če je nastavljen na O (osnovno), zaslon nikoli ne potemni.                                                                                                    | 0 s     | 0    | 600   |

| ¥.    | • •                                                                                                   |         |      |       |
|-------|----------------------------------------------------------------------------------------------------|---------|------|-------|
| St.   | Opis                                                                                                  | Osnovno | Min. | Maks. |
| P045  | Zaslon je v aktivnem načinu, prikazuje trenutno<br>O = točka nastavitve 1 = sobna temperatura         | 1       | 0    | 1     |
| P046  | Zaslon je v načinu Točka nastavitve (TN), prikazuje<br>O = izračunana vrednost TN 1 = prilagoditev TN | 0       | 0    | 1     |
| P047  | Maksimalno povečanje točke nastavitve                                                                 | ЗK      | 0    | 20    |
| P048  | Maksimalno zmanjšanje točke nastavitve                                                                | ЗK      | 0    | 20    |
| P049  | Svetlost segmenta v aktivnem načinu in načinu točke nastavitve, kot tudi na seznamu parametrov        | 100 %   | 0    | 100   |
| P055  | Številka različice, odvisno od tipa naprave                                                           |         |      |       |
| IZHOD | izhod iz menija s parametri, potrditev z gumbom za vklop/izklop                                       |         |      |       |

# SPOROČILA O NAPAKAH

Upravljalnik prikaže sporočilo o napaki, če je izmerjena temperatura izven omejitev oziroma ni povezave s tipalom. Prikaže se lahko naslednje sporočilo:

| Vrednost | Opis                                                                    | Kaj je treba narediti                                                                                   | Н |
|----------|-------------------------------------------------------------------------|----------------------------------------------------------------------------------------------------|---|
| LO       | lzmerjena vrednost na analognem<br>vhodu je nižja od spodnje meje 0 °C. | Preverite temperaturo cevovoda<br>in vrednost odklopljenega tipala<br>(biti mora med 1 kΩ in 1,309 kΩ). |   |
| HI       | Izmerjena vrednost na analognem<br>vhodu presega zgornjo mejo 80 °C.    |                                                                                                    |   |
| ERR      | Napaka: kratek stik ali odprt<br>priključek na analognem vhodu          | Preverite kabel med upravljalnikom<br>analognega vhoda in tipalom                                       |   |

Т

PL

# TEHNIČNI PODATKI

| Mere, zunanje                 | 95 x 95 x 50,5 mm (Š x V x G)                                                                                                    |
|-------------------------------|----------------------------------------------------------------------------------------------------|
| Namestitev                    | Površinska namestitev na steno prostora,<br>v kateri poteka spremljanje temperature.                                                                   |
| Kabelska povezava             | Vijačni priključki maks. 1,5 mm² (AWG16)                                                                                                    |
| Napajalna napetost            | 230 V AC (207253 V ~ 50/60 Hz)                                                                                                    |
| Poraba energije               | < 2 VA                                                                                                    |
| Razred zaščite                | IP30                                                                                                    |
| Sobna temperatura             | 050 °C                                                                                                    |
| Sobna vlažnost                | 1090 % relativne vlažnosti (nekondenzirajoče)                                                                                                    |
| Analogni vhodi (Al)           | 1 x PT1000 pritrditveno tipalo za dovodno temperaturo<br>toplotne črpalke ali druge funkcije                                                           |
| Digitalni vhodi (DI)          | 1 x priključek brez potenciala za zaznavanje prisotnosti<br>ali preklop (zaprto = aktivno/hlajenje)                                                    |
| Digitalni izhodi (DO)         | 230 V AC, maks. 5 A, priključki releja, 2 x za vklop/izklop<br>sprožilnikov ventila (ogrevanje/hlajenje), 3 x za 3-koračno<br>upravljanje ventilatorja |
| Razpon merjenja, temp.        | 050 °C, zunanje tipalo na analognem vhodu: 080 °C                                                                                                    |
| Natančnost, temperatura       | ± 0,5 K                                                                                                    |
| Prilagoditev točke nastavitve | 550 °C                                                                                                    |
| Komunikacijski vmesnik        | 1 x RS485 Modbus (RTU)<br>privzeto: naslov 1, 9600 b/s, Even, 1 zaustavitev bit                                                                        |

## **DODATNE FUNKCIJE**

Upravljalnik ima serijski vmesnik, prek katerega zagotavlja vse parametre na podatkovnih točkah Modbus. Nastavitve za komunikacijo (naslov, hitrost, pariteta, čas) in seznam vseh podatkovnih točk najdete v priročniku, ki je na voljo za prenos na spletnem mestu www.aircon.panasonic.eu.

| ОРОМВЕ | SV |
|--------|----|
|        | NO |
|        | DK |
|        | FI |
|        | PL |
|        | CZ |
|        | HU |
|        | HR |
|        | SI |
|        | ET |
|        | LV |
|        | РТ |
|        |    |

# LÜHIJUHEND

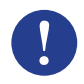

#### Märkus!

Lähemat teavet toote kohta leiate juhendist, mille saate alla laadida veebilehelt www.aircon.panasonic.eu

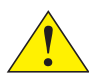

#### Tähelepanu!

Enne toote kasutuselevõttu lugege juhend läbi ja veenduge, et olete sellest aru saanud.

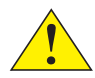

#### Tähelepanu!

Paigaldamisel tuleb järgida kohalikke ohutuseeskirju.

#### Hoiatus!

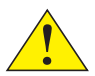

Eluohtlike elektrilöökide vältimiseks tuleb seade enne paigaldus- või hooldustööde alustamist vooluvõrgust lahti ühendada! Seadme paigaldus- ja hooldustöid tohivad teha ainult vastava kvalifikatsiooniga isikud. Tootja ei vastuta kahjude ega vigastuste eest, mille põhjuseks on ebapiisavad teadmised ja oskused paigaldamisel või mõne turvaseadme eemaldamine või desaktiveerimine.

# TÖÖ

Toatermostaat reguleerib ruumi kütmist ja/või jahutamist, kasutades selleks digitaalseid sees/ väljas väljundsignaale kahe- või neljatorulistes konstruktsioonides paiknevatele klappidele ja ventilaatori kolmekiiruselist lülitamist. Puuteekraan näitab hetke töörežiimi ja võimaldab ligipääsu kõigile parameetritele, nt seadeväärtus, hüsterees, ventilaatori kiirus jt. Seadme juurde kuulub sisseehitatud toatemperatuuriandur. Ümberlülitamine (kütmise ja jahutuse vahel kahetoruliste konstruktsioonide puhul) toimub vastava režiimi valimise kaudu ekraanil või digitaalse sisendi kaudu, mis ühendatakse mõne potentsiaalivaba kontaktiga (nt soojuspump JAHUTUSE režiimis). Sellised funktsioonid nagu hallitusekaitse ja ventiilide automaatne liigutamine aitavad tagada seadme korraliku ja probleemivaba töö pika aja jooksul.

## JUHTIMINE

Ekraan toimib mitmel eri viisil, olenevalt kontrolleri hetkel sisse lülitatud režiimist ja olekust. Termostaadi olekud:

- Väljas: Null-energiatarbimise režiim, milles kontroller ei küta ega jahuta. Taustavalgustus puudub, nähtav ja kasutatav on ainult sisse/välja lülitamise nupp.
- Töörežiim: Mugavus (standard) olek või kui on ühendatud kohalolekudetektor ja keegi viibib ruumis. Toimub optimaalne kütmine ja jahutus.
- Ooterežiim: Energiat säästev olek, kus toimub vähendatud võimsusega kütmine või jahutus.

| Sümbol     | K                                                                          | Kirjeldus                                                                        |  |  |
|------------|----------------------------------------------------------------------------|----------------------------------------------------------------------------------|--|--|
| Ċ          | Sisse/välja lülitamise nupp                                                |                                                                                  |  |  |
| $\wedge$   | Nool üles = seadeväärtuse<br>suurendamise nupp +                           | algparameetrite loendi jaoks:<br>vajutage mõlemat korraga,                       |  |  |
| $\searrow$ | Nool alla = seadeväärtuse<br>vähendamise nupp –                            | kuni ekraanil kuvatakse 0000,<br>seejärel lühidalt "üles", nii et<br>ilmuks P001 |  |  |
|            | Ümberlülitamise nupp kütmise ja jahutamise vahel lülitamiseks<br>ekraanilt |                                                                                  |  |  |
| K          | Ventilaatori nupp ventilaatori kii<br>väärtused AUTO / MAN (väljas/1       | ruse reguleerimiseks ekraanilt,<br>'2/3)                                         |  |  |

Kui kontrolleri olek on Töörežiimis või Ooterežiimis, võib ekraan olla kolmes režiimis:

- Aktiivne režiim: Kontroller töötab, aga praegu muudatusi ei tehta. Ekraan näitab kas hetke toatemperatuuri (standard) või kalkuleeritud seadeväärtust (kui parameetri P045 väärtuseks on seadistatud 0).
- Seadeväärtuse režiim: Selle režiimi aktiveerimiseks tuleb Aktiivses režiimis vajutada ühte nooltest. Kuvatakse kas kalkuleeritud seadeväärtuse ± reguleerimine (standard) või praeguse kasutaja määratud seadeväärtuse reguleering (kui PO46 = 1).
- Jõuderežiim: Kontroller on määratletud perioodi vältel (aktiveeritav nii: PO44 > 0 sekundit) tegevuseta olnud. Kõik ekraani nupud ja segmendid peale kahe noole on hämardatud.

## PAIGALDUS

- Paigaldage klamberkinnitusega temperatuuriandur soojuspumbast tuleva toitetoru külge. Vajadusel saab juhet pikendada kuni 50 m, kasutage selleks J-Y(St)Y 2 × 2 × 0,8 kaablit.
- Eemaldage ekraaniosalt kruvikeeraja abil tagaplaat. Paigaldage see ekraaniosa allosas asuvatesse soontesse ja pöörake veidi.

NL

3. Ühendage juhtmed kontaktidega.

| Kontakt | Kirjeldus                                                                       | NU   |
|---------|---------------------------------------------------------------------------------|------|
| L       | Toitevool 230 V AC faas                                                         | DK   |
| Ν       | Toitevool 230 V AC neutraal                                                     | FL   |
| FAN1    | Ventilaatori kiirus 1, digitaalne väljund                                       | DI   |
| FAN2    | Ventilaatori kiirus 2, digitaalne väljund                                       | PL.  |
| FAN3    | Ventilaatori kiirus 3, digitaalne väljund                                       | CZ   |
| Heat    | Kütte- ja jahutusklapi aktuaator kahetorulise konstruktsiooni puhul, kütteklapi | LIII |
| ncut    | aktuaator neljatorulise konstruktsiooni puhul, digitaalne väljund               | 110  |
| Cool    | Jahutusklapi aktuaator neljatorulise konstruktsiooni puhul, digitaalne väljund  | HR   |
| AI      | väline temperatuuriandur, analoogsisend                                         | C1   |
| DI      | väline potentsiaalivaba kontakt, digitaalne sisend                              | 21   |
| GND     | Maandus / referentspotentsiaal AI, DI ja Modbus Com N jaoks                     | ET   |
| А       | Jadaport Com A, Modbus RTU                                                      | LV   |
| В       | Jadaport Com B, Modbus RTU                                                      |      |
|         |                                                                                 | DT   |

Standardsed kahetorulised konstruktsioonid (valikuliste neljatoruliste konstruktsioonide kohta vt juhendit):

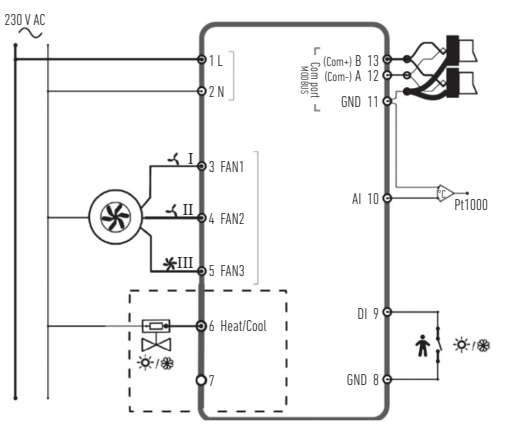

- Asetage tagaplaat toitevoolu seinakarbi peale ja kinnitage see kinnitusavade kaudu seina külge.
- Klõpsake ekraan tagasi tagaplaadi külge. Lülitage toitevool sisse. Kontroller käivitub väljalülitatud olekus. Sisse lülitamiseks vajutage sisselülitamisnuppu.

#### NOTILOF S

| EADISIUSED                                                                                                    |                                                                    |                     |         |
|----------------------------------------------------------------------------------------------------|--------------------------------------------------------------------|---------------------|---------|
| ontrolleri seadeid regul<br>aga, kuni ekraanil kuvat<br>suunatud noolt, et ilmi<br>sutage noolenuppe.<br>vajutage lühidalt sisse-<br>e väärtus. | eerida nii.<br>akse 0000.<br>uks P001 = Paran<br>-/väljalülitamise | neeter 1.<br>nuppu. |         |
| tage sisse-/väljalülitam<br>number.<br>m kui 10 sekundit jõude                                                                                  | ise nuppu.<br>e (nuppe ei vajuta                                   | ata), välji         | ub      |
| enüüst. Parameetrite m<br>u sisse-/väljalülitamise                                                                                              | enüüst saab väl<br>enupu abil.                                     | juda ka r           | ıii, et |
|                                                                                                    | Baasväärtus                                                        | Min                 | Max     |
|                                                                                                    | 20 °C                                                              | 5                   | 50      |

Kui ekraan on aktiivses režiimis, saab k

- 1. Vajutage mõlemat noolenuppu korra
- Seejärel vajutage lühidalt ülespoole 2.
- Parameetrite loendis liikumiseks ka 3
- Seadistamisrežiimi aktiveerimiseks Ekraanil kuvatakse vilkuv seadistuse
- 5. Muutke väärtust noolenuppude abil
- Oma seadistuse kinnitamiseks vaju 6. Ekraanil kuvatakse taas parameetri

Kui ekraan on Parameetri režiimis kaue kontroller automaatselt parameetrite m valite "EXIT" ("VÄLJU") ja kinnitate valik

Kõige olulisemad parameetrid:

| Nr   | Kirjeldus                                                                              | Baasväärtus | Min | Max |
|------|----------------------------------------------------------------------------------------|-------------|-----|-----|
| P001 | Baas-seadeväärtus (SPbasic)                                                            | 20 °C       | 5   | 50  |
| P002 | Töörežiimis seadeväärtuse arvutamiseks<br>kasutatav hüsterees (kütmine ja jahutamine)  | 1K          | 1   | 10  |
| P003 | Ooterežiimis seadeväärtuse arvutamiseks<br>kasutatav hüsterees (kütmine ja jahutamine) | 5K          | 1   | 30  |

| Nr   | Kirjeldus                                                                                                    | Baasväärtus | Min | Max |
|------|----------------------------------------------------------------------------------------------------|-------------|-----|-----|
| P008 | Kontrolleri režiim<br>0 = 2 toruga süsteemid 1 = 4 toruga süsteemid                                                                                                    | 0           | 0   | 1   |
| P009 | Ümberlülitamise režiim, ventilaatori vabastamise<br>funktsioon läbi soojuspumba toiteanduri Al juures<br>4 = manuaalne seadistus ekraanil nupu abil<br>5 = manuaalne Küte 6 = manuaalne Jahutus<br>7 = automaatne läbi digitaalse sisendi DI | 4           | 0   | 7   |
| P010 | Temperatuurierinevus hetke toatemperatuuri ja<br>veetemperatuuri (AI1) vahel, et ventilaator käivituks<br>Kütterežiimis                                                                                                    | ЗК          | 1   | 50  |
| P011 | Temperatuurierinevus hetke toatemperatuuri ja<br>veetemperatuuri (Al1) vahel, et ventilaator käivituks<br>Jahutusrežiimis                                                                                                    | ЗК          | 1   | 50  |
| P012 | DI töörežiim<br>0 = kontakti ei ole ühendatud 1-2 = ei kasutata<br>3 = kohalolekudetektor ühendatud<br>(lülitab Oote- ja Töörežiimi vahel)<br>4 = ümberlülitus (soojuspump JAHUTUSE režiimis)                                                | 0           | 0   | 4   |
| P044 | Jõudeoleku ooteaeg<br>Ooteaeg, mille järel ekraan hämardub ja lülitub Jõuderežiimile<br>Kui väärtus on 0 (baasväärtus), ei hämardu ekraan kunagi.                                                                                            | 0 s         | 0   | 600 |

| Nr   | Kirjeldus                                                                                                    | Baasväärtus   | Min | Max |
|------|----------------------------------------------------------------------------------------------------|---------------|-----|-----|
| P045 | Ekraaniseade Aktiivne režiim näitab hetke<br>0 = seadeväärtust 1 = toatemperatuuri                                        | 1             | 0   | 1   |
| P046 | Ekraaniseade Seadeväärtuse režiim (SV) näitab hetke<br>0 = kalkuleeritud seadeväärtust<br>1 = seadeväärtuse reguleeringut | 0             | 0   | 1   |
| P047 | Maksimaalne seadeväärtuse muutmise kasv                                                                                   | ЗK            | 0   | 20  |
| P048 | Maksimaalne seadeväärtuse muutmise kahanemine                                                                             | ЗK            | 0   | 20  |
| P049 | Segmendi eredus Aktiivses ja Seadeväärtuse režiimis ning<br>parameetrite loendis                                          | 100%          | 0   | 100 |
| P055 | Versiooni number, sõltub seadme tüübist                                                                                   |               |     |     |
| EXIT | Väljumine parameetrite menüüst, kinnituseks sisse-/väljalü                                                                | litamise nupp |     |     |

## VEATEATED

Kontroller näitab veateadet, kui temperatuur on piirväärtustest väljaspool või puudub ühendus anduriga. Võivad ilmuda järgmised teated:

| Väärtus | Kirjeldus                                               | Mida teha                                              |  |
|---------|---------------------------------------------------------|--------------------------------------------------------|--|
| LO      | Mõõdetud väärtus AI juures on alla<br>piirväärtuse 0 °C | kontrollige toru temperatuuri ja                       |  |
| HI      | Mõõdetud väärtus Al juures on üle<br>piirväärtuse 80 °C | olema vahemikus 1 k $\Omega$ kuni 1309 k $\Omega$ )    |  |
| ERR     | Viga: Al juures on lühis või ühendus on lahti           | kontrollige kontrolleri Al<br>ja anduri vahelist juhet |  |

K ET

## **TEHNILISED ANDMED**

| Välismõõtmed                  | 95 × 95 × 50,5 mm (L × K × S)                                                                                                    |
|-------------------------------|----------------------------------------------------------------------------------------------------|
| Paigaldamine                  | paigaldatakse seinale süvistatult, ruumis,<br>mille temperatuuri on vaja kontrollida                                                          |
| Juhtmeühendus                 | Kruviklemmid max 1,5 mm² (AWG16)                                                                                                    |
| Toitevool                     | 230 V AC (207-253 V ~ 50/60 Hz)                                                                                                    |
| Voolutarve                    | < 2 VA                                                                                                    |
| Veekindlus                    | IP30                                                                                                    |
| Keskkonna temperatuur         | 0-50 °C                                                                                                    |
| Keskkonna niiskus             | Suhteline niiskus 10-90% (mittekondenseeruv)                                                                                                  |
| Analoogsisendid (AI)          | 1 × PT1000 klamberkinnitusega andur soojuspumba<br>toitetemperatuuri või muude funktsioonide jaoks                                            |
| Digitaalsed<br>sisendid (DI)  | 1 × potentsiaalivaba kontakt kohaloleku tuvastamiseks<br>või ümberlülituseks (suletud = aktiivne/jahutus)                                     |
| Digitaalsed<br>väljundid (DO) | 230 V AC, max 5 A, releekontaktid, 2 × sees/väljas klapi aktuaatoritele<br>(kütmine/jahutus), 3 × ventilaatori kolmekiiruseliseks juhtimiseks |
| Temperatuuri mõõtevahemik     | 0–50 °C, välisandur Al juures: 0–80 °C                                                                                                    |
| Temperatuuri täpsus           | ±0,5 K                                                                                                    |
| Seadeväärtuse reguleerimine   | 5-50 °C                                                                                                    |
| Sideport                      | 1 × RS485 Modbus (RTU) vaikimisi:<br>aadress 1, 9600bps, paaris, 1 lõpubitt                                                                   |

## LISAFUNKTSIOONID

Kontrolleril on jadaliides, mille kaudu ta esitab kõiki parameetreid Modbusi andmepunktidena. Ühenduse seaded (aadress, kiirus, paarsus, ajastus) ja loendi kõigist andmepunktidest leiate juhendist, mille saate alla laadida veebisaidilt **www.aircon.panasonic.eu**.

# MÄRKUSED

| NO |
|----|
| DK |
| FI |
| PL |
| CZ |
| HU |
| HR |
| SI |
| ET |
| LV |
| PT |
|    |

NL

## INSTRUKCIJA

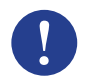

#### levērot!

Sīkāka informācija par izstrādājumu ir pieejama rokasgrāmatā, kuru var lejupielādēt, apmeklējot vietni www.aircon.panasonic.eu

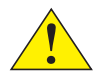

#### Uzmanību!

Pirms izstrādājuma lietošanas izlasiet un izprotiet instrukcijas.

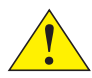

#### Uzmanību!

Pārliecinieties, vai ierīce atbilst vietējiem drošības noteikumiem.

#### Brīdinājums.

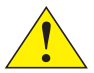

Pirms uzstādīšanas vai apkopes veikšanas vispirms jāatvieno energoapgāde, lai novērstu iespējami letālu elektriskās strāvas triecienu. Šīs ierīces uzstādīšanu un apkopi drīkst veikt tikai kvalificēti darbinieki. Ražotājs neatbild par jebkādiem iespējamiem bojājumiem vai kaitējumu, ko izraisījušas nepietiekamas prasmes uzstādīšanas vai jebkādu drošības ierīču noņemšanas vai deaktīvizācijas laikā.

## FUNKCIJA

Telpas termostats regulē apsildi un/vai dzesēšanu telpā, izmantojot 2 vai 4 cauruļu iekārtu vārstu un 3 ātrumu ventilatora vadības ierīces ieslēgšanas/izslēgšanas digitālā signāla izejas. Skārienekrānā ir redzams faktiskais darbības režīms, un to izmanto, lai piekļūtu arī visiem parametriem, piemēram, iestatījumi, histerēze, ventilatora ātrums u. c. lerīce ir aprīkota ar iebūvētu telpas temperatūras sensoru. Pārslēgšanos (starp apsildi un dzesēšanu 2 cauruļu iekārtā) var kontrolēt, atlasot režīmu displejā vai izmantojot digitālā signāla ieeju, kas savienota ar jebkādu kontaktu bez sprieguma (piemēram, siltumsūknim režīmā CODL (Dzesēšana)). Funkcijas, piemēram, aizsardzība pret pelējumu un automātiskā vārstu izmantošana, laika gaitā nodrošina pareizu funkcionalitāti un darbību bez traucējumiem.

# LIETOŠANA

Atkarībā no pašreizējā vadības ierīces darbības režīma un stāvokļa displejs darbojas atšķirīgi. Termostats var darboties vienā no tālāk norādītajiem stāvokļiem.

- Izslēgts: enerģijas padeves apturēšanas stāvoklis, ja vadības ierīce nenodrošina ne apsildi, ne dzesēšanu. Fona apgaismojums ir izslēgts, redzama un izmantojama ir tikai ieslēgšanas/ izslēgšanas poga.
- Aizņemts: komforta (standarta) stāvoklis vai ja ir pievienots klātbūtnes noteikšanas sensors, un kāds atrodas telpā. Optimālas apsildes vai dzesēšanas temperatūras sasniegšanai ir nepieciešams laiks.
- Dīkstāve: enerģijas taupīšanas režīms, kura laikā tiek nodrošināta ierobežota apsilde vai dzesēšana.

| Simbols      | Apraksts                                                                               |                                                                                                    |  |
|--------------|----------------------------------------------------------------------------------------|----------------------------------------------------------------------------------------------------|--|
| Ċ            | leslēgšanas/izslēgšanas poga                                                           |                                                                                                    |  |
| $\wedge$     | Augšup vērsta bultiņa = vērtības<br>paaugstināšanas poga iestatījuma<br>pielāgošanai + | Lai atvērtu parametru sarakstu,<br>nospiediet abas pogas reizē,<br>līdz displejā tiek parādīta vērtība |  |
| $\checkmark$ | Lejup vērsta bultiņa = vērtības<br>samazināšanas poga iestatījuma<br>pielāgošanai -    | 0000, un pēc tam īsi nospiediet<br>augšupvērsto bultiņu, līdz tiek<br>parādīta vērtība P001.           |  |
|              | Pārslēgšanās poga, lai pārslēgtos si                                                   | arp apsildi un dzesēšanu, izmantojot                                                                   |  |

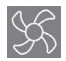

Ventilatora poga, kas ļauj regulēt ventilatora ātrumu, izmantojot displeju, starp režīmu AUTO / MAN (Automātiski/manuāli) (izslēgt/1/2/3).

Ja vadības ierīce darbojas aizņemtā vai dīkstāves stāvoklī, displejā var būt redzami tālāk norādītie 3 režīmi.

- Aktīvais režīms: vadības ierīce ir aktivizēta, bet šobrīd nav veiktas nekādas izmaiņas. Displejā šobrīd ir redzama vai nu pašreizējā istabas temperatūra (standarts), vai aprēķinātais iestatījums (ja ir iestatīta parametra P045 vērtība 0).
- lestatījuma režīms: šis režīms tiek aktivizēts, ja darbojas aktīvais režīms un nospiež vienu no bultiņām.
  Displejā ir redzams vai nu aprēķinātais iestatījums ± pielāgotais rādījums (standarts), vai pašreizējā lietotāja noteiktais iestatījuma pielāgotais rādījums (ja P046 = 1).
- Dīkstāves režīms: vadības ierīce iestatīšanas laika posmā nav darbojusies (aktivizējama ar P044 > 0 sekundes). Visas pogas un segmenti, izņemot abas bultiņas, displejā nav aktīvas.

# UZSTĀDĪŠANA

- Uzstādiet piestiprināto fiksējamo temperatūras sensoru pie siltumsūkņa padeves caurules. Ja nepieciešams, pagariniet kabeli līdz 50 m, izmantojot J-Y(St)Y 2x2x0,8.
- Ar nelielu skrūvgriezi atdaliet aizmugures plāksni no displeja daļas. Ievietojiet to spraugā displeja daļas apakšā un nedaudz pagrieziet to.
- 3. Pievienojiet spailēm vadus.

| Spaile | Apraksts                                                                                                    | NU |
|--------|----------------------------------------------------------------------------------------------------|----|
| L      | Padeves spriegums 230 V līdzstrāva, fāze                                                                                                    | DK |
| Ν      | Padeves spriegums 230 V līdzstrāva, neitrāls                                                                                                    | FI |
| FAN1   | 1. ventilatora ātrums, digitālā signāla izeja                                                                                                    |    |
| FAN2   | 2. ventilatora ātrums, digitālā signāla izeja                                                                                                    | PL |
| FAN3   | 3. ventilatora ātrums, digitālā signāla izeja                                                                                                    | CZ |
| Heat   | Apsildes un dzesēšanas vārsta piedziņas mehānisms 2 cauruļu iekārtā, apsildes<br>vārsta piedziņas mehānisms 4 cauruļu iekārtā, digitālā signāla izeja | HU |
| Cool   | Dzesēšanas vārsta piedziņas mehānisms 4 cauruļu iekārtā, digitālā signāla izeja                                                                       | HR |
| AI     | Ārējs temperatūras sensors, analogā signāla ieeja                                                                                                    | 51 |
| DI     | Ārējs kontakts bez sprieguma, digitālā signāla ieeju                                                                                                  | 01 |
| GND    | Zemējuma/atsauces potenciāls priekš Al, DI un Modbus Com N                                                                                            | ET |
| А      | Seriālā sakaru pieslēgvieta Com A, Modbus RTU                                                                                                    | LV |
| В      | Seriālā sakaru pieslēgvieta Com B, Modbus RTU                                                                                                    | DT |

NL

Standarta 2 cauruļu iekārtas (skatīt papildaprīkojuma 4 cauruļu iekārtu rokasgrāmatu)

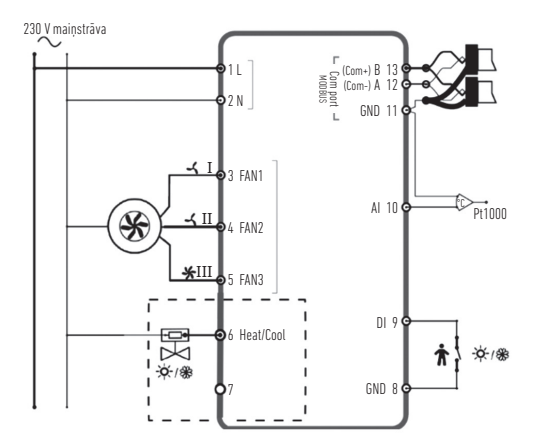

- Novietojiet aizmugures plāksni virs pie sienas stiprināmās elektrības kastes un piestipriniet to pie sienas, izmantojot montāžas atveres.
- Piestipriniet displeju atpakaļ pie aizmugures plāksnes. Ieslēdziet energoapgādi. Vadības ierīce sāk darboties izslēgtā stāvoklī. Lai aktivizētu ieslēgtu stāvokli, nospiediet ieslēgšanas/izslēgšanas pogu.

# IESTATĪJUMI

NL LV

Ja displejs tiek palaists aktīvā režīmā, vadības ierīces iestatījumus var rediģēt, kā aprakstīts tālāk.

- 1. Nospiediet reizē abas bultiņu pogas, līdz displejā tiek parādīta vērtība 0000.
- 2. Pēc tam īsi nospiediet augšup vērsto bultiņu, lai displejā parādītu vērtību PO01 = 1. parametrs.
- 3. Lai pārvietotos parametru sarakstā, izmantojiet augšup vai lejup vērstās bultiņas pogu.
- Lai ieslēgtu rediģēšanas režīmu, īsi nospiediet ieslēgšanas/izslēgšanas pogu. Tiek parādīta mirgojoša iestatījuma vērtība.
- 5. Lai rediģētu vērtības, izmantojiet augšup vai lejup vērstās bultiņas pogu.
- Lai apstiprinātu rediģēto vērtību, nospiediet ieslēgšanas/izslēgšanas pogu. Displejā atkal tiek parādīts parametra numurs.

Ja displejā ir redzama parametru izvēlne un ilgāk nekā 10 sekundes netiek veikta neviena darbība (netiek nospiesta neviena poga), parametru izvēlne vadības ierīcē tiek automātiski izslēgta. Parametru izvēlni var aizvērt, atlasot arī opciju EXIT (Iziet) un apstiprinot ar ieslēgšanas/ izslēgšanas pogu.

Vissvarīgākie parametri ir norādīti tālāk.

| Nr.  | Apraksts                                                                                     | Standarts | Min. | Maks. |
|------|----------------------------------------------------------------------------------------------|-----------|------|-------|
| P001 | Standarta iestatījums (SPbasic)                                                              | 20 °C     | 5    | 50    |
| P002 | Histerēze, ko izmanto iestatījuma aprēķināšanai<br>aizņemtā stāvoklī (apsilde un dzesēšana)  | 1K        | 1    | 10    |
| P003 | Histerēze, ko izmanto iestatījuma aprēķināšanai<br>dīkstāves stāvoklī (apsilde un dzesēšana) | 5K        | 1    | 30    |

| Nr.  | Apraksts                                                                                                    | Standarts | Min. | Maks. |
|------|----------------------------------------------------------------------------------------------------|-----------|------|-------|
| P008 | Vadības ierīces režīms<br>0 = 2 cauruļu sistēmas<br>1 = 4 cauruļu sistēmas                                                                                                    | 0         | 0    | 1     |
| P009 | Pārslēgšanās režīms, ventilatora palaišana, izmantojot<br>siltumsūkņa barošanas sensoru pie Al<br>4 = manuāla iestatīšana displejā ar pogu<br>5 = manuāla apsildes regulēšana<br>6 = manuāla dzesēšanas regulēšana<br>7 = automātiska darbība, izmantojot digitālā signāla ieeju Dl | 4         | 0    | 7     |
| P010 | Pašreizējās istabas temperatūras un ūdens temperatūras<br>starpība (A11) ventilatora palaišanai apsildes režīmā.                                                                                                    | ЗK        | 1    | 50    |
| P011 | Pašreizējās istabas temperatūras un ūdens temperatūras<br>starpība (A11) ventilatora palaišanai dzesēšanas režīmā.                                                                                                    | ЗK        | 1    | 50    |
| P012 | DI darbības režīms<br>0 = nav pievienots neviens kontakts<br>1-2 = nav izmantots<br>3 = pievienots klātbūtnes noteikšanas sensors<br>(notiek pārslēgšanās starp dīkstāves un aizņemtu stāvokli)<br>4 = pārslēgšanās (siltumsūknis darbojas režīmā COOL<br>(Dzesēšana))              | 0         | 0    | 4     |
| P044 | Neaktīva stāvokļa aizkave<br>Displeja izslēgšanās un pārslēgšanās dīkstāves režīmā aizkave.<br>Ja ir iestatīta vērtība 0 (standarts), displejs nekad neizslēdzas.                                                                                                    | 0 s       | 0    | 600   |

| Nr.             | Apraksts                                                                                                    | Standarts | Min. | Maks. |
|-----------------|----------------------------------------------------------------------------------------------------|-----------|------|-------|
| P045            | Displeja iestatījums Aktīvais režīms norāda pašreizējo vērtību:<br>0 = iestatījums 1 = istabas temperatūra       | 1         | 0    | 1     |
| P046            | Displeja iestatījums lestatījums (SP) norāda šādu vērtību:<br>O = aprēķinātā SP vērtība 1 = pielāgotā SP vērtība | 0         | 0    | 1     |
| P047            | Maksimālās pielāgotās iestatījuma vērtības paaugstināšana                                                        | ЗK        | 0    | 20    |
| P048            | Maksimālās pielāgotās iestatījuma vērtības samazināšana                                                          | 3K        | 0    | 20    |
| P049            | Aktīvā un iestatījuma režīma,<br>kā arī parametru saraksta segmentu spilgtums                                    | 100 %     | 0    | 100   |
| P055            | No ierīces tipa atkarīgs versijas numurs                                                                         |           |      |       |
| EXIT<br>(Iziet) | Aizvērt parametru izvēlni, apstiprinot<br>ar ieslēgšanas/izslēgšanas pogu                                        |           |      |       |

# KĻŪDAS ZIŅOJUMI

Ja izmērītā temperatūra ir ārpus robežām vai ja nav savienojuma ar sensoru, vadības ierīcē tiek parādīts kļūdas ziņojums. Var tikt parādīti tālāk norādītie ziņojumi.

| Vērtība | Apraksts                                                                 | Rīcība                                                   |  |
|---------|--------------------------------------------------------------------------|----------------------------------------------------------|--|
| LO      | lzmērītā vērtība pie Al ir zemākā nekā<br>temperatūras zemākā robeža 0°C | Pārbaudiet caurules temperatūru                          |  |
| HI      | lzmērītā vērtība pie Al pārsniedz<br>temperatūras augstāko robežu 80°C   | (vērtībai jābūt no 1 kΩ līdz 1309 kΩ).                   |  |
| ERR     | Kļūda: īssavienojums vai atvienots<br>savienojums pie Al                 | Pārbaudiet kabeli starp vadības<br>ierīci Al un sensoru. |  |

NL DK LV

## **TEHNISKIE DATI**

| Ārējie izmēri                     | 95 x 95 x 50,5 mm (PxAxDz)                                                                                                    |
|-----------------------------------|----------------------------------------------------------------------------------------------------|
| Uzstādīšana                       | Stiprināšana pie tās telpas sienas,<br>kurā jāveic temperatūras kontrole                                                                                                    |
| Kabeļa savienojums                | Skrūvju spailes maks. 1,5 mm <sup>2</sup> (AWG16)                                                                                                    |
| Barošanas spriegums               | 230 V maiņstrāva (207–253 V ~ 50/60 Hz)                                                                                                    |
| Strāvas patēriņš                  | < 2 VA                                                                                                    |
| Aizsardzības klase                | IP30                                                                                                    |
| Apkārtējās vides temperatūra      | 0-50°C                                                                                                    |
| Apkārtējās vides mitrums          | Relatīvais mitrums 10–90 % (bez kondensācija)                                                                                                    |
| Analogā signāla ieejas (AI)       | PT1000 fiksējams sensors siltumsūkņa temperatūras<br>vai citu funkciju noteikšanai, 1 gab.                                                                                   |
| Digitālā signāla ieejas (DI)      | Kontakts bez sprieguma klātbūtnes noteikšanai vai<br>pārslēgšanās aktivizēšanai (slēgts = aktīvs/dzesēšana), 1 gab.                                                          |
| Digitālā signāla izejas (DO)      | 230 V maiņstrāva, maks. 5 A, releju kontakti ieslēgšanās/<br>izslēgšanās vārsta piedziņas mehānismiem (apsilde/<br>dzesēšana), 2 gab., 3 pakāpju ventilatoru vadībai, 3 gab. |
| Temperatūras mērīšanas diapazons  | 0–50°C, ārējs sensors pie Al: 0–80°C                                                                                                    |
| Temperatūras mērījuma precizitāte | ± 0,5 K                                                                                                    |
| lestatījumu pielāgošana           | 5–50°C                                                                                                    |
| Sakaru pieslēgvieta               | 1 x RS485 Modbus (RTU)<br>Noklusējums: 1. adrese, 9600 bps, pāris, 1 stopbits                                                                                                |

## PAPILDU FUNKCIJAS

Vadības ierīce ir aprīkota ar seriālu saskarni, ar kuru var piekļūt visiem parametriem kā Modbus datu punktiem. Sakaru iestatījumi (adrese, ātrums, pārība, laiks) un visu datu punktu saraksts ir pieejams rokasgrāmatā, kura savukārt ir pieejama lejupielādei vietnē **www.aircon.panasonic.eu.** 

NL

# PIEZĪMES DK PL. LV

# INSTRUÇÕES

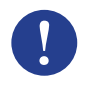

#### Nota!

É possível consultar mais informações sobre o produto no manual que se encontra disponível para transferência em www.aircon.panasonic.eu

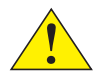

#### Atenção!

Leia e compreenda as instruções antes de utilizar o produto.

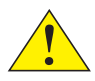

#### Atenção!

Certifique-se de que a instalação está em conformidade com as regulamentações locais em matéria de segurança.

#### Aviso!

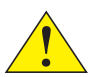

Antes da instalação ou manutenção, a alimentação elétrica deve ser desligada de forma a evitar choques eléctricos potencialmente mortais. A instalação ou manutenção desta unidade só deve ser levada a cabo por pessoal qualificado. O fabricante não se responsabiliza por quaisquer eventuais danos ou lesões provocadas por competências insuficientes durante a instalação, remoção ou desativação de quaisquer dispositivos de segurança.

# FUNÇÃO

O termóstato de divisão regula o aquecimento e/ou arrefecimento numa divisão através de saídas digitais on/off para válvulas em instalações de 2 ou 4 tubos e para controlo do ventilador de 3 velocidades. O ecrã tátil exibe o estado operacional atual e também é utilizado para aceder a todos os parâmetros, tais como, ponto de ajuste, histerese, velocidade do ventilador, etc. A unidade contém um sensor de temperatura de divisão incorporado. A alternância (entre aquecimento e arrefecimento nas instalações de 2 tubos) pode ser controlada através da seleção do modo no ecrã ou mediante uma entrada digital ligada a quaisquer contactos secos (p.ex. bomba de calor no modo ARREFECIMENTO). Funções como a proteção contra fungos e a utilização da válvula automática garantem um funcionamento adequado e um desempenho livre de problemas ao longo do tempo.

## MANUSEIO

A informação presente no ecrã varia conforme o modo e estado de operação em que se encontrar o controlador. O termóstato pode estar num dos seguintes estados:

- Off: Estado de interrupção do funcionamento em que o controlador não aquece nem arrefece. Não se acende nenhuma luz de fundo, apenas é exibido e utilizável o botão On/Off.
- Ocupado: Estado de conforto (padrão) ou se um detetor de presença estiver ligado e alguém estiver na divisão. É gerado um aquecimento e arrefecimento ideais.
- Em suspensão: Estado de poupança energética onde é gerado um aquecimento e arrefecimento reduzidos.

NL DK PT

| Símbolo      | Descrição                                                                                                    |                                                                                                    |  |
|--------------|----------------------------------------------------------------------------------------------------|----------------------------------------------------------------------------------------------------|--|
| Ċ            | Botão On/Off                                                                                                    |                                                                                                    |  |
| $\wedge$     | Seta para cima = botão de aumento    para iniciar a lista de parâmetros:      para configurar o ponto de ajuste +    pressione os dois botões em |                                                                                                    |  |
| $\checkmark$ | Seta para baixo = botão de diminuição<br>para configurar o ponto de ajuste -                                                                     | simultâneo atê que o ecra exiba UUUO,<br>depois pressione por breves instantes<br>"para cima" para exibir POO1 |  |
|              | Botão de alternância para alternar entre aquecimento e arrefecimento<br>através do ecrã                                                          |                                                                                                    |  |
| SC .         | Botão do ventilador para regular a velocidade do ventilador através do ecrã                                                                      |                                                                                                    |  |

entre AUTO / MAN (off/1/2/3)

Quando o controlador se encontrar no estado Ocupado ou Em Suspensão, o ecrã poderá estar em 3 modos:

- Modo ativo: O controlador está ativado, mas neste momento não é possível realizar qualquer alteração. O ecrã exibe ou a temperatura atual da divisão (padrão) ou o ponto de ajuste calculado (se o parâmetro P045 for configurado para 0).
- Modo do ponto de ajuste: Este modo é ativado ao pressionar uma das setas durante o modo Ativo. É exibida a configuração calculada ± do ponto de ajuste (padrão) ou a configuração atual do ponto de ajuste definida pelo utilizador (se P046 = 1).
- Modo inativo: O controlador esteve inativo durante um determinado período de tempo (pode ser ativado com o PO44 > O segundos). É reduzida a luminosidade no ecrã em todos os botões e secções, exceto nas duas setas.

# INSTALAÇÃO

- Instale o sensor de temperatura de fixação incluído na tubagem de fornecimento da bomba de calor. Caso necessário, estenda o cabo até 50 m com o J-Y(St)Y 2x2x0,8.
- Separe a placa posterior da peça do ecrã com uma chave de fendas pequena. Insira-o nos orifícios no fundo da peça do ecrã e gire-o ligeiramente.
- 3. Ligue os cabos aos terminais.

| Terminal | Descrição                                                                        |
|----------|----------------------------------------------------------------------------------|
| L        | Tensão de alimentação: 230 V CA Fase                                             |
| Ν        | Tensão de alimentação: 230 V CA Neutra                                           |
| FAN1     | Velocidade do ventilador 1, saída digital                                        |
| FAN2     | Velocidade do ventilador 2, saída digital                                        |
| FAN3     | Velocidade do ventilador 3, saída digital                                        |
| Heat     | Atuador de válvula de aquecimento e arrefecimento nas instalações de 2 tubos,    |
| ncar     | atuador de válvula de aquecimento nas instalações de 4 tubos, saída digital      |
| Cool     | Atuador de válvula de arrefecimento nas instalações de 4 tubos, saída digital    |
| AI       | sensor de temperatura externo, entrada analógica                                 |
| DI       | contactos secos externos, entrada digital                                        |
| GND      | Ligação à terra para Entrada Analógica (AI), Entrada Digital (DI) e Modbus Com N |
| А        | Porta de comunicação em série Com A, Modbus RTU                                  |
| В        | Porta de comunicação em série Com B, Modbus RTU                                  |

Γ

Instalações de 2 tubos padrão (consulte o manual para as instalações opcionais de 4 tubos):

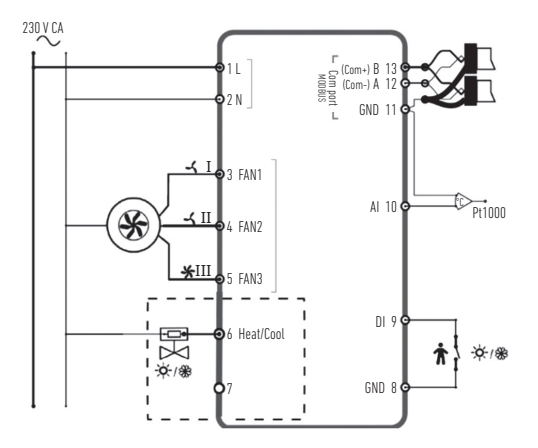

- Coloque a placa posterior sobre a caixa de parede elétrica e fixe-a na parede através dos orifícios de montagem.
- Prenda de novo o ecrã na placa posterior. Ligue a fonte de alimentação elétrica. O Controlador inicia-se no estado Off. Pressione o botão On/Off para alterar para o estado On.

# CONFIGURAÇÕES

A partir do ecrã no modo ativo, as configurações do controlador podem ser editadas da seguinte forma:

- 1. Pressione os dois botões das setas simultaneamente até que o ecrã exiba 0000.
- 2. Depois pressione por breves instantes a seta "para cima", para exibir o POO1 = Parâmetro 1.
- 3. Utilize a seta "para cima" ou "para baixo" para percorrer a lista de parâmetros.
- Pressione por breves instantes o botão On/Off para aceder ao modo de edição. O valor configurado é exibido e reluz.
- 5. Edite o valor através dos botões das setas "para cima" ou "para baixo".
- 6. Confirme a sua alteração ao pressionar o botão On/Off. O ecrã volta para o número do parâmetro.

Se o ecrã permanecer no menu de Parâmetros durante mais de 10 segundos sem qualquer atividade (botões pressionados), o controlador sairá automaticamente do menu de parâmetros. Também é possível sair do menu de parâmetros ao selecionar "EXIT" (SAIR) e confirmar com o botão On/Off.

Os parâmetros mais importantes são:

| N.°  | Descrição                                                                                                    | Básico | Mín. | Máx. |
|------|----------------------------------------------------------------------------------------------------|--------|------|------|
| P001 | Ponto de ajuste básico (PAbásico)                                                                             | 20 °C  | 5    | 50   |
| P002 | Histerese utilizada para o cálculo do ponto de ajuste no estado Ocupado (aquecimento e arrefecimento)         | 1K     | 1    | 10   |
| P003 | Histerese utilizada para o cálculo do ponto de ajuste no<br>estado Em Suspensão (aquecimento e arrefecimento) | 5K     | 1    | 30   |

| N.°  | Descrição                                                                                                    | Básico | Mín. | Máx. |
|------|----------------------------------------------------------------------------------------------------|--------|------|------|
| P008 | Modo do controlador<br>O = sistemas de 2 tubos 1 = sistemas de 4 tubos                                                                                                    | 0      | 0    | 1    |
| P009 | Modo de alternância, função de acionamento do ventilador<br>através do sensor de fornecimento da bomba de calor na<br>entrada analógica (AI)<br>4 = configuração manual no ecrã através dos botões<br>5 = Aquecimento manual 6 = Arrefecimento manual<br>7 = automático através da entrada digital (DI) | 4      | 0    | 7    |
| P010 | Diferença da temperatura entre a temperatura atual da<br>divisão e a temperatura da água (A11) para acionar o<br>ventilador no modo aquecimento                                                                                                    | 3K     | 1    | 50   |
| P011 | Diferença da temperatura entre a temperatura atual da<br>divisão e a temperatura da água (A11) para acionar o<br>ventilador no modo Arrefecimento                                                                                                    | 3K     | 1    | 50   |
| P012 | Modo de operação para entrada digital (DI)<br>0 = nenhum contacto ligado 1-2 = não utilizado<br>3 = detetor de presença ligado<br>(alterna entre os estados Em suspensão e Ocupado)<br>4 = alternância (bomba de calor no modo ARREFECIMENTO)                                                           | 0      | 0    | 4    |
| P044 | Intervalo de inatividade<br>Intervalo de tempo para o ecrã reduzir a luminosidade e<br>entrar no modo Inativo.<br>Se estiver configurado na opção O (Básico), o ecrã não irá<br>reduzir a luminosidade.                                                                                                 | 0 s    | 0    | 600  |

| N.º   | Descrição                                                                                                    | Básico | Mín. | Máx. |
|-------|----------------------------------------------------------------------------------------------------|--------|------|------|
| P045  | Configuração do ecrã no modo Ativo, exibe o atual<br>O = ponto de ajuste 1 = temperatura da divisão                              | 1      | 0    | 1    |
| P046  | Configuração do ecrã no modo Ponto de Ajuste (PA), exibe<br>O = Ponto de Ajuste calculado<br>1 = configuração do Ponto de Ajuste | 0      | 0    | 1    |
| P047  | Configuração máxima de aumento do ponto de ajuste                                                                                | ЗK     | 0    | 20   |
| P048  | Configuração máxima de diminuição do ponto de ajuste                                                                             | ЗK     | 0    | 20   |
| P049  | Luminosidade da secção nos modos Ativo e Ponto de Ajuste,<br>bem como na lista de parâmetros                                     | 100 %  | 0    | 100  |
| P055  | Número da versão, dependente do tipo de dispositivo                                                                              |        |      |      |
| SAÍDA | Para sair do menu de parâmetros, confirme com On/Off                                                                             |        |      |      |

## **MENSAGENS DE ERRO**

O controlador exibe uma mensagem de erro se a temperatura calculada ultrapassar os limites ou se não houver ligação ao sensor. Poderão ser exibidas as seguintes mensagens:

| Valor | Descrição                                                                     | 0 que fazer                                                             |  |
|-------|-------------------------------------------------------------------------------|-------------------------------------------------------------------------|--|
| LO    | O valor calculado na entrada analógica<br>é inferior ao limite mínimo de O °C | verifique a temperatura da tubagem                                      |  |
| HI    | O valor calculado na entrada analógica<br>ultrapassa o limite máximo de 80 °C | (deve ser entre 1 k $\Omega$ e 1,309 k $\Omega$ )                       |  |
| ERR   | Erro: curto-circuito ou ligação aberta<br>na entrada analógica                | verifique o cabo entre a entrada<br>analógica do controlador e o sensor |  |

# DADOS TÉCNICOS

| Dimensões, exterior                | 95 x 95 x 50,5 mm (LxAxP)                                                                                                    |
|------------------------------------|----------------------------------------------------------------------------------------------------|
| Montagem                           | Instalação embutida na parede da divisão onde se pretende<br>controlar a temperatura                                                                            |
| Ligação do cabo                    | Terminais de parafuso máx. 1,5 mm <sup>2</sup> (AWG16)                                                                                                    |
| Tensão de alimentação              | 230 V CA (207253 V ~ 50/60 Hz)                                                                                                    |
| Consumo de energia                 | < 2 VA                                                                                                    |
| Classe de proteção                 | IP30                                                                                                    |
| Temperatura ambiente               | 050 °C                                                                                                    |
| Humidade do ambiente               | 1090 % humidade relativa (sem condensação)                                                                                                    |
| Entradas analógicas (AI)           | 1 x PT1000 sensor de fixação para a temperatura de<br>fornecimento da bomba de calor ou outras funções                                                          |
| Entradas digitais (DI)             | 1 x contacto seco para deteção de presença ou alternância<br>(fechado = ativo/arrefecimento)                                                                    |
| Saídas digitais (DO)               | 230 V CA, máx. 5 A, contactos de relé, 2 x para atuadores de<br>válvula on/off (aquecimento/arrefecimento), 3 x para controlo<br>de ventilador de 3 velocidades |
| Intervalo de cálculo, temp.        | 050 °C, sensor exterior na entrada analógica: 080 °C                                                                                                    |
| Precisão, temperatura              | ± 0,5 K                                                                                                    |
| Configuração do ponto<br>de ajuste | 550 °C                                                                                                    |
| Porta de comunicação               | 1 x RS485 Modbus (RTU)<br>predefinição: endereço 1, 9600bps, Uniforme, 1 bit de paragem                                                                         |
# FUNÇÕES ADICIONAIS

O controlador possui uma interface de série através da qual fornece todos os parâmetros como pontos de dados Modbus. Pode consultar as configurações de comunicação (endereço, velocidade, paridade, sincronização) e uma lista de todos os pontos de dados no manual que se encontra disponível para transferência em **www.aircon.panasonic.eu**.

| NOTAS | SV |
|-------|----|
|       | NO |
|       | DK |
|       | FI |
|       | PL |
|       | CZ |
|       | HU |
|       | HR |
|       | SI |
|       | ET |
|       | LV |
|       | PT |

NL

### INSTRUKCIJA

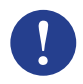

#### Pastaba!

Daugiau informacijos apie produktą rasite vadove, kurį galite atsisiųsti iš www.aircon.panasonic.eu

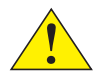

#### Dėmesio!

Prieš pradėdami naudoti gaminį, perskaitykite ir supraskite instrukcijas.

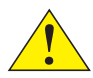

#### Dėmesio!

Įsitikinkite, kad įrenginys atitinka vietinius saugos reikalavimus.

#### Įspėjimas!

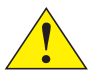

Prieš montuodami ar eksploatuodami gaminį, pirmiausia turite atjungti maitinimą, kad išvengtumėte galimo mirtino elektros smūgio! Šio įrenginio montavimą arba priežiūrą turėtų atlikti tik kvalifikuotas personalas. Gamintojas neatsako už galimą žalą ar sugadinimą, kuriuos lemia tinkamų įgūdžių stoka montuojant, pašalinant ar išjungiant bet kokius apsaugos įtaisus.

## FUNKCIJA

Kambario termostatas reguliuoja kambario šildymą ir (arba) vėsinimą per skaitmenines išvestis jjungiant / išjungiant vožtuvus 2 arba 4 vamzdžių įrenginiuose ir 3 greičių ventiliatoriaus valdymą. Jutiklinis ekranas rodo faktinę veikimo būseną, ir jis taip pat naudojamas norint pasiekti visus kitus parametrus, pvz., kontrolinę vertę, histerezę, ventiliatoriaus greitį ir kt. Įrenginys turi įmontuotą kambario temperatūros jutiklį. Perjungimą (tarp šildymo ir aušinimo 2 vamzdžių įrenginyje) galima valdyti pasirenkant režimą ekrane arba naudojant skaitmeninę įvestį, prijungtą prie bet kokio galimo laisvo kontakto (pvz., šilumos siurblio "COOL" (vėsinimo) režime). Tokios funkcijos kaip apsauga nuo pelėsio ir automatinis vožtuvų prajudinimas užtikrina produkto tinkamą funkcionalumą ir veikimą be problemų visą laiką.

### NAUDOJIMAS

Ekranas veikia skirtingai, atsižvelgiant į režimą ir būseną, kurioje šiuo metu veikia valdiklis. Termostatas gali būti vienos iš šių būsenų:

- Išjungtas: Energijos sustabdymo būsena, kai valdiklis nei šildo, nei vėsina. Nedega jokia fono lemputė, rodomas ir naudojamas tik įjungti / išjungti mygtukas.
- Užimtas: Patogumo (standartinė) būsena arba jei yra prijungtas dabartinis jutiklis ir kažkas yra kambaryje. Vyksta optimalus šildymas ir vėsinimas.
- Budėjimo režimas: Energijos taupymo būsena, kai sumažinamas šildymas ar vėsinimas.

LT

| Simboliai    | Aprašyma                                                                          | IS                                                                                   |
|--------------|-----------------------------------------------------------------------------------|--------------------------------------------------------------------------------------|
| Ċ            | ljungti / Išjungti mygtukas                                                       |                                                                                      |
| $\land$      | Rodyklė aukštyn = padidinimo mygtukas<br>skirtas kontrolinės vertės koregavimui + | pradžios parametrų sąrašui:<br>spauskite abu kartu, kol ekrane                       |
| $\checkmark$ | Rodyklė žemyn = sumažinimo mygtukas<br>skirtas kontrolinės vertės koregavimui -   | pasirodys 0000, tada trumpai<br>paspauskite mygtuką "aukštyn",<br>kol pasirodys P001 |
|              | Perjungimo mygtukas ekrane perjungia šild                                         | lymą ir vėsinimą                                                                     |

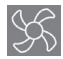

Ventiliatoriaus mygtukas ventiliatoriaus greičiui reguliuoti ekrane tarp AUTO / MAN (išjungta / 1/2/3)

Ekranas gali būti 3 režimais, kai valdiklio būsena yra užimta arba budėjimo režime:

- Aktyvusis režimas: Valdiklis aktyvuotas, bet jokie pakeitimai dabar neatliekami. Ekrane rodoma arba dabartinė kambario temperatūra (standartinė) arba apskaičiuota kontrolinė vertė (jei parametras P045 nustatytas ant 0).
- Kontrolinės vertės režimas: Šis režimas įjungiamas paspaudus vieną iš rodyklių, kai įjungtas aktyvusis režimas. Rodomas arba apskaičiuota kontrolinė vertė ± koregavimas (standartinis), arba dabartinis vartotojo nustatytas kontrolinės vertės koregavimas (jei P046 = 1).
- Laukimo režimas: Valdiklis buvo neaktyvus nustatytą laiko tarpą (jjungiamas, kai P044 > 0 sekundžių). Visi mygtukai ir segmentai, išskyrus dvi rodykles, ekrane pritemdyti.

## MONTAVIMAS

- Sumontuokite pritvirtintą prispaudžiamą temperatūros jutiklį prie tiekimo vamzdyno iš šilumos siurblio. Jei reikia, pailginkite laidą iki 50 m J-Y (St) Y 2x2x0,8.
- Atskirkite galinę plokštę nuo ekrano dalies mažu atsuktuvu. Įstatykite jį į griovelius ekrano dalies apačioje ir šiek tiek pasukite.
- 3. Prijunkite laidus prie gnybtų.

| Gnybtai | Aprašymas                                                                                                    |  |
|---------|----------------------------------------------------------------------------------------------------|--|
| L       | Maitinimo įtampa 230 V kintamosios srovės fazinė                                                                                  |  |
| Ν       | Maitinimo įtampa 230 V kintamosios srovės neutrali                                                                                |  |
| FAN1    | 1 ventiliatoriaus greitis, skaitmeninė išvestis                                                                                   |  |
| FAN2    | 2 ventiliatoriaus greitis, skaitmeninė išvestis                                                                                   |  |
| FAN3    | 3 ventiliatoriaus greitis, skaitmeninė išvestis                                                                                   |  |
| Heat    | Šildymo ir aušinimo vožtuvo pavara montuojant 2 vamzdžius, šildymo vožtuvo<br>pavara montuojant 4 vamzdžius, skaitmeninė išvestis |  |
| Cool    | Aušinimo vožtuvo pavara montuojant 4 vamzdžius, skaitmeninė išvestis                                                              |  |
| Al      | Išorinis temperatūros jutiklis, analoginė įvestis                                                                                 |  |
| DI      | lšorinis kontaktas be potencialo, skaitmeninė įvestis                                                                             |  |
| GND     | Al, Dl ir "Modbus Com N" žemės / atskaitos potencialas                                                                            |  |
| А       | Serijinis ryšio prievadas Com A, "Modbus RTU"                                                                                     |  |
| В       | Serijinis ryšio prievadas Com B, "Modbus RTU"                                                                                     |  |

NL

Standartiniai dviejų vamzdžių įrenginiai (žr. pasirenkamų 4 vamzdžių montavimo vadovą)

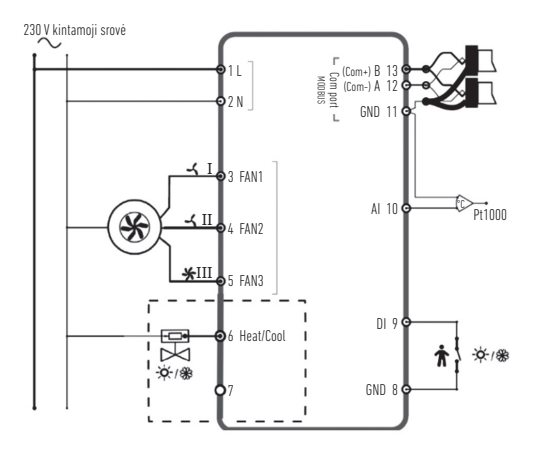

- Uždėkite galinę plokštę virš elektrinės sieninės dėžės ir pritvirtinkite prie sienos naudodami tvirtinimo skyles.
- Ekraną priklijuokite prie galinės plokštės. Jjunkite maitinimą. Valdiklis pradeda veikti išjungtoje būsenoje. Paspauskite jjungti / išjungti mygtuką, kad įjungtumėte įjungimo būseną.

## NUSTATYMAI

Kai ekranas aktyviame veikimo režime, valdiklio nustatymus galima redaguoti tokiu būdu:

- 1. Spauskite abu rodyklių mygtukus kartu, kol ekrane pasirodys 0000.
- 2. Tada trumpai paspauskite mygtuką "aukštyn", kad būtų parodytas POO1 = 1 parametras.
- 3. Norėdami pereiti parametrų sąrašą, naudokite "aukštyn" arba "žemyn".
- Trumpai paspauskite ijungti / išjungti mygtuką, kad ijungtumėte redagavimo režimą. Rodoma mirksinti nustatymo vertė.
- 5. Redaguokite vertę rodyklių mygtukais "aukštyn" arba "žemyn".
- Patvirtinkite pakeitimą paspausdami jjungti / išjungti mygtuką. Ekranas grįžta prie parametro numerio.

Jei ekranas paliekamas meniu "Parametrai" daugiau nei 10 sekundžių be jokios veiklos (paspausti mygtukai), valdiklis automatiškai išeis iš parametrų meniu. Parametrų meniu taip pat galite palikti pasirinkę "EXIT" ir patvirtinti paspausdami įjungti / išjungti mygtuką.

Svarbiausi parametrai yra šie:

| Nr.  | Aprašymas                                                                                          | Pagrindinis | Min. | Maks. |
|------|----------------------------------------------------------------------------------------------------|-------------|------|-------|
| P001 | Pagrindinė kontrolinė vertė ("SPbasic")                                                            | 20 °C       | 5    | 50    |
| P002 | Histerezė naudojama kontrolinės vertės apskaičiavimui<br>užimtumo būsenoje (šildymas ir vėsinimas) | 1K          | 1    | 10    |
| P003 | Histerezė, naudojama kontrolinės vertės apskaičiavimui<br>budėjimo režime (šildymas ir vėsinimas)  | 5K          | 1    | 30    |

| Nr.  | Aprašymas                                                                                                    | Pagrindinis | Min. | Maks. |
|------|----------------------------------------------------------------------------------------------------|-------------|------|-------|
| P008 | Valdiklio režimas<br>O = 2 vamzdžių sistemos 1 = 4 vamzdžių sistemos                                                                                                    | 0           | 0    | 1     |
| P009 | Perjungimo režimas, ventiliatoriaus paleidimo funkcija per<br>šilumos siurblio jutiklį Al<br>4 = rankinis nustatymas ekrane su mygtuku<br>5 = rankinis šildymas 6 = rankinis vėsinimas<br>7 = automatinis per skaitmeninę įvestį Dl | 4           | 0    | 7     |
| P010 | Temperatūrų skirtumas tarp esamos kambario temperatūros<br>ir vandens temperatūros (AI1), kad ventiliatorius veiktų<br>šilumos režimu                                                                                               | ЗК          | 1    | 50    |
| P011 | Temperatūrų skirtumas tarp esamos kambario temperatūros<br>ir vandens temperatūros (Al1), kad ventiliatorius veiktų<br>vėsinimo režimu                                                                                              | ЗК          | 1    | 50    |
| P012 | Darbinis režimas DI<br>0 = kontaktas neprijungtas 1-2 = nenaudojamas<br>3 = prijungtas dabartinis jutiklis<br>(perjungiama iš budėjimo būsenos į užimtą būseną)<br>4 = perjungimas (šilumos siurblys aušinimo režime)               | 0           | 0    | 4     |
| P044 | Neaktyvus delsimas<br>Vėluoja, kol ekranas pritemsta ir įjungia laukimo režimą.<br>Jei nustatyta 0 (pagrindinis), ekranas niekada nepritemsta.                                                                                      | 0 sek.      | 0    | 600   |

| Nr.               | Aprašymas                                                                                           | Pagrindinis | Min. | Maks. |
|-------------------|----------------------------------------------------------------------------------------------------|-------------|------|-------|
| P045              | Ekrano nustatymas "Aktyvusis režimas", rodo esamą…<br>O = kontrolinė vertė 1 = kambario temperatūra | 1           | 0    | 1     |
| P046              | Ekrano nustatymas "Kontrolinė vertė" (KV) režimas, rodo…<br>O = apskaičiuota KV                     | 0           | 0    | 1     |
| P047              | Maksimalus kontrolinės vertės padidėjimas                                                           | 3K          | 0    | 20    |
| P048              | Maksimalus kontrolinės vertės sumažėjimas                                                           | ЗK          | 0    | 20    |
| P049              | Segmento ryškumas nustatomas "Aktyvus" ir "Kontrolinė vertė" režimuose, taip pat parametrų sąraše   | 100 %       | 0    | 100   |
| P055              | Versijos numeris, priklauso nuo įrenginio tipo                                                      |             |      |       |
| ,EXIT"<br>ičoiti) | lšeikite iš parametrų meniu,<br>natvirtindami ijungti / išiungti mygtuku                            |             |      |       |
| iscili/           | paten undarnı Jungu / isjungu mygtuku                                                               |             |      |       |
|                   | KLAIDU PRANEŠIMAI                                                                                   |             |      |       |
|                   |                                                                                                    |             |      |       |

Jei išmatuota temperatūra viršija leistinas vertes arba nėra ryšio su jutikliu, valdiklis rodo klaidos pranešimą. Gali pasirodyti šie pranešimai:

| Vertė | Aprašymas                                                     | Padaryti                                                        | H  |
|-------|---------------------------------------------------------------|-----------------------------------------------------------------|----|
| LO    | Išmatuota vertė esant Al yra mažesnė<br>už žemutinę 0 °C ribą | patikrinkite vamzdyno temperatūra<br>ir atjungto jutiklio vertę | SI |
|       |                                                               |                                                                 | El |
| HI    | Išmatuota vertė AI viršija aukščiausią 80 °C ribą             | (turi būti nuo 1 kΩ iki 1,309 kΩ)                               |    |
| LDD   | Klaida: trumpasis jungimas arba atviras Al ryšys              | patikrinkite kabelį tarp                                        | LV |
| EKK   |                                                               | Al valdiklio ir jutiklio                                        | P. |

LT

# **TECHNINIAI DUOMENYS**

| lšoriniai matmenys            | 95 x 95 x 50,5 mm (WxHxD)                                                                                                    |
|-------------------------------|----------------------------------------------------------------------------------------------------|
| Montavimas                    | įmontuojamas ant kambario sienos,<br>kuriame turėtų būti kontroliuojama temperatūra                                                                          |
| Kabelio jungtis               | Varžtų gnybtai maks. 1,5 mm <sup>2</sup> (AWG16)                                                                                                    |
| Maitinimo įtampa              | 230 V kintamoji srovė (207 253 V ~ 50/60 Hz)                                                                                                    |
| Energijos sąnaudos            | < 2 VA                                                                                                    |
| Apsaugos klasė                | IP30                                                                                                    |
| Aplinkos temperatūra          | 050 °C                                                                                                    |
| Aplinkos drėgmė               | 10 90% santykinis drėgnumas (nekondensacinis)                                                                                                    |
| Analoginės<br>įvestys (AI)    | 1 x PT1000 prispaudžiamas šilumos siurblio<br>tiekiamos temperatūros ar kitų funkcijų jutiklis                                                               |
| Skaitmeninės<br>įvestys (DI)  | 1 x potencialo neturintis kontaktas buvimo vietai aptikti<br>ar perjungimui (uždaras = aktyvus / vėsinimas)                                                  |
| Skaitmeninės<br>išvestys (DO) | 230 V kintamoji srovė, maks. 5 A, relių kontaktai,<br>2 x ijungti / išjungti vožtuvo pavaroms (šiluma / aušinimas),<br>3 x 3 pakopų ventiliatoriaus valdymui |
| Matavimo diapazonas, temp.    | 0 50 °C, išorinis jutiklis ties AI: 0 80 °C                                                                                                    |
| Tikslumas, temperatūra        | ± 0,5 K                                                                                                    |
| Kontrolinės vertės nustatymas | 550 °C                                                                                                    |
| Ryšio prievadas               | 1 x RS485 "Modbus" (RTU)<br>numatytasis: adresas 1, 9600 bps, lygus, 1 stotelė                                                                               |

### **PAPILDOMOS FUNKCIJOS**

Valdiklis turi nuoseklią sąsają, per kurią jis pateikia visus parametrus kaip "Modbus" duomenų taškus. Ryšio parametrus (adresą, greitį, paritetą, laiką) ir visų duomenų taškų sąrašą rasite vadove, kurį galite atsisiųsti iš www.aircon.panasonic.eu.

| PASTABOS | SV |
|----------|----|
|          | NO |
|          | DK |
|          | FI |
|          | PL |
|          | CZ |
|          | HU |
|          | HR |
|          | SI |
|          | ET |
|          | LV |
|          | РТ |

LT